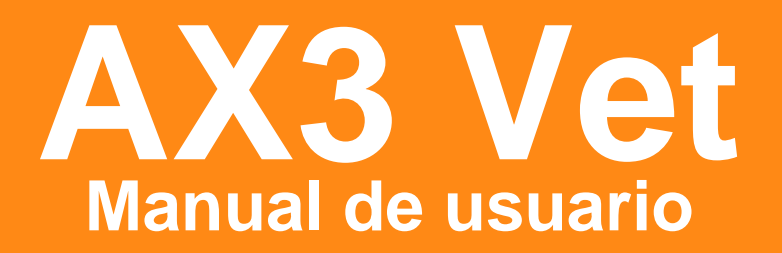

### Ultrasonido Veterinario

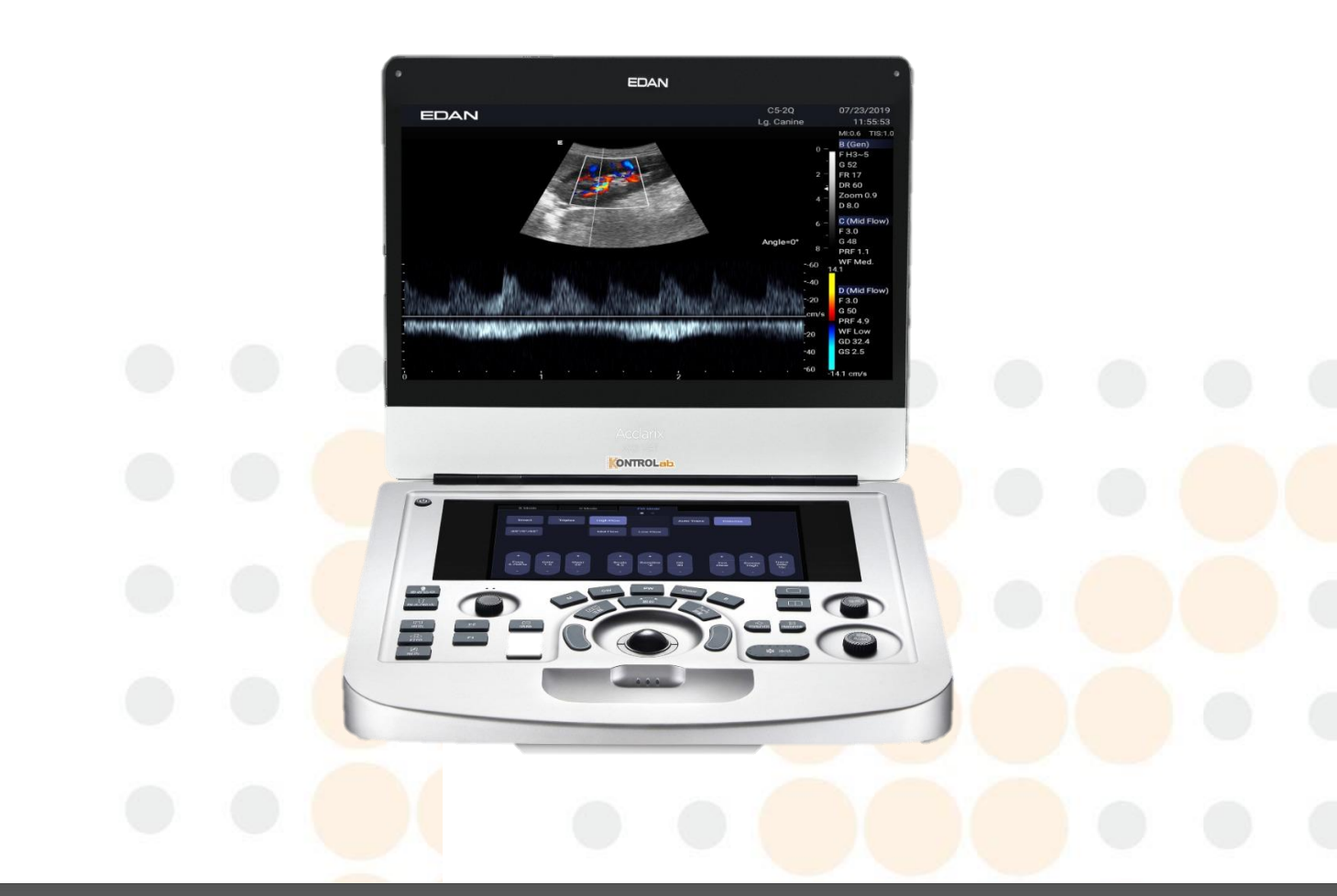

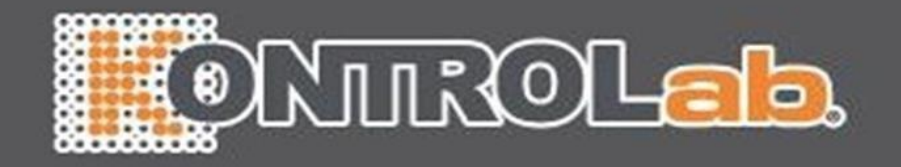

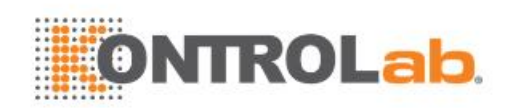

#### Acerca de este manual

P/N:01.54.458490 MPN: 01.54.458490010 Fecha de lanzamiento: sep, 2019 © Copyright EDAN INSTRUMENTS, INC. 2019

Este Manual del usuario se aplica a la versión 1.1X del sistema de ultrasonido de diagnóstico veterinario de la serie Acclarix AX3 VET incluidos los equipos Acclarix AX3 VET y Acclarix AX2 VET. Consulte el Apéndice A.8 para ver las diferencias entre estos modelos.

Este volumen básico del manual del usuario, junto con el volumen avanzado del manual del usuario (P/N: 01.54.458491) contienen información necesaria y suficiente para usar el Manual del usuario del sistema de ultrasonido de diagnóstico veterinario de la serie Acclarix AX3 VET de forma segura para los fines y las aplicaciones clínicas aprobados para los cuales fueron diseñados.

Lea y asegúrese de entender todas las instrucciones de este manual antes de usar el sistema. No respetar las instrucciones, especialmente las advertencias y precauciones, se considera uso anormal.

No todas las medidas y características están disponible para todos los modelos y configuraciones de sistema. Este manual está redactado considerando el conjunto completo de transductores y características disponibles. Por lo tanto, es posible que parte de los contenidos aquí presentados no se apliquen a su producto. Ante cualquier duda, póngase en contacto con su representante local de EDAN. Las imágenes e interfaces de este manual deben utilizarse solo como referencia.

### Convenciones

En este manual, se utilizan las siguientes convenciones para describir el sistema y facilitar la comprensión:

- Negrita: El texto en negrita indica las teclas o los elementos de la pantalla principal o la pantalla táctil.
- <Bold>: El texto en negrita entre paréntesis angulares señala botones, perillas y otros controles de la consola o el teclado.
- ->: La flecha indica las operaciones de una secuencia.

### Información de contacto

Para obtener información de ventas o servicio, póngase en contacto con el distribuidor local o el Departamento de servicio de EDAN en: <u>support@edan.com.cn</u>

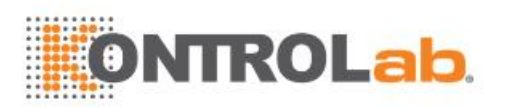

## Índice

| 1 | Introducción                                   | 1    |
|---|------------------------------------------------|------|
|   | 1.1 Uso previsto/ Indicaciones de uso          | 1    |
|   | 1.2 Contraindicaciones                         | 1    |
|   | 1.3 Descripción del equipo                     | 1    |
| 2 | Seguridad                                      | 2    |
|   | 2.1 Advertencias                               | 2    |
|   | 2.2 Precauciones                               | 4    |
|   | 2.3 Símbolos de etiquetado                     | 7    |
| 3 | Inicio                                         | 10   |
|   | 3.1 Configuración del sistema                  | . 10 |
|   | 3.2 Descripción general del sistema            | . 12 |
|   | 3.2.1. Unidad principal                        | . 12 |
|   | 3.2.2. Panel de control                        | . 15 |
|   | 3.2.3. Disposición de la pantalla              | . 19 |
|   | 3.2.4. Pantalla táctil                         | . 22 |
|   | 3.2.5. Esfera de desplazamiento                | . 23 |
|   | 3.3 Preparación del sistema                    | . 23 |
|   | 3.3.1. Uso de batería                          | . 23 |
|   | 3.3.2. Uso de alimentación de CA               | . 25 |
|   | 3.3.3. Conexión del transductor                | . 26 |
|   | 3.3.4. Encendido/apagado                       | . 27 |
| 4 | Funcionamiento del examen                      | 29   |
|   | 4.1 Cómo comenzar un examen                    | . 29 |
|   | 4.2 Cómo finalizar un examen                   | . 30 |
|   | 4.3 Cómo reiniciar un examen                   | . 30 |
|   | 4.4 Página de información del paciente         | . 30 |
|   | 4.5 Modo lista trabajo                         | . 33 |
| 5 | Adquisición de imágenes                        | 34   |
|   | 5.1 Modo B                                     | . 34 |
|   | 5.1.1. Uso del Modo B                          | . 34 |
|   | 5.1.2. Optimización de la imagen en modo B     | . 34 |
|   | 5.2 Modo Color                                 | . 37 |
|   | 5.2.1. Variantes del modo Color                | . 37 |
|   | 5.2.2. Uso del Modo color                      | . 37 |
|   | 5.2.3. Optimización de la imagen en modo Color | . 37 |
|   | 5.3 Modo PW                                    | . 40 |
|   | 5.3.1. Uso del Modo PW                         | . 40 |
|   | 5.3.2. Optimización de la imagen en modo PW    | . 40 |
|   | 5.3.3. FRPA                                    | . 42 |
|   | 5.4 Modo CW                                    | . 43 |

# **ONTROLab**

|   | 5.4.1. Uso del Modo CW                                             | . 43              |
|---|--------------------------------------------------------------------|-------------------|
|   | 5.4.2. Optimización de la imagen en modo CW                        | . 43              |
|   | 5.5 Modo M                                                         | . 45              |
|   | 5.5.1. Uso del Modo M                                              | . 45              |
|   | 5.5.2. Optimización de la imagen en modo M                         | . 45              |
| 6 | Transductores y biopsia                                            | 47                |
|   | 6.1 Transductores                                                  | . 47              |
|   | 6.2 Uso de transductores                                           | . 48              |
|   | 6.3 Limpieza y desinfección del transductor                        | . 51              |
|   | 6.3.1. Limpieza                                                    | . 51              |
|   | 6.3.2. Desinfección                                                | . 52              |
|   | 6.3.3. Almacenaje                                                  | . 54              |
|   | 6.4 Guía aguja biopsia                                             | . 55              |
|   | 6.4.1. Instalación del soporte de la guía para la aguja            | . 55              |
|   | 6.4.2. Activación de la función Guía para la aguja                 | . 58              |
|   | 6.4.3. Calibración de la línea guía para aguja                     | . 59              |
|   | 6.5 Línea central                                                  | . 60              |
|   | 6.6 Limpieza y esterilización del soporte de la guía para la aguja | . 60              |
|   | 6.6.1. Limpieza                                                    | . 61              |
|   | 6.6.2. Esterilización                                              | . 61              |
|   | 6.6.3. Almacenaje                                                  | . 61              |
| 7 | Características                                                    | 62                |
|   | 7.1 Comentar                                                       | . 62              |
|   | 7.2 Marca anatómica                                                | . 64              |
|   | 7.3 Visualización de imagen doble                                  | . 65              |
|   | 7.4 Zoom                                                           | . 65              |
|   | 7.5 Revisión de cine                                               | . 66              |
| 8 | Mediciones e informes                                              | 67                |
|   | 8.1 Mediciones genéricas                                           | . <mark>68</mark> |
|   | 8.1.1. Mediciones genéricas del modo B                             | . 69              |
|   | 8.1.2. Mediciones genéricas en franja D <mark>oppler</mark>        | . 71              |
|   | 8.1.3. Mediciones genéricas del modo M                             | . 75              |
|   | 8.2 Mediciones de aplicación                                       | . 76              |
|   | 8.2.1. Mediciones abdominales                                      | . 77              |
|   | 8.2.2. Mediciones de reproducción                                  | . 78              |
|   | 8.2.3. Mediciones obstétricas                                      | . 79              |
|   | 8.2.4. Mediciones cardiacas                                        | . 81              |
|   | 8.2.5. Mediciones de partes blandas                                | . 84              |
|   | 8.2.6. Mediciones de urología                                      | . 85              |
|   | 8.2.7. Mediciones vasculares                                       | . 86              |
|   | 8.3 Planilla e informe                                             | . 87              |

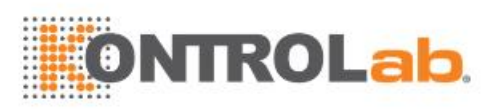

|    | 8.3.1. Planilla                                    | . 87 |
|----|----------------------------------------------------|------|
|    | 8.3.2. Informe                                     | . 89 |
|    | 8.4 Precisión de la medición                       | . 91 |
| 9  | Gestión de datos del examen                        | 92   |
|    | 9.1 Almacenamiento de imágenes                     | . 92 |
|    | 9.2 Revisión de imágenes                           | . 93 |
|    | 9.3 Examen Base Datos                              | . 95 |
|    | 9.4 Archivo de exámenes                            | . 96 |
| 1  | 0 Ajustes                                          | 97   |
|    | 10.1 Organización de los ajustes                   | . 97 |
|    | 10.2 Selección de ajustes                          | . 98 |
|    | 10.3 Almacenamiento y edición de ajustes           | . 98 |
|    | 10.3.1. Ajustes examen                             | . 99 |
|    | 10.3.2. Ajuste imagen                              | 100  |
|    | 10.3.3. Ajuste comentarios                         | 101  |
|    | 10.3.4. Ajuste de marca anatómica                  | 102  |
|    | 10.3.5. Ajuste medición                            | 103  |
| 1  | 1 Utilidades                                       | 105  |
|    | 11.1 Configuración del sistema                     | 105  |
|    | 11.1.1. Configuración general                      | 105  |
|    | 11.1.2. Configuración del paciente                 | 107  |
|    | 11.1.3. Configuración de pantalla Almacen/Imprimir | 108  |
|    | 11.1.4. Configurar informe                         | 109  |
|    | 11.1.5. Configurar imagen                          | 110  |
|    | 11.1.6. Configuración de alimentación              | 111  |
|    | 11.1.7. Configuración del usuario                  | 112  |
|    | 11.2 Conectividad                                  | 113  |
|    | 11.2.1. IP/TCP                                     | 114  |
|    | 11.2.2. DICOM                                      | 115  |
|    | 11.3 Mantenimiento                                 | 117  |
|    | 11.3.1. Licencia                                   | 117  |
|    | 11.3.2. Versión                                    | 118  |
|    | 11.3.3. Demo                                       | 118  |
|    | 11.3.4. Auto Chequeo                               | 119  |
|    | 11.3.5. Herramientas                               | 119  |
|    | 11.4 Ajuste de la pantalla                         | 119  |
| 1  | 2 Exámenes intermedios                             | 120  |
|    | 12.1 Desempaque                                    | 120  |
|    | 12.2 Transporte                                    | 120  |
|    | 12.3 Almacenamiento                                | 120  |
| 1: | 3 Solución de problemas y mantenimiento            | 121  |

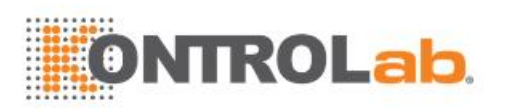

| 13.1  | Lista                                        | de verificación diaria                                                    | 121               |  |
|-------|----------------------------------------------|---------------------------------------------------------------------------|-------------------|--|
| 13.2  | Solu                                         | ción de problemas                                                         | 121               |  |
| 13.3  | Limp                                         | ieza y desinfección del sistema                                           | 122               |  |
| 13.4  | Mant                                         | enimiento                                                                 | 125               |  |
| Apénd | lice A                                       | Especificaciones                                                          | 126               |  |
| A.1   | Clas                                         | sificaciones de seguridad eléctrica                                       | 126               |  |
| A.2   | Fue                                          | nte de alimentación                                                       | 126               |  |
| A.3   | Esp                                          | ecificaciones del equipo                                                  | 127               |  |
| A.4   | Esp                                          | ecificaciones de la pantalla                                              | 127               |  |
| A.5   | Esp                                          | ecificaciones generales                                                   | 127               |  |
| A.6   | Esp                                          | ecificaciones de Wi-Fi                                                    | 128               |  |
| A.7   | Ento                                         | orno de funcionamiento, almacenamiento y transporte                       | 128               |  |
| A.    | .7.1                                         | Entorno de funcionamiento                                                 | 128               |  |
| A.    | .7.2                                         | Entorno de almacenamiento y transporte                                    | 128               |  |
| A.8   | Dife                                         | rencia de configuración                                                   | 128               |  |
| Apénd | lice B                                       | Intensidad y seguridad de ultrasonido                                     | 129               |  |
| B.1   | Ultra                                        | asonido en medicina                                                       | 129               |  |
| B.2   | Seg                                          | uridad del ultrasonido y principio ALARA                                  | 129               |  |
| B.3   | Exp                                          | licación de MI/TI                                                         | 130               |  |
| B.    | .3.1                                         | MI (Índice mecánico)                                                      | 130               |  |
| Β.    | .3.2                                         | TI (Índice térmico)                                                       | 130               |  |
| Β.    | .3.3                                         | Visualización de MI/TI                                                    | 131               |  |
| B.4   | Sali                                         | da acústica                                                               | 131               |  |
| B.    | .4.1                                         | Factores que contribuyen a la incertidumbre en la visualización de salida | 131               |  |
| B     | .4.2                                         | Diferencias entre MI/TI reales y visualizados                             | 131               |  |
| B     | .4.3                                         | Incertidumbre en la medición                                              | 132               |  |
| B.    | .4.4                                         | Valores predeterminados de potencia acústica                              | 132               |  |
| B.    | .4.5                                         | Límites de salida acústica                                                | 132               |  |
| B.5   | Car                                          | acterísticas de control del operador                                      | 132               |  |
| B.6   | Dec                                          | laración de uso prudente                                                  | 133               |  |
| B.7   | Refe                                         | erencias para la salida acústica y la <mark>segurida</mark> d             | <mark></mark> 133 |  |
| B.8   | B.8 Datos de salida acústica del transductor |                                                                           |                   |  |
| ∆nénd | lice C                                       | Lista de nedidos                                                          | 134               |  |

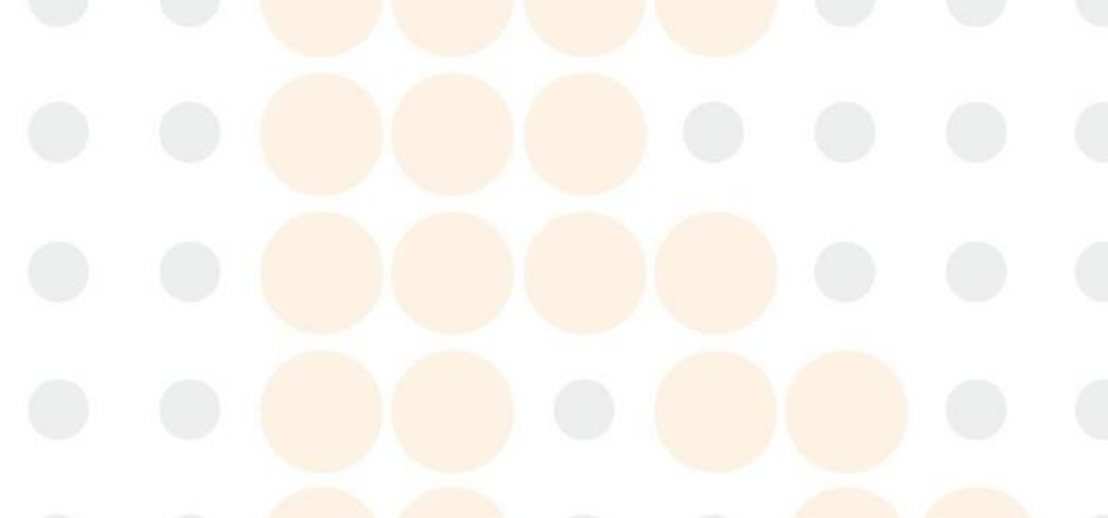

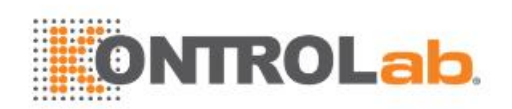

## 1 Introducción

### 1.1 Uso previsto/ Indicaciones de uso

El sistema de ultrasonido para diagnóstico veterinario de la serie Acclarix AX3 VET es aplicable para evaluación de ultrasonido de animales en hospitales veterinarios, clínicas veterinarias, granjas de animales, zoológicos, centros de carreras de caballos y establecimientos de cría o reproducción de animales. Está diseñado para ser utilizado por, o según la prescripción de, un médico veterinario o un profesional del cuidado de la salud con una capacitación similar para realizar exámenes abdominales, reproductivos, obstétricos, musculoesqueléticos, tendones, partes blandas, vasculares y cardiológicos en animales tales como perros, gatos, equinos, bovinos y ovinos.

El sistema de ultrasonido de diagnóstico veterinario está diseñado para uso veterinario exclusivamente.

### 1.2 Contraindicaciones

El sistema de ultrasonido de diagnóstico veterinario de la serie Acclarix AX3 VET no está diseñado para uso oftalmológico ni otro uso que cause que el haz acústico atraviese el ojo.

### 1.3 Descripción del equipo

El Sistema de ultrasonido de diagnóstico veterinario de la serie Acclarix AX3 VET se compone de un sistema principal y transductores de ultrasonido asociados.

El circuito del sistema genera un pulso de voltaje eléctrico que se transmite al transductor. En el transductor, una matriz piezoeléctrica convierte el pulso electrónico en una onda de presión ultrasónica. Cuando se acopla al cuerpo, la onda de presión se transmite a través de los tejidos. Las ondas se reflejan en el cuerpo y las detecta el transductor, que convierte las ondas a una señal eléctrica. Posteriormente, el sistema analiza las señales de retorno y genera una imagen de ultrasonido o una visualización espectral Doppler.

El sistema de ultrasonido de diagnóstico brinda al operador la capacidad de medir estructuras anatómicas y ofrece paquetes de análisis que proporcionan información que usan profesionales del área de la salud capacitados para hacer un diagnóstico.

La interfaz de usuario del sistema proporciona teclas fijas para funciones frecuentes en exámenes y controles de pantalla táctil para funciones de modo específico.

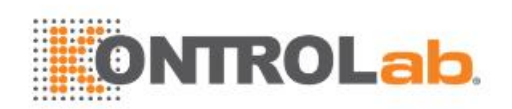

## 2 Seguridad

En el presente documento se utiliza la siguiente terminología:

- Advertencia: Advierte contra determinadas acciones o situaciones que podrían causar lesiones o la muerte.
- **Precaución**: Advierte contra determinadas acciones o situaciones que podrían causar daños en el equipo, generar datos inexactos o invalidar un procedimiento.
- Nota: Proporciona información útil sobre una función o un procedimiento.

Lea todas las advertencias y precauciones antes de usar el sistema. Para su comodidad, todas las advertencias y precauciones se entregan en esta sección, pero pueden presentarse duplicados en este documento en el contexto de las instrucciones de uso.

### 2.1 Advertencias

- Utilice solo adaptadores y cables de alimentación suministrados por Edan.
- Utilice solo baterías suministradas por Edan. Lea y comprenda las instrucciones de instalación de la batería antes de cambiarla.
- Utilice solo transductores suministrados por Edan. El uso de otros transductores puede causar descargas eléctricas o malfuncionamiento del sistema.
- Utilice solo tomacorrientes y enchufes con conexión a tierra aptos para uso hospitalario. No conecte el equipo a tomacorrientes sin conexión a tierra.
- El sistema es equipamiento ordinario (equipamiento sellado, no a prueba de agua). Los transductores (no incluye el conector del transductor) tienen certificación IPX7. El pedal tiene certificación IP68. No sumerja en líquido ni exponga a la humedad ninguna de las piezas por períodos prolongados. La resistencia a las salpicaduras no se aplica a los conectores de transductor. Mantenga a los conectores secos.
- No use el equipo en un entorno húmedo o si la humedad relativa es mayor que 95%.
- No invierta los polos positivos y negativos al instalar la batería.
- No use la batería cerca de fuentes de calor ni cuando la temperatura ambiente supere los 40 °C. No la caliente ni deseche en fuego.
- No destruya la batería, no la perfore ni la someta a impactos fuertes.
- No toque las clavijas del conector en el puerto del transductor.
- En lo posible, utilice barreras protectoras (guantes y fundas para transductor). Siga los procedimientos estériles cuando corresponda. Limpie bien los transductores y los accesorios reutilizables después de examinar a cada paciente, y desinfecte o esterilice según sea necesario. Consulte las instrucciones de uso y cuidados del transductor. Siga todas las políticas de control de infecciones establecidas por la consulta, departamento o institución aplicables al personal y a los equipos.
- No diseñado para uso oftalmológico.
- En caso de que una funda estéril del transductor se dañe durante una aplicación intraoperatoria relacionada con un paciente con encefalopatía espongiforme transmisible, como la enfermedad de Creutzfeldt-Jakob, siga las pautas del Centro para el Control de Enfermedades de los EE. UU. y del siguiente documento publicado por la Organización Mundial de la Salud: WHO/CDS/APH/2000/3, WHO Infection Control Guidelines for Transmissible Spongiform Encephalopathies (Pautas para el control de infecciones de la OMS para encefalopatías espongiformes transmisibles). Los transductores para el sistema no se pueden descontaminar mediante un proceso térmico.
- El contacto con látex de caucho natural puede ocasionar una reacción anafiláctica grave en personas sensibles a la proteína del látex natural; se debe evitar el contacto con estos materiales en los pacientes y en los usuarios sensibles a él. EDAN recomienda

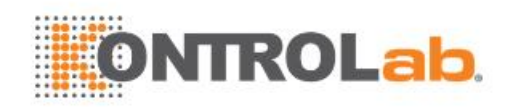

categóricamente que los profesionales sanitarios identifiquen a sus pacientes sensibles al látex y consulten la Alerta médica sobre productos de látex emitida el 29 de marzo de 1991. Esté preparado para tratar reacciones alérgicas de forma inmediata.

- Operar incorrectamente el aparato puede provocar el calentamiento, llamas o posible explosión de la batería interna de litio (denominada en adelante la batería) y pueden provocar una disminución de la capacidad de la batería. Es necesario leer las instrucciones y mensajes de advertencia del manual de usuario cuidadosamente.
- No toque los contactos accesibles del equipo eléctrico y al paciente simultáneamente.
- Este dispositivo no es adecuado para uso intracardíaco ni para contacto cardíaco directo.
- El sistema no debe recibir servicio o mantenimiento mientras se lleva a cabo un examen.
- El uso de transductores y cables de conexión no suministrados por el fabricante podría dar lugar a un aumento de las emisiones o disminuir la inmunidad del equipo.
- El adaptador de alimentación se usa para aislar el sistema de la alimentación principal. Coloque el sistema de forma que resulte fácil desconectarlo del suministro de electricidad.
- No se deben realizar alteraciones en el equipo.
- Se deben realizar tareas de mantenimiento periódicas, al menos una vez al año, a cargo de un técnico capacitado, calificado, con conocimientos y experiencia. El profesional debe estar familiarizado con el manual de servicio, disponible a través del representante de Edan.
- Mantenga los equipos no médicos fuera del alcance del paciente. (1,5 m/6 ft.)
- Usar un cable de extensión o una configuración de salida de varios zócalos para entregar alimentación al sistema de ultrasonido o a los dispositivos periféricos del sistema puede tener un impacto negativo en la conexión a tierra del sistema y puede provocar un aumento de fuga de corriente por sobre los límites.
- PELIGRO DE ELECTROCUCIÓN. No conecte equipos eléctricos que no se hayan entregado como parte del sistema al tomacorriente múltiple portátil que alimenta el sistema.
- PELIGRO DE ELECTROCUCIÓN. No conecte equipos no eléctricos, que se hayan entregado como parte del sistema, directamente al tomacorriente de pared si el equipo de uso no médico está diseñado para usarse con tomacorrientes múltiples y un transformador de aislamiento.
- PELIGRO DE ELECTROCUCIÓN: No conecte equipos eléctricos sin aislación al mismo circuito que se está usando para alimentar el sistema.
- Siempre utilice una técnica estéril durante los procedimientos de biopsias. Esterilice el conjunto de la guía para la aguja entre cada uso.
- Use una aguja estéril con cada uso.
- El sistema puede recibir interferencia de otros equipos, incluso si los otros equipos cumplen con los requisitos de emisiones de CISPR.
- El sistema no se puede usar en conjunto con equipos quirúrgicos de alta frecuencia.
- Extraiga la batería del dispositivo cuando este no se use por un tiempo prolongado.

Advertencias del transductor

- Para evitar infecciones, siempre use guantes protectores al limpiarlo y desinfectarlo.
- Lea y siga todas las instrucciones del fabricante con respecto a los agentes desinfectantes.
- Para evitar infecciones, asegúrese de que la fecha de vencimiento de la solución desinfectante no haya pasado.
- Desinfecte el transductor después de cada procedimiento intracavidad. Use una funda estéril nueva para cada procedimiento de ese tipo.
- Desconecte el transductor del sistema antes de limpiarlo o desinfectarlo.

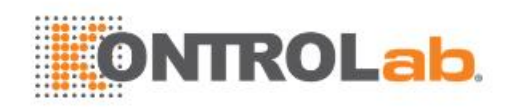

- No sumerja el transductor más allá del punto que se muestra en la figura 6-3.
- No deje que el conector del transductor se humedezca.

### 2.2 Precauciones

- El sistema no contiene piezas intercambiables además de la batería. No extraiga ninguna de las cubiertas además de la tapa de la batería.
- El exceso de polvo y suciedad pueden obstruir el flujo de aire en el interior y provocar el recalentamiento. No use el equipo en ambientes polvorientos.
- No use baterías con filtraciones, que emitan olores o luzcan deformadas o decoloradas. Reemplácela de inmediato con otra batería suministrada por Edan y deseche la batería antigua conforme lo establecen las disposiciones locales. Reemplace las baterías al término desu vida útil.
- Sea precavido al almacenar o desechar las baterías. No permita que la filtración de una batería entre en contacto con otras baterías. Las baterías (incluidas las baterías de botón del panel principal) son desechos peligrosos. No las deseche junto con la basura doméstica. Al final de su vida útil, lleve las baterías a los puntos de recolección correspondientes para el reciclaje de baterías agotadas. Eliminar desechos de forma inapropiada puede contaminar el ambiente.
- Inspeccione el sistema de forma periódica, como mínimo una vez a la semana. Antes de usarlo, asegúrese de que no haya evidencia visible de daño al equipo, cables y transductores. Si se daña un componente, sustitúyalo antes de usarlo.
- No lo use en lugares donde haya vibración.
- Lea a cabalidad el *apéndice B.2 Seguridad de ultrasonido y el principio ALARA* antes de utilizar el sistema. No exponga al paciente a la energía del ultrasonido por más tiempo que el clínicamente razonable.
- Aplique el principio ALARA cuando utilice el sistema de ultrasonido. Minimice la potencia acústica sin poner en riesgo la calidad de la imagen.
- No use el equipo en presencia de anestésicos inflamables.
- El sistema genera energía de radiofrecuencia, la cual puede causar interferencias con otros equipos que se encuentren en las cercanías. Si sospecha que hay interferencia, pruebe cambiando la orientación o la ubicación del equipo.
- El uso de unidades electroquirúrgicas u otras unidades o dispositivos que generan interferencia de frecuencia de radio pueden provocar distorsión de imágenes u otros desperfectos.
- Durante el almacenamiento de largo plazo, la batería se debe cargar al menos una vez cada 3 meses para asegurar la capacidad de batería.
- El sistema solo debe ser usado por un médico calificado o por un profesional sanitario afín para evaluaciones con ultrasonido.
- Solo use piezas y accesorios proporcionados o recomendados por Edan.
- Verifique los resultados de las mediciones antes ingresarlas al informe.
- Póngase en contacto con su distribuidor local o el servicio de Edan si los altavoces o ventiladores del sistema emiten ruido excesivo.
- Lea y comprenda las instrucciones de limpieza antes de usar el sistema.
- Lea y comprenda las instrucciones de mantenimiento antes de usar el sistema.
- Lea y comprenda las instrucciones de funcionamiento del sistema antes de usarlo.
- Los estudios guardados en el disco duro del sistema deben archivarse periódicamente. El sistema no está diseñado para almacenar la información de pacientes por períodos

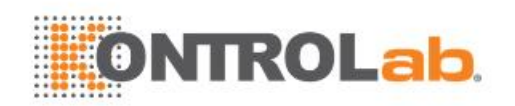

prolongados. Confirme que la información se archivó con éxito antes de eliminar un estudio del disco duro.

- Asegúrese de que los conductos de ventilación del sistema estén despejados y sin obstrucciones.
- Confirme los datos de la identificación del paciente antes de almacenar o imprimir la información del examen.
- Ante cualquier duda acerca de mantenimiento, especificaciones técnicas o funcionalidad del sistema, póngase en contacto con su distribuidor local en el servicio de Edan en: support@edan.com.cn
- En ocasiones, las imágenes de ultrasonido tienen artefactos y solo deben emplearse como un elemento de la evaluación clínica general.
- Para evitar una descarga eléctrica, apague y desconecte el dispositivo de la fuente de alimentación de CA antes de limpiarlo y desinfectarlo.
- El sistema no tiene ninguna pieza en la que el usuario pueda realizar tareas de mantenimiento. Todas las reparaciones del sistema deben ser realizadas por personal de servicio certificado por EDAN.
- El dispositivo y los accesorios se deben desechar según las disposiciones locales después de su vida útil. Otra posibilidad es devolverlos al distribuidor o al fabricante para el reciclaje o desecho adecuados.
- El paquete se debe desechar de acuerdo con las reglamentaciones locales; de lo contrario, puede generar contaminación ambiental. Coloque el paquete en un lugar fuera del alcance de los niños.
- Deseche adecuadamente los agentes de limpieza o desinfectantes usados de conformidad con las normativas del centro hospitalario.
- El sistema no necesita una calibración como parte del mantenimiento de rutina.
- Cualquier incidente grave que ocurra en relación con el dispositivo se debe notificar al fabricante y a la autoridad competente en el estado miembro donde se localice el usuario/paciente.

Precauciones del transductor

- No use los desinfectantes después de la fecha de vencimiento.
- No use las fundas estériles después de la fecha de vencimiento.
- Inspeccione periódicamente el conector, el cable y el cabezal del transductor. No lo use si
  observa daños o desgaste excesivo.
- No haga funcionar el transductor en ambientes con temperaturas que superen los 40 °C ni almacene el transductor en ambientes con temperaturas superiores a los 55 °C.
- No doble ni tire el cable del conector.
- Las clavijas rotas o dobladas del conector pueden causar artefactos en la imagen. No use el transductor si observa clavijas rotas o dobladas.

Precauciones de seguridad de la red

- Mantenga protegido el sistema de ultrasonido a fin de impedir que la información y los datos del paciente se modifiquen, dañen o divulguen a causa del desmantelamiento no autorizado.
- Siempre asegure la privacidad de la información y de los datos de los pacientes que se muestren/almacenen en el sistema de ultrasonido o que se exporten a dispositivos de almacenamiento externos.
- Únicamente profesionales de servicio técnico de EDAN pueden llevar a cabo la actualización del software con archivos de actualización de procedencia conocida. Confirme que el sistema arranca a la creación de imágenes después de actualizar.

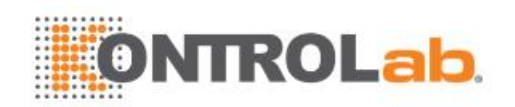

- Asegúrese de que el sistema de ultrasonido se utilice en un entorno de red seguro, y de que todos los dispositivos aprobados que se conecten con el sistema de ultrasonido estén protegidos físicamente.
- Antes de utilizar memorias USB, estas se deben someter a exploración para la detección de virus.
- No conecte dispositivos USB de procedencia desconocida al sistema de ultrasonido.
- Cuando se envíe el sistema de ultrasonido para fines de mantenimiento, se deseche o se retire de la institución médica por otros motivos, es necesario asegurarse de que todos los datos de pacientes se hayan eliminado del sistema de ultrasonido.

Declaración de la Comisión Federal de Comunicaciones (FCC):

Este dispositivo ha sido probado y cumple con los límites para dispositivos digitales clase B, de conformidad con la parte 15 de las normas de FCC. Estos límites están diseñados para proporcionar una protección razonable contra interferencias dañinas en una instalación residencial. Este equipo genera, usa y puede irradiar energía de radiofrecuencia y, de no instalarse y usarse de acuerdo con las instrucciones, podría causar interferencia que puede afectar negativamente a las comunicaciones radiales. Sin embargo, no existe garantía de que no se produzca interferencia en una instalación determinada. Si este equipo efectivamente causara interferencia a la recepción de señales de radio o televisión, lo que se puede determinar al apagar y encender el equipo, se recomienda al usuario que intente corregir dicha interferencia con una o más de las siguientes medidas:

- Vuelva a orientar o reubique la antena receptora.
- Aumente la separación entre el equipo y el receptor.
- Conecte el equipo a una toma en un circuito distinto de aquel al que está conectado el receptor.
- Consulte con su distribuidor o con un técnico de radio/televisión experimentada.

El dispositivo se ha evaluado y cumple con el requisito general sobre exposición a radiofrecuencia. El dispositivo se puede usar en condiciones de exposición portátil sin restricciones.

Cualquier cambio o modificación realizado a esta unidad sin la aprobación explícita de la parte asociada a cumplimiento puede anular la facultad del usuario para operar este equipo.

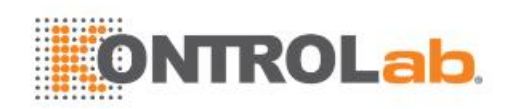

### 2.3 Símbolos de etiquetado

Las siguientes etiquetas se usan en el sistema:

| N.° | Símbolo     | Definición                                                                                                    |  |
|-----|-------------|----------------------------------------------------------------------------------------------------|--|
| 1   | SN          | Número de serie                                                                                                    |  |
| 2   | P/N         | Número de pieza                                                                                                    |  |
| 3   | $\sim$      | Fecha de fabricación                                                                                                    |  |
| 4   |             | Fabricante                                                                                                    |  |
| 5   | <b>i</b>    | Consulte las instrucciones de funcionamiento                                                                                                    |  |
| 6   |             | Advertencia<br>(Fondo: Amarillo; símbolo y diagrama: negro)                                                                                                    |  |
| 7   |             | Consulte el manual del usuario<br>(Fondo: Azul; símbolo: Blanco)                                                                                                    |  |
| 8   | $\triangle$ | Precaución                                                                                                    |  |
| 9   | Ŕ           | Riesgos biológicos                                                                                                    |  |
| 10  | C€          | Marca CE                                                                                                    |  |
| 11  | EC REP      | Repre <mark>sentante autorizado</mark> en la Comunidad Europea                                                                                                    |  |
| 12  |             | Método para desechar. Indica que el equipo se debe enviar<br>a organismos especiales según las disposiciones locales,<br>para su recolección por separado al término de su vida útil. |  |
| 13  |             | Símbolo general para materiales recuperables/reciclables                                                                                                    |  |
| 14  | Rx only     | Precaución: La ley federal (de EE. UU.) prohíbe que estedispositivo sea vendido por o en nombre de un médico.                                                                         |  |
| 15  | IPX7        | Los p <mark>eríodos de inmersión breves</mark> no causan daños en el equipo.                                                                                                    |  |
| 16  | <b>*</b>    | Pieza aplicada, tipo BF                                                                                                    |  |

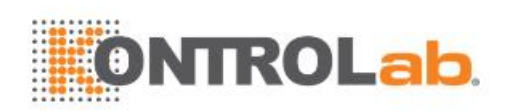

| 17 | •)))               | Conector de transductor                                                                       |  |
|----|--------------------|-----------------------------------------------------------------------------------------------|--|
| 18 | ■ ))])             | Conector de transductor tipo lápiz (reservado)                                                |  |
| 19 | 1                  | Bloqueo de transductor                                                                        |  |
| 20 | I                  | Desbloqueo de transductor                                                                     |  |
| 21 | 品                  | Puerto de red                                                                                 |  |
| 22 | EDAN               | Marca registrada                                                                              |  |
| 23 |                    | Corriente continua                                                                            |  |
| 24 | œ                  | Puerto de salida de S-Video                                                                   |  |
| 25 | •                  | Puerto USB 2.0                                                                                |  |
| 26 | SS←→               | Puerto USB 3.0                                                                                |  |
| 27 | HDMI               | Puerto HDMI                                                                                   |  |
| 28 | $\sim$             | Indicador de alimentación de CA                                                               |  |
| 29 | Ð                  | Indicador de funcionamiento del sistema                                                       |  |
| 30 |                    | Indicador de batería                                                                          |  |
| 31 | ((••))             | Radiación electromagnética no ionizante                                                       |  |
| 32 | FCC ID: SMQAX3EDAN | Comisión federal de comunicaciones:<br>FCC ID <mark>: SMQ</mark> AX3EDAN                      |  |
| 33 | NON<br>STERILE     | No estéril Indica un artículo médico que no se ha sometido a<br>un proceso de esterilización. |  |

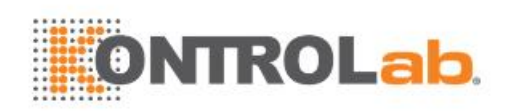

Las siguientes etiquetas se usan en el empaque:

| N.° | Símbolo  | Definición                                               |  |
|-----|----------|----------------------------------------------------------|--|
| 1   |          | Este lado arriba                                         |  |
| 2   |          | Frágil; manipular con cuidado                            |  |
| 3   |          | Mantener seco                                            |  |
| 4   | RA<br>RA | Símbolo general para materiales recuperables/reciclables |  |
| 5   |          | Límite de apilado en número                              |  |
| 6   |          | No pisar                                                 |  |
| 7   | Ŵ        | Manipular con cuidado                                    |  |

#### NOTA:

El manual del usuario se imprime en blanco y negro.

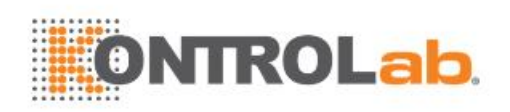

## 3 Inicio

### 3.1 Configuración del sistema

#### Configuración estándar:

Este sistema se envía con los siguientes componentes:

- 1 unidad principal
- 1 adaptador de CA
- 1 cable de alimentación
- 1batería de litio recargable
- ♦ 1 disco USB
- 1 botella de gel de acoplamiento
- 1 manual del usuario básico y 1 manual del usuario avanzado
- 1 lista de embalaje

#### **Opciones:**

También están disponibles las siguientes opciones:

♦ Transductores:

C5-2Q, L12-5Q, L17-7Q, P5-1Q, P7-3Q, MC8-4Q, MC9-3TQ, VEL12-5Q, VEL8-3WQ

• Kit de soporte de la guía para la aguja

| Modelo Ángulo/profundidad |                 | Descripción              |  |
|---------------------------|-----------------|--------------------------|--|
|                           | 20°, 28°, 40°   | Para usar con el C5-2Q,  |  |
| DGK-C0-2                  |                 | Compatible con: 14G-23G  |  |
| BGK-L40UB                 | 34° 43° 53° 66° | Para usar con el L17-7Q  |  |
| Dart-L+00D                |                 | Compatible con: 14G-23G  |  |
|                           | 12° 20° 35°     | Para usar con el MC8-4Q, |  |
| DOIN-IN IOOD              | 12,20,00        | Compatible con: 14G-23G  |  |
| BGK-001                   | 1,0 cm, 1,5 cm, | Para usar con el L17-7Q, |  |
| Dartoor                   | 2,0 cm          | Compatible con: 21G      |  |
| BGK-002                   | 38° 46° 58°     | Para usar con el L12-5Q, |  |
| Dartouz                   |                 | Compatible con: 14G-23G  |  |
| BGK-003                   | 1,0 cm, 1,5 cm, | Para usar con el L12-5Q, |  |
|                           | 2,0 cm          | Compatible con: 21G      |  |
| BGK-004                   | 12°. 20°        | Para usar con el MC9-3TQ |  |
| Bartoot                   | ,               | Compatible con: 14G-23G  |  |

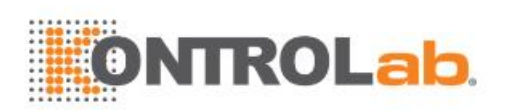

|         | 100 000 | Para usar con el P5-1Q  |
|---------|---------|-------------------------|
| BGK-008 | 12,22   | Compatible con: 14G-23G |

Tabla 3-1 Kits de soporte de la guía para la aguja

- 2.ª batería de litio recargable
- Interruptor de pedal
- Maletín
- Mesita con ruedas MT-808
- Conector multitransductor (MTC)
- ♦ 512GB SSD

#### Accesorios de periféricos compatibles:

• Las impresoras recomendadas son las siguientes:

| Tipo de impresora         | Modelo de impresora                         | Interfaz |
|---------------------------|---------------------------------------------|----------|
| Impresora de video        | SONY UP-25MD                                | S-Video  |
| en colores                | SONY UP-D25MD                               | USB      |
| Impresora de video<br>B/N | SONY UP-X898MD                              | USB      |
|                           | HP Officejet Pro 251dw                      | USB      |
|                           | HP LaserJet Pro 200 color M251n             | USB      |
|                           | HP LaserJet CP1525n Color                   | USB      |
|                           | HP Deskjet Ink Advantage 2010               | USB      |
|                           | HP Deskjet 1010                             | USB      |
|                           | HP Deskjet 1510                             | USB      |
|                           | HP LaserJet 400 M401d                       | USB      |
|                           | HP DeskJet Ink Advantage Ultra 2029         | USB      |
|                           | HP DeskJet 111 <mark>2</mark>               | USB      |
| Impr informe              | Canon E518                                  | USB      |
|                           | Canon iP2780                                | USB      |
|                           | HP LaserJet Pro MFP M126nw                  | USB      |
|                           | EPSON L310                                  | USB      |
|                           | HP DeskJet 10 <mark>50</mark>               | USB      |
|                           | HP DeskJet 2050                             | USB      |
|                           | HP LaserJet M2 <mark>52n</mark>             |          |
|                           | EPSON L130                                  | USB      |
|                           | HP Color LaserJ <mark>et Pro M</mark> 254nw | USB      |

Tabla 3-2 Lista de impresoras

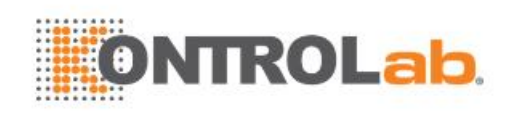

#### **ADVERTENCIA**

EDAN solo ha verificado las impresoras recomendadas que se indican arriba. Por lo tanto, es recomendable que solo use esas impresoras. El uso de otras impresoras debe cumplir con IEC 60950. Edan no es responsable de la precisión de otras impresoras.

### 3.2 Descripción general del sistema

### 3.2.1. Unidad principal

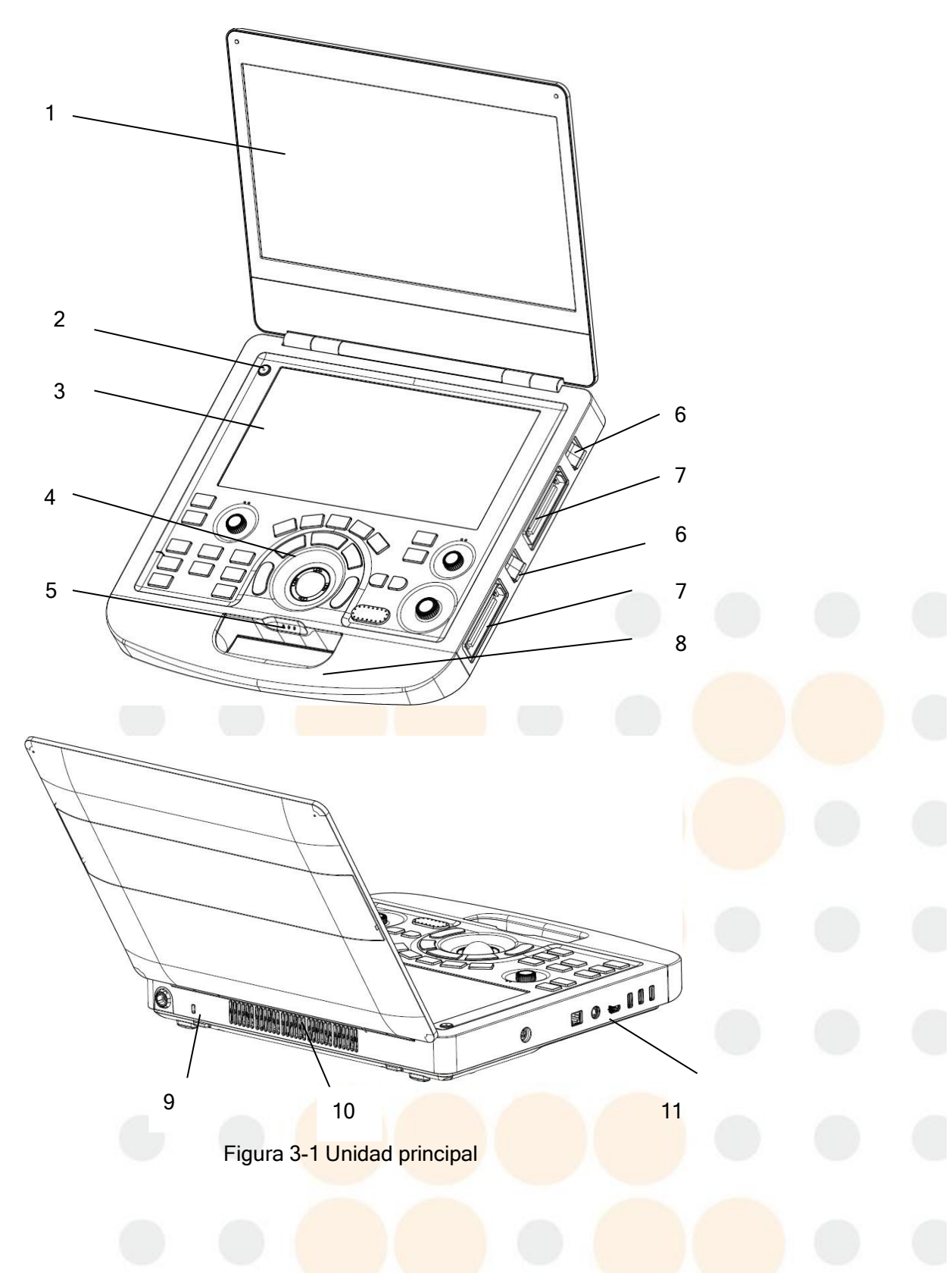

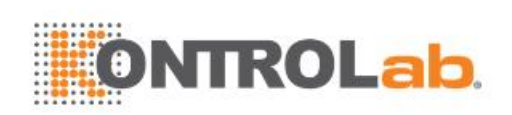

| N.°                                                        | Nombre                                 | Descripción                                                                                                    |  |  |
|------------------------------------------------------------|----------------------------------------|----------------------------------------------------------------------------------------------------|--|--|
| 1                                                          | Monitor                                | Muestra las imágenes y los parámetros<br>durante la exploración.                                                                       |  |  |
| 2                                                          | Interruptor de encendido               | Enciende/apaga el sistema.                                                                                                    |  |  |
| 3                                                          | Pantalla táctil                        | Se usa para controlar el funcionamiento y activar las funciones.                                                                       |  |  |
| 4                                                          | Panel de control                       | Se usa para controlar el funcionamiento.                                                                                               |  |  |
|                                                            | Indicador de alimentación de CA        | Se enciende en color verde cuando el<br>sistema está conectado a una fuente de<br>alimentación de CA.                                  |  |  |
|                                                            | $\sim$                                 | Se apaga cuando el sistema no está<br>conectado a una fuente de alimentación de<br>CA.                                                 |  |  |
|                                                            | Indicador de funcionamiento del        | Se enciende en color verde cuando el<br>sistema está funcionando.<br>Se apaga cuando el sistema está apagado.                          |  |  |
| 5                                                          | sistema                                | Se parpadea en color verde cuando el sistema está en modo de suspensión.                                                               |  |  |
|                                                            |                                        | Se apaga cuando no hay ninguna batería conectada o cuando la batería está completamente cargada.                                       |  |  |
|                                                            | Indicador de batería                   | Se enciende en color verde naranja cuando la batería tiene poca energía.                                                               |  |  |
|                                                            |                                        | Se enciende en color verde cuando el<br>sistema está funcionando con la energía de la<br>batería o cuando la batería se está cargando. |  |  |
| 6                                                          | Interruptor de bloqueo del transductor | Se usa para bloquear el transductor.                                                                                                   |  |  |
| 7                                                          | Puerto de transductor                  | Se usa para conectar un transductor al sistema.                                                                                        |  |  |
| 8                                                          | Manija                                 | Se usa para mover el sistema.                                                                                                    |  |  |
| 9                                                          | Conector de bloqueo de seguridad       | Se usa para conectar un bloqueo de seguridad al sistema.                                                                               |  |  |
| 10                                                         | Conductos de ventilación               | Se usan para disipar el calor y ventilar.                                                                                              |  |  |
| 11                                                         | Puertos de E/S                         | Se usan para conectar los módulos de extensión de E/S.                                                                                 |  |  |
| Tabla 3-3 Descri <mark>nción de la unidad principal</mark> |                                        |                                                                                                    |  |  |

Tabla 3-3 Descr<mark>ipción de</mark> la unidad principal

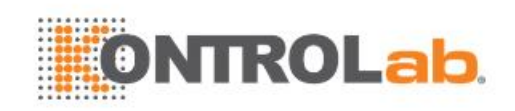

#### PRECAUCIÓN

- 1. Asegúrese de que los conductos de ventilación del sistema estén despejados y sin obstrucciones. Una mala ventilación dará lugar al aumento de la temperatura del sistema. Cuando aparezca la advertencia de temperatura alta "Temp sist alta. Compr vent sist." en la pantalla, consulte la sección 13.2 Solución de problemas para ver los pasos específicos.
- 2. El exceso de polvo y suciedad pueden obstruir el flujo de aire en el interior y provocar el recalentamiento. No use el equipo en ambientes polvorientos.

#### Puertos de E/S en el panel izquierdo:

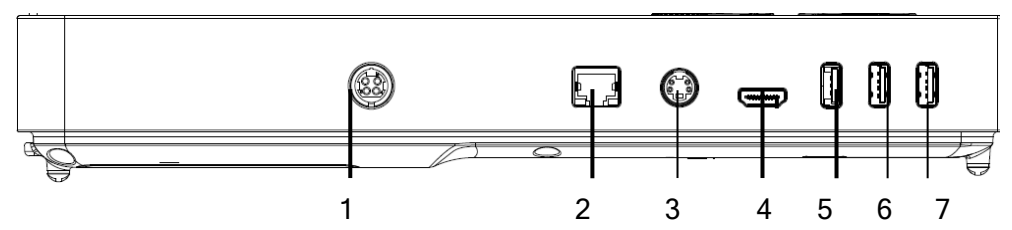

Figura 3-2 Puertos E/S

| 1. | Suministro de<br>energía       | 2. | Puerto de red  |
|----|--------------------------------|----|----------------|
| 3. | Puerto de salida de<br>S-Video | 4  | Puerto HDMI    |
| 5  | Puerto USB 3.0                 | 6  | Puerto USB 2.0 |
| 7. | Puerto USB 2.0                 |    |                |

Tabla 3-4 Puertos E/S

#### Precaución

1. El puerto no es compatible con la función "enchufe caliente". Conecte la pantalla externa al puerto HDMI antes de iniciar el sistema de ultrasonido. De lo contrario, la pantalla externa podría no reconocerse o mostrarse de forma anormal.

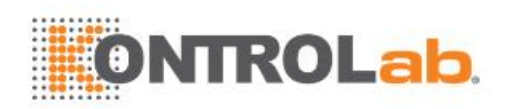

### 3.2.2. Panel de control

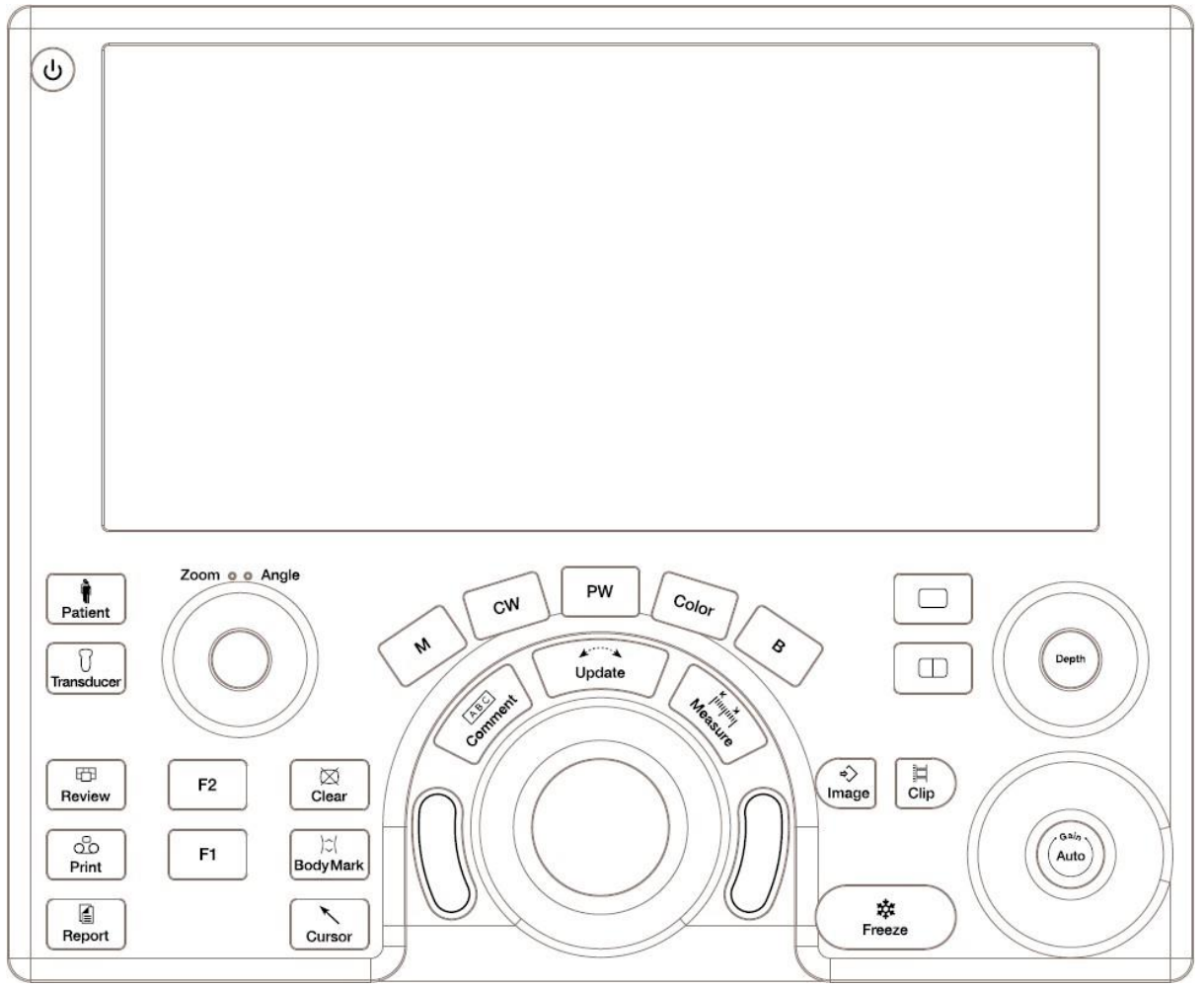

Figura 3-3 Panel de control

| N.° | Tecla          | Nombre                                      | Descripción                                                                                                    |  |  |
|-----|----------------|---------------------------------------------|----------------------------------------------------------------------------------------------------|--|--|
| 1.  | C              | Interruptor de<br>fuente de<br>alimentación | Presiónelo para encender/apagar el sistema.                                                                                                    |  |  |
| 2.  | <b>Patient</b> | Paciente                                    | Llama a la pantalla de información del paciente, la cual<br>generalmente se usa para exámenes iniciales o finales<br>o para modificar la información del paciente durante un<br>examen. Consulte la sección 4. |  |  |
| 3.  | Transducer     | Transductor                                 | Presione para cambiar el transductor o los ajustes del examen.                                                                                                    |  |  |
| 4.  | E<br>Review    | Revisar.                                    | Presiónela para ingresar a la base de datos de exámenes o al modo de revisión de la imagen.<br>Consulte información detallada en la sección 9.                                                                 |  |  |
| 5.  | 00<br>Print    | Imprimir                                    | Presione para imprimir las imágenes a través de la impresora de video conectada mediante el puerto                                                                                                    |  |  |

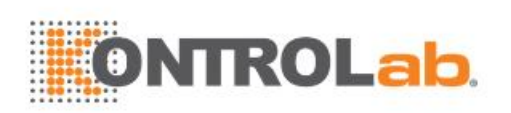

|     |                 |                    | USB.                                                                                                    |  |  |  |
|-----|-----------------|--------------------|----------------------------------------------------------------------------------------------------|--|--|--|
| 6.  | Report          | Informe            | Presione esta tecla para mostrar la página de informe.                                                                                                    |  |  |  |
| 7.  | <b>F1</b>       | F1                 | Botón definido por el usuario                                                                                                    |  |  |  |
| 8.  | <b>F2</b>       | F2                 | Botón definido por el usuario                                                                                                    |  |  |  |
| 9.  | ⊠<br>Clear      | Claro              | Presiónela para borrar todas las mediciones, cálculos,<br>comentarios y marcas anatómicas que aparecen en la<br>imagen actual.                                                                                                    |  |  |  |
| 10. | )≎(<br>BodyMark | Marca<br>anatómica | Presione para entrar o salir de la función de marca<br>anatómica. Consulte información detallada en la<br>sección 7.2.                                                                                                    |  |  |  |
| 11. | Cursor          | Cursor             | Presiónela para ocultar o mostrar el cursor del ratón.                                                                                                    |  |  |  |
| 12. | В               | В                  | Presione para volver a la adquisición de imágenes en<br>modo B desde cualquier modo de adquisición de<br>imágenes. Consulte información detallada en la<br>sección 5.1.<br>En el estado de zoom, presione para restablecer el<br>tamaño de la imagen al factor de acercamiento<br>predeterminado. |  |  |  |
| 13. | Color           | Color              | Presione para ingresar o salir del Modo color. Consulte información detallada en la sección 5.2.                                                                                                    |  |  |  |
| 14. | Μ               | м                  | Presione para ingresar o salir del Modo M. Consulte<br>información detallada en la sección 5.5.<br>Use la esfera de desplazamiento para ajustar la línea<br>de muestra M.                                                                                                    |  |  |  |
| 15. | PW              | PW                 | Presione para ver la línea de muestra. Use la esfera<br>de desplazamiento para ajustar la posición de la línea<br>de muestra. Presione <b><update></update></b> para ver la franja<br>Doppler.<br>Consulte información detallada en la sección 5.3.                                               |  |  |  |
| 16. | CW              | сw                 | Presione para ver la línea de muestra. Use la esfera<br>de desplazamiento para ajustar la posición de la línea<br>de muestra. Presione <b><update></update></b> para ver la franja<br>Doppler.                                                                                                    |  |  |  |

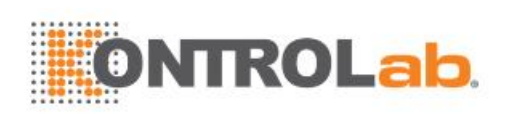

|     |                                   |                              | Consulte información detallada en la sección 5.4.                                                                                                    |  |  |
|-----|-----------------------------------|------------------------------|----------------------------------------------------------------------------------------------------|--|--|
| 17. | Comment                           | Comentar                     | Úsela para entrar o salir de la función de comentarios.<br>Consulte información detallada en la sección 7.1.                                                                                                    |  |  |
| 18. | Measure Medida                    |                              | Hace aparecer la función de medida para mediciones genéricas y de la aplicación. Consulte información detallada en la sección 8.                                                                                                    |  |  |
| 19. |                                   | Simple                       | Presione este botón para mostrar el lado activo de una imagen doble como una sola imagen. Consulte información detallada en la sección 7.3.                                                                                                    |  |  |
| 20. |                                   | Doble                        | Muestra la pantalla doble dividida. Cada presión alterna entre dos imágenes. Consulte información detallada en la sección 7.3.                                                                                                    |  |  |
| 21. | r≫<br>Image                       | Guardar imagen               | Presione para guardar las imágenes estáticas.                                                                                                    |  |  |
| 22. | Guardar clip Presione para guarda |                              | Presione para guardar los clips.                                                                                                    |  |  |
| 23. | Freeze                            | Congelar                     | Presione para cambiar entre los modos congelado y tiempo real.                                                                                                    |  |  |
| 24. | 24. Update Actualizar             |                              | En la medición, al presionar <b><update></update></b> se cambia el<br>lado activo de los calibradores. Consulte información<br>detallada en la sección 8.<br>En el modo Pre-Doppler, al presionar <b><update></update></b><br>aparecerá el modo Doppler espectral. Cuando se<br>muestra la franja Doppler espectral, al presionar<br><b><update></update></b> se puede alternar entre adquisición en<br>tiempo real de la franja Doppler o la imagen de<br>referencia. |  |  |
| 25. | Esfera de desplazamiento          |                              | Mueva la esfera de desplazamiento para cambiar la posición del cursor, ajustar la marca de posición M en el modo M, ajuste la posición de la línea de muestra en el modo PW, etcétera.                                                                                                    |  |  |
| 26. |                                   | Esferas de<br>desplazamiento | Dos teclas de esferas de desplazamiento ofrecen una<br>amplia variedad de funciones dependiendo del estado<br>del sistema (es decir, selecciona el punto de inicio o<br>término de una medición, selecciona los elementos del<br>menú en pantalla, etc.). Para fines de facilitar la<br>presentación de información, los denominaremos<br>< <b>Set&gt;</b> a lo largo de este manual del usuario.                                                                      |  |  |

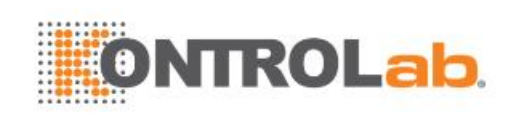

|     | Zoom •• Angle | Zoom/Ángulo       | Las funciones de esta perilla varían con las funciones<br>del sistema. Cuando una función se activa, el indicador<br>correspondiente se ilumina. Gírela para acercar o<br>alejar la imagen o ajustar el ángulo.                                          |  |  |  |
|-----|---------------|-------------------|----------------------------------------------------------------------------------------------------|--|--|--|
|     |               |                   | En los modos B y Color, la función Zoom se activa<br>automáticamente y el indicador correspondiente se<br>ilumina. Girar la perilla acercará o alejará las<br>imágenes.                                                                                  |  |  |  |
| 27. |               |                   | En los modos PW o CW, la función Ángulo se activa<br>automáticamente y el indicador correspondiente se<br>ilumina. Girar la perilla ajustará la escala Doppler para<br>representar el ángulo entre el cursor Doppler y el flujo<br>sanguíneo.            |  |  |  |
|     |               |                   | Cuando la función Comentar o Marca anatómica está<br>activada, la función Ángulo se activa automáticamente<br>y el indicador correspondiente se ilumina. Girar la<br>perilla ajustará el ángulo de la flecha de comentario o<br>el ícono de transductor. |  |  |  |
| 28. | Depth         | Profundidad       | Gírela para ajustar la profundidad de la imagen mostrada.                                                                                                    |  |  |  |
| 29. | (Gain Auto)   | Auto/<br>Ganancia | Presione para optimizar automáticamente la imagen B.<br>Gire para cambiar la ganancia de las imágenes.                                                                                                    |  |  |  |

Tabla 3-5 Botones del panel de control

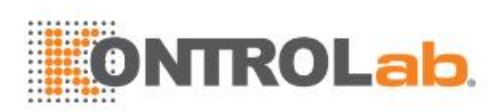

### 3.2.3. Disposición de la pantalla

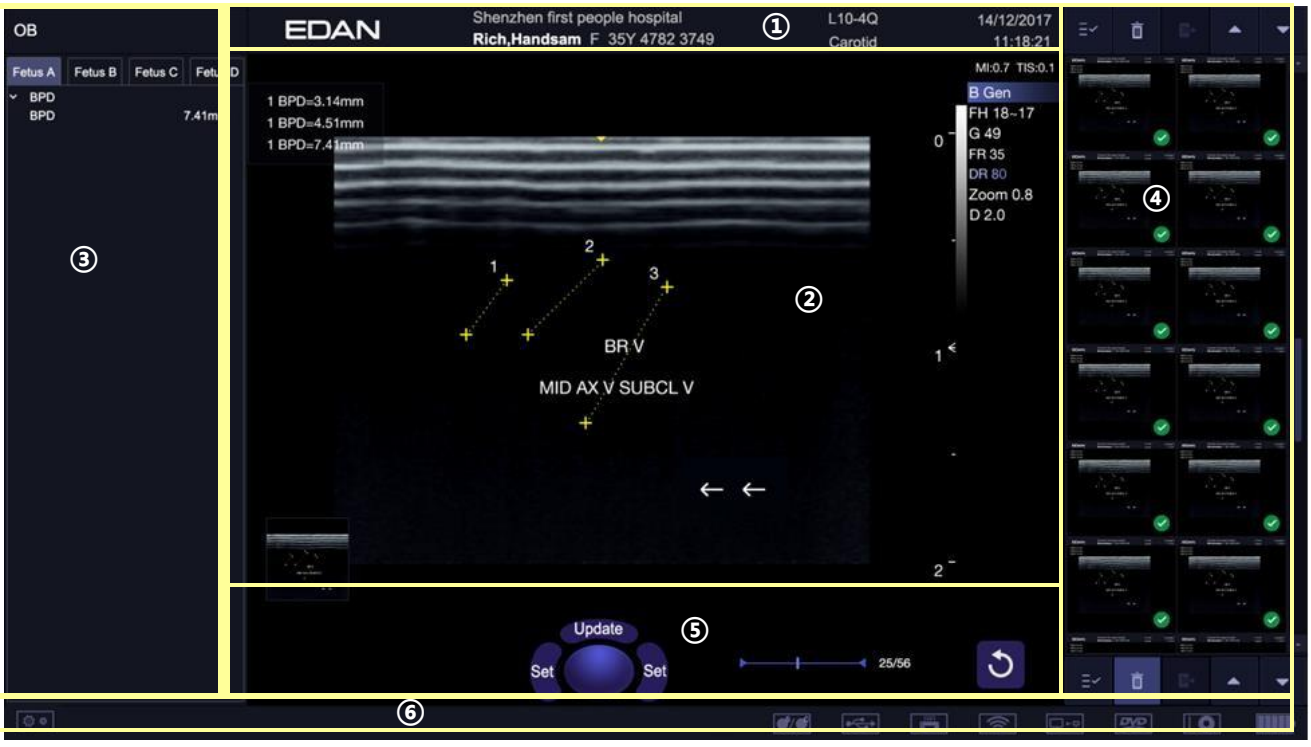

Figura 3-4 Visualización de la pantalla principal

#### ① Campo de información

La línea superior de este campo contiene el nombre del hospital o institución. Consulte la sección *11.1.1 Configuración general* para obtener información acerca de la personalización.

La segunda línea de este campo contiene el nombre del paciente, sexo, edad e ID, tal como se ingresaron en la pantalla Información del paciente.

Este campo también contiene campos correspondientes a:

- Transductor activo
- Ajustes activos
- Fecha y hora del sistema

#### 2)Campo de imagen

La imagen ecográfica aparece en el campo de imagen, debajo del campo de información. El campo de imagen también contiene información que generalmente se relaciona con la imagen, como profundidad, TGC, mapas, parámetros de imagen, especie animal, MI y TI.

#### 3 Mini informe

El lado izquierdo de la pantalla muestra un "mini informe" que muestra las mediciones realizadas durante el examen actual.

#### **(4)**Campo de miniaturas

El lado derecho de la pantalla muestra miniaturas de todas las imágenes estáticas y los clips capturados para el examen activo o durante el proceso de revisión. Al mover el cursor a una imagen en miniatura se puede ver una vista previa rápida de esta en el área de imagen.

Este campo también contiene varias teclas rápidas para seleccionar, visualizar, eliminar y exportar imágenes. Para obtener más detalles, vea a continuación.

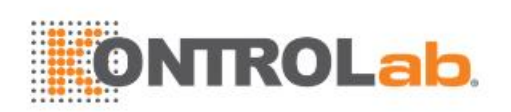

| N.° | Teclas rápidas               |          | Descripción                                                                                              |  |  |
|-----|------------------------------|----------|----------------------------------------------------------------------------------------------------|--|--|
| 1   | ΞÝ                           | Sel Todo | Selecciona todas las imágenes estáticas y los clips en la pantalla.                                      |  |  |
| 2   | Ō                            | Borrar   | Elimina las imágenes estáticas y los clips seleccionados.                                                |  |  |
| 3   | E+ Exportar                  |          | Exporta las imágenes estáticas y los clips seleccionados a<br>dispositivos de almacenamiento extraíbles. |  |  |
| 4   | ▲ Imagen<br>siguiente/previa |          | Muestra la imagen previa o siguiente cuando hay más de una<br>página de imágenes en pantalla.            |  |  |

#### **5** Teclado virtual

El campo de teclado virtual se muestra debajo del campo de imagen y sobre la barra de estado. Este campo muestra lo siguiente:

- Teclas virtuales de esfera de desplazamiento y trackpad. •
- Barra de cine cuando el sistema está congelado.

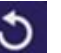

. Solo se muestra en modo de revisión. Hacer clic en este ícono lo hará salir Un ícono "Salir" • del modo de revisión.

#### 6 Barra de estado

La parte inferior de la pantalla se usa para mostrar íconos que indican el estado del sistema. Entre ellos se incluyen:

| N.° | Iconos                                  |            | Descripción                                                                                                    |  |  |
|-----|-----------------------------------------|------------|----------------------------------------------------------------------------------------------------|--|--|
| 1   | Icono de<br>Utilidades                  |            | Proporciona acceso a la configuración del sistema, el ajuste de la pantalla, la conectividad, mantenimiento, etc.                                                                                     |  |  |
| 2   | Icono de<br>almacenamiento<br>de imagen |            | Muestra la cantidad de imágenes estáticas y clips<br>almacenados en el examen actual.                                                                                                    |  |  |
| 3   | Icono USB                               | <b>•</b>   | Disco USB disponible.                                                                                                    |  |  |
| 4   | Ícono de<br>impresora                   |            | Imp <mark>resora disponible.</mark><br>El símbolo está en verde cuando la impresión está en progreso.                                                                                                 |  |  |
| 5   | lcono de Wi-Fi                          | $\bigcirc$ | La función de Wi-Fi está activa, pero ninguna red Wi-Fi está<br>conectada.<br>Ningún ícono Wi-Fi se mostrará cuando la función Wi-Fi esté<br>desactivada en la configuración de <b>Conectivid</b> ad. |  |  |

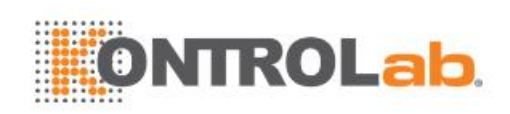

|   |                                                  | <b>(</b> (:- | La red Wi-Fi está conectada.<br>Al hacer clic en este ícono, aparece una lista de las redes<br>Wi-Fi disponibles. Al seleccionar una red disponible se<br>muestra un cuadro de diálogo de introducción de<br>contraseña. Al hacer clic en el botón "Wifi: Apagar" sobre la<br>lista se desconectará la red Wi-Fi conectada actualmente. |
|---|--------------------------------------------------|--------------|----------------------------------------------------------------------------------------------------|
|   |                                                  |              | La red Wi-Fi está desconectada.<br>Al hacer clic en este ícono se muestra el botón "Wifi:<br>encender". Al hacer clic en este botón, aparece una lista de<br>las redes Wi-Fi disponibles. Al seleccionar una red<br>disponible se muestra un cuadro de diálogo de introducción<br>de contraseña.                                        |
|   |                                                  |              | El ícono de estado de transferencia de la red muestra el estado de las transferencias de la red DICOM.                                                                                                    |
|   |                                                  |              | <ul> <li>Contorno en color gris: Al menos una red DICOM está<br/>configurada para la transferencia de archivos.</li> </ul>                                                                                                    |
|   | Ícono de estado<br>de transferencia<br>de la red |              | • Contorno en color verde: Intercambio de datos con un<br>servidor DICOM.                                                                                                    |
| 6 |                                                  | Ū+ē          | <ul> <li>Contorno en color rojo: No se configuró una red DICOM<br/>para la transferencia del archivo o hubo un error en la<br/>transferencia del archivo.</li> </ul>                                                                                                    |
|   |                                                  |              | Al hacer clic en este icono se muestra una cola de<br>trasferencias de exámenes o imágenes, así como el estado<br>de la transferencia de cada examen o imagen, lo que incluye<br>los estados denegado, pendiente, activo, exitoso y error.<br>Todas las tareas de transferencia pueden volver a<br>transferirse de forma manual.        |
|   | Ícono de disco<br>duro.                          |              | Disco duro disponible.                                                                                                    |
| 7 |                                                  |              | Intercambio de datos con disco duro; símbolo en verde.                                                                                                    |
| / |                                                  |              | Disco duro con un 95% lleno; símbolo en rojo.                                                                                                    |
|   |                                                  |              | Disco duro con 95% lleno e intercambio de datos; símbolo<br>en rojo.                                                                                                    |
|   |                                                  |              | Batería con carga completa; símbolo en verde.                                                                                                    |
| 8 | Ícono de batería                                 |              | La batería está cargada en más de un 80 %.                                                                                                    |
|   |                                                  |              | La batería está cargada en un 60 % a un 80 %.                                                                                                    |
|   |                                                  |              | La batería está cargada en un 40 % a un 60 %.                                                                                                    |

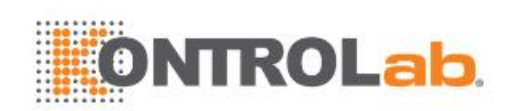

|   | Batería con poca carga; símbolo en rojo. |
|---|------------------------------------------|
| × | Sin batería.                             |
|   | Batería en carga.                        |

### 3.2.4. Pantalla táctil

La pantalla táctil contiene controles que varían según la función o modo de adquisición de imágenes activa.

Estos son varios tipos de controles que se usan a través de la pantalla táctil, como se ilustra a continuación:

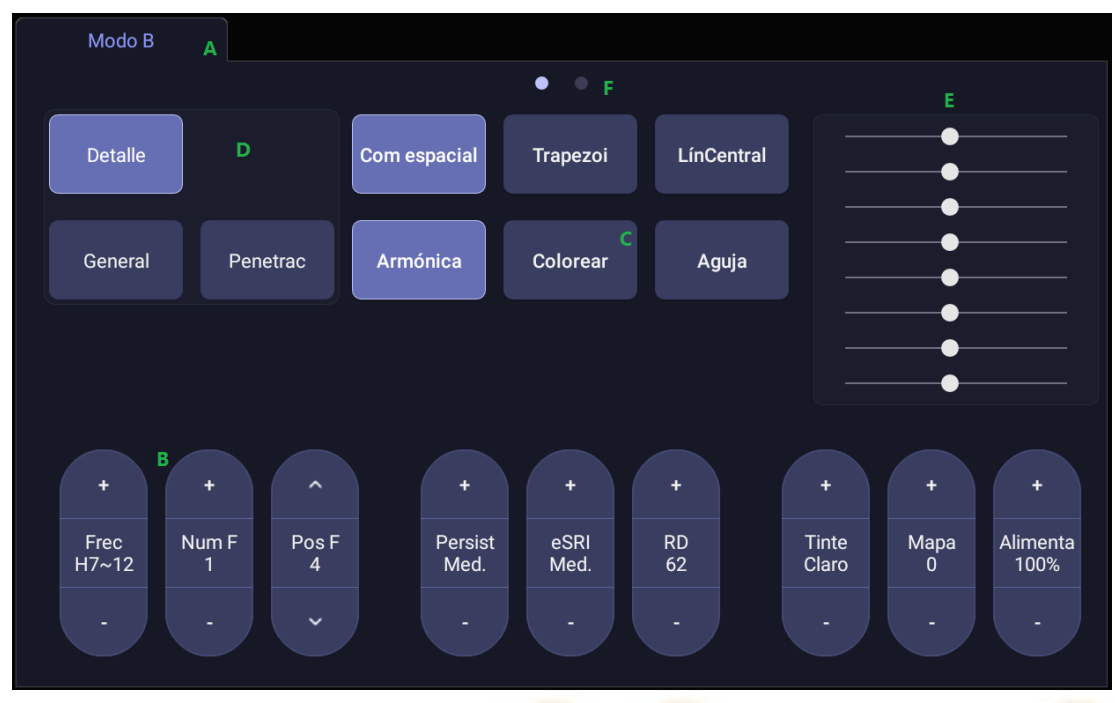

Figura 3-5 Pantalla táctil del sistema

- A. Pestañas: Cada modo de adquisición de imágenes activo tiene una pestaña en la parte superior de la pantalla táctil. Normalmente, el modo de adquisición de imágenes que se activó más recientemente está en la ficha superior y tiene prioridad. Al presionar cualquier otra pestaña, esta se llevará a la parte superior y proporcionará acceso a los controles disponiblesal modo de imágenes.
- B. **Paleta**: Cuando se presiona la parte superior o inferior de una paleta, la configuración del control cambia en un valor. Presionar cualquier parte del control y hacer un gesto de barrido sobre él modificará el valor de forma continua.
- C. **Pulsador**: Puede ser un control activar/desactivar (como "Colorear") o un control único que realiza una acción inmediatamente (como "-60/0/60" en modo PW).
- D. Botones de opciones: conjunto de botones donde solo uno está activo en todo momento. La activación de uno desactiva todos los demás.
- E. **TGC**: la pestaña correspondiente al modo B tiene un control especializado para TGC. Cada control deslizante puede arrastrarse horizontalmente y por separado. Si arrastra en dirección vertical hacia abajo, se ajustan todos los controles deslizantes.

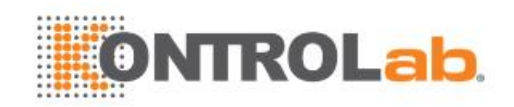

F. Páginas: cuando una pestaña tiene varias páginas de controles, cada una se representa con un punto en la parte superior. La página actual se señala con un punto relleno. Para moverse entre las páginas, arrastre el dedo de forma horizontal a través de los puntos. Estos puntos no aparecen cuando la pestaña actual solo tiene una página.

### 3.2.5. Esfera de desplazamiento

La operación de la esfera de desplazamiento es fácil y conveniente. Con ella, puede realizar las siguientes funciones:

- Mover el cursor de medición durante la medición.
- Mover el cursor de comentarios en el estado de comentario.
- Mover la marca M en el modo B+M.
- Mover el área de exploración del modo Color, aumentar o disminuir el tamaño del área de exploración de modo Color.
- Mover la línea de muestra en el modo PW/CW.
- Lograr la reproducción de un solo cuadro en el estado de reproducción cuadro a cuadro.
- Mover la ventana acercada en el estado de zoom.

#### NOTA:

- 1. Opere la esfera de desplazamiento con suavidad.
- 2. Mantenga limpia la superficie de la esfera de desplazamiento.

### 3.3 Preparación del sistema

#### 3.3.1. Uso de batería

El sistema podría venir con dos baterías de iones de litio en función del pedido. Una batería con carga completa puede accionar el sistema durante 1 hora aproximadamente; dos baterías con carga completa juntas pueden accionar el sistema durante 2 horas aproximadamente, en función del uso. Las baterías se cargan automáticamente cuando el sistema se conecta.

El sistema tiene dos compartimentos para baterías que se identifican con las letras A y B, respectivamente. El ícono de batería correspondiente a la batería instalada en el compartimento A se muestra con la letra A sobre él en la pantalla; el ícono de batería correspondiente a la batería instalada en el compartimento de baterías B se muestra con la letra B sobre él en la pantalla.

#### **PRECAUCIÓN**

- 1. Si el sistema se va a dejar de usar durante más de una semana, cargue la batería hasta al menosun 75 %de su capacidad, extraiga la batería y almacene el sistema y la batería por separado.
- 2. Durante el almacenamiento prolongado, la batería se debe cargar al menos una vez cada 6 meses para asegurarse de que la capacidad de batería esté a un nivel más alto que un 75 %.
- 3. Utilice solo baterías suministradas por Edan.

Para instalar la batería:

- 1. Apague y desconecte el sistema.
- 2. Cierre el monitor, dé vuelta al revés el sistema y póngalo sobre una superficie plana estable.
- 3. Suelte los tres tornillos que sostienen la tapa del compartimento de baterías y sáquela.

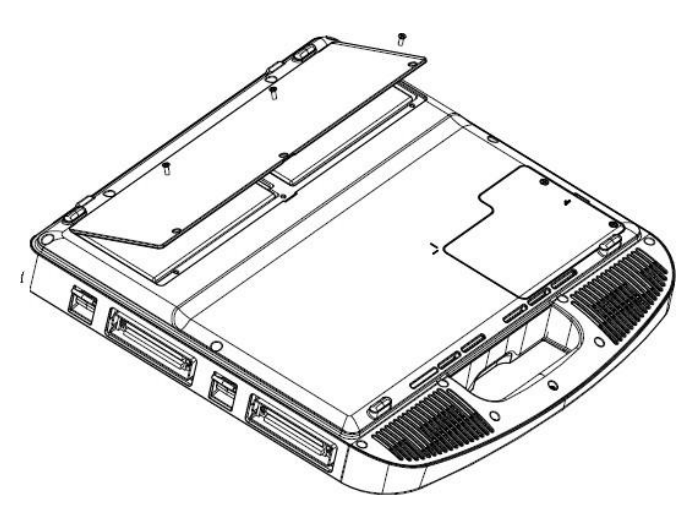

Figura 3-6 Extracción de la tapa del compartimento de baterías.

4. Ponga la batería con delicadeza en el compartimiento correspondiente.

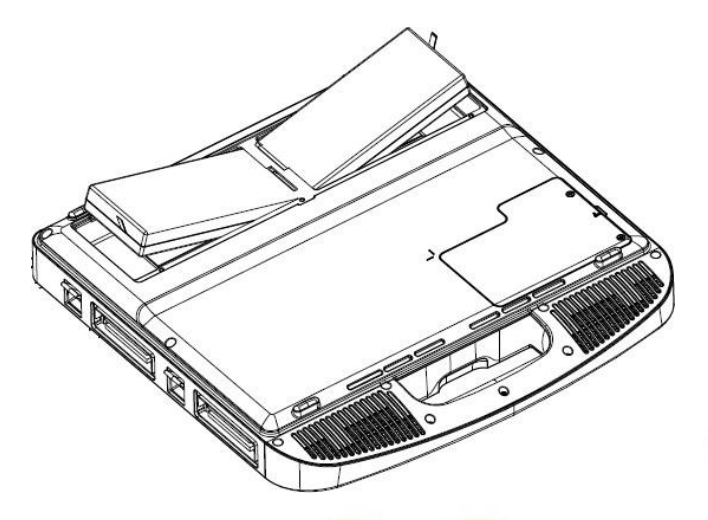

Figura 3-7 Instalación de la batería

5. Cierre la tapa del compartimento de baterías y ajuste los tres tornillos.

Para sacar la batería:

- 1. Apague y desconecte el sistema.
- 2. Cierre el monitor, dé vuelta al revés el sistema y póngalo sobre una superficie plana estable.
- 3. Suelte los tres tornillos que sostienen la tapa del compartimento de baterías y sáquela.
- 4. Saque la batería.
- 5. Cierre la tapa del compartimento de baterías y ajuste los tres tornillos.

#### **ADVERTENCIA**

- 1. Cuando la capacidad de la batería es  $\leq 20$  %, el ícono de estado de la batería se vuelve rojo.
- Cuando la capacidad de la batería es ≤10 %, el sistema muestra el aviso "Bat baja. El sistema se apagará en 3 min. Conecte el sistema".

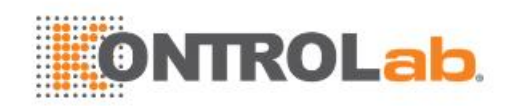

### 3.3.2. Uso de alimentación de CA

Cuando use alimentación de CA, coloque el sistema de forma que resulte fácil desconectarlo del suministro de CA.

Para conectar la fuente de alimentación de CA:

- 1. Conecte el cable de energía de CA al adaptador de potencia.
- Conecte el cable de alimentación de CC desde el adaptador de alimentación al conector de energía del sistema. Asegúrese de que el lado con el indicador de dirección mire hacia arriba cuando conecte el cable de CC, como en la ilustración de abajo.

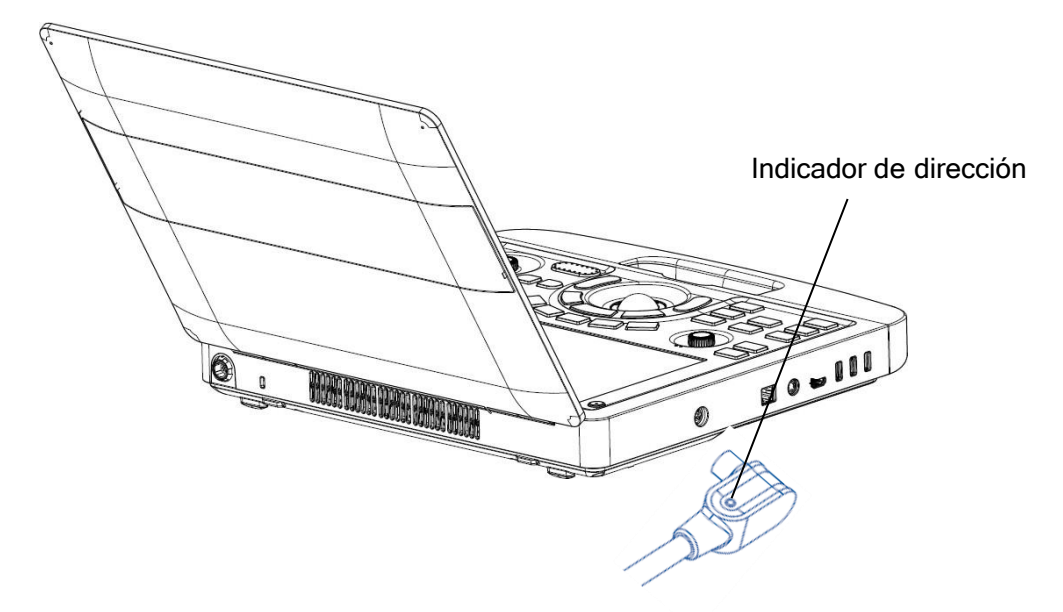

- 3. Empuje el cable con firmeza para asegurarse de que la conexión quede firme.
- 4. Conecte el cable de alimentación de CA a un tomacorriente de grado hospitalario.

#### **ADVERTENCIA**

- 1. Asegúrese de que la fuente de alimentación de CA cumpla con las siguientes especificaciones: 100V-240V<sup>~</sup>, 50Hz/60Hz.
- 2. Utilice solo tomacorrientes y enchufes con conexión a tierra aptos para uso hospitalario. No conecte el equipo a tomacorrientes sin conexión a tierra.
- 3. Utilice solo adaptadores y cables de alimentación suministrados por Edan.

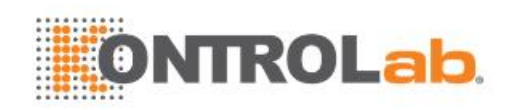

### 3.3.3. Conexión del transductor

Para conectar el transductor:

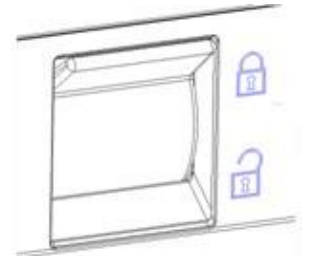

Figura 3-8 Manija de fijación del transductor

- 1. Alinee el conector con el puerto del transductor y colóquelo con cuidado en su lugar.
- 2. Mueva el interruptor de bloqueo a la posición superior.
- 3. No permita que el cabezal del transductor quede colgando. Si la cabeza del transductor recibe un golpe, puede sufrir un daño irreparable.

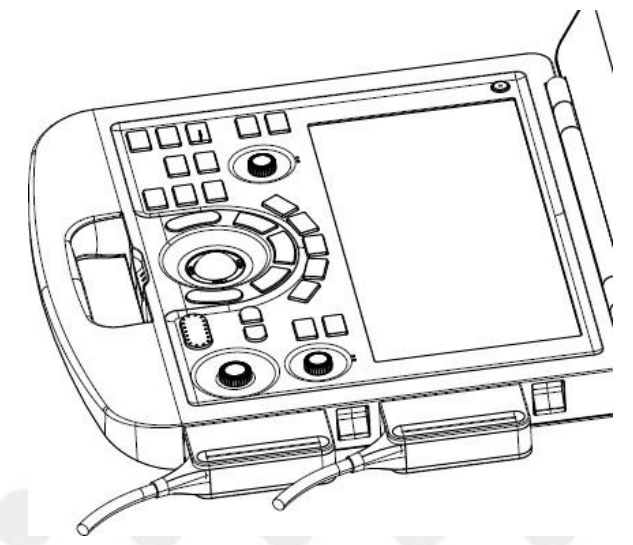

Figura 3-9 Bloquee la manija de fijación del transductor

#### Para desconectar el transductor:

- 1. Mueva el interruptor de bloqueo hacia la posición inferior para desbloquear el conector del transductor.
- 2. Tome con firmeza el conector del transductor y extráigalo con cuidado del puerto del sistema.
- 3. Guarde el transductor en la funda protectora para transportarlo.

#### PRECAUCIÓN

- 1. No toque las clavijas del conector del transductor.
- 2. Las clavijas rotas o dobladas del conector pueden causar artefactos en la imagen. No use el transductor si observa clavijas rotas o dobladas.
- 3. Solo desconecte el transductor cuando el sistema esté apagado o en estado congelado.

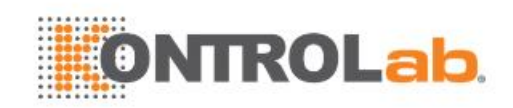

#### **Conector multitransductor (MTC)**

El conector para múltiples transductores (MTC) es un accesorio opcional para el sistema que permite conectar hasta cuatro transductores al sistema simultáneamente. El MTC puede montarse en el carro opcional, o dejarse sobre una mesa adyacente.

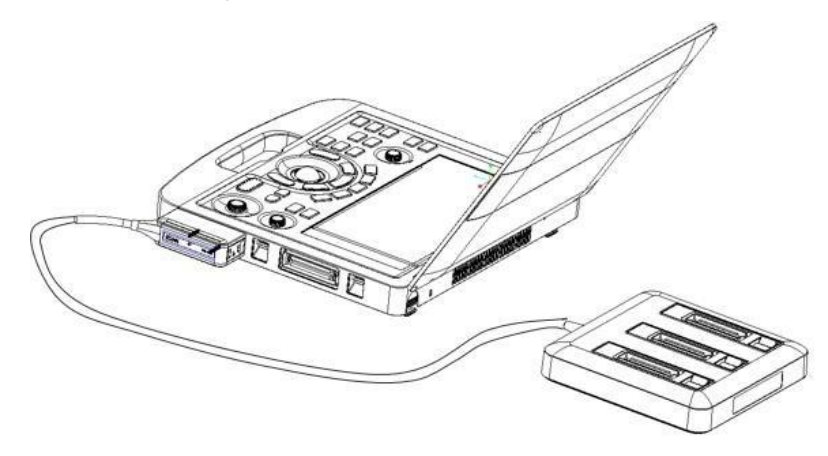

Figura 3-10 Conector para múltiples transductores (MTC)

Nota:

- 1. El MTC debe conectarse y desconectarse cuando el sistema esté en modo congelado o apagado.
- 2. Solo se puede conectar un MTC al sistema de ultrasonido.

#### 3.3.4. Encendido/apagado

#### Para encender

- 1. Conecte el sistema a una fuente de alimentación apta para uso hospitalario, o use la batería como fuente de alimentación.
- 2. Presione el botón de encendido/apagado que se encuentra en la parte superior izquierda del panel de control.

#### Para iniciar sesión

Si se habilitó la protección con contraseña (consulte la sección 11.1.7), el sistema muestra un cuadro de diálogo de inicio de sesión al iniciar el sistema. Escriba o seleccione el nombre de usuario de la lista desplegable Usuario y, a continuación, haga clic en **Acceso**.

En caso de urgencia, haga clic en **Urgencia** para iniciar sesión directamente sin ingresar un nombre de usuario y contraseña.

#### NOTA:

- 1. En caso de que olvide la contraseña para Admin1 y Admin2, póngase en contacto con el servicio técnico para que restablezcan la contraseña.
- Se recomienda no utilizar el acceso de urgencia en situaciones que no lo ameriten. Inicie sesión en el sistema con su cuenta o cambie a su cuenta a través de la función para cambiar de usuario (consulte la sección "Para cambiar usuarios" a continuación) antes de realizar la adquisición de imágenes.
- 3. Proteja la privacidad de la información y de los datos del paciente que se creen mediante el acceso de urgencia. Se recomienda eliminar los datos del examen del paciente del sistema de ultrasonido después de realizar la adquisición de imágenes de urgencia a fin de impedir que usuarios no autorizados tengan acceso a ellos.

#### Para cambiar usuarios

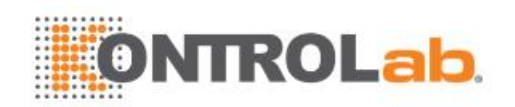

Si la protección de contraseña está habilitada, se permite cambiar de usuario sin reiniciar el sistema.

- 1. Presione el botón de encendido/apagado y el sistema mostrará un cuadro de diálogo deconfirmación.
- 2. Seleccione **Usuario** en el cuadro de diálogo de confirmación. Aparecerá un cuadro de diálogo de información de inicio de sesión que proporciona acceso para cambiar de usuario.
- 3. Escriba o seleccione el nombre de usuario de la lista desplegable Nombre de usuario y, a continuación, haga clic en Inicio de sesión.

#### Para apagar:

- 1. Presione el botón de encendido/apagado ubicado en la esquina superior izquierda del panelde control; aparecerá un cuadro de diálogo de confirmación en la pantalla.
- 2. Seleccione "Apagar" en el cuadro de diálogo de confirmación.

Si el sistema no responde, presione el botón de encendido/apagado directamente de forma prolongada.

#### NOTA:

- 1. Apague y desconecte el dispositivo después de su uso.
- 2. Desenchufe el adaptador de CA del tomacorriente y desconecte la batería antes de guardar el equipo.

#### Modo de suspensión

El sistema entra en un modo de suspensión que mantiene la información del examen con un uso mínimo de energía. Hay tres eventos que pueden establecer el modo de suspensión:

- Cerrar la tapa del sistema sin apagarlo.
- Inactividad del usuario por un período configurable. Consulte Configuración del sistema para ver cómo ajustarlo.
- Presionar el botón Suspensión en el cuadro de diálogo de confirmación al apagar el sistema.

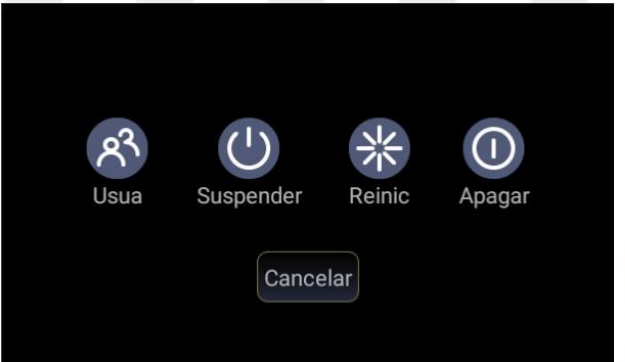

Figura 3-11 Cuadro de diálogo de confirmación al apagar el sistema

Los siguientes eventos pueden hacer que salga del modo de suspensión:

- Abrir la cubierta del sistema.
- Presionar cualquiera de las teclas del panel de control o mover la esfera si el sistema no está en modo de suspensión profunda.
- Presionar la tecla de encendido/apagado si el sistema está en modo de suspensión profunda.

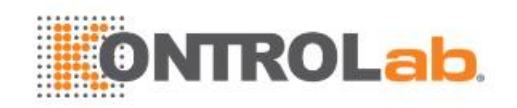

## 4 Funcionamiento del examen

### 4.1 Cómo comenzar un examen

1. Presione la tecla **<Patient>** y escriba los datos del paciente, o seleccione un paciente programado de la lista de trabajo.

Si no hay exámenes previos, presione la tecla **<Patient>** para ir directamente a la Página de información del paciente (consulte la figura 4-2, más abajo).

Si hay un examen anterior activo, verá el siguiente cuadro de diálogo:

| Fin exam | Edita actual | Cancelar | Nue exám      |
|----------|--------------|----------|---------------|
|          |              |          | 🗌 Mismo pacie |

Figura 4-1 Cuadro de diálogo de confirmación de Examen

Están disponibles las siguientes opciones:

- Fin examen: seleccione esta opción para terminar el examen actual y volver a la adquisición de imágenes en tiempo real para iniciar un nuevo examen.
- Editar actual: esta opción le permite editar la información del paciente en el examenactual. No se usa para comenzar un nuevo examen.
- Nuevo examen: use esta opción para iniciar un nuevo examen.

Si selecciona **Mismo paciente**, al seleccionar **Nuevo examen** se finalizará el examen anterior y se creará un nuevo examen para el mismo paciente. La pantalla principal mostrará la página de información del paciente con la información de la paciente ingresada anteriormente, con la excepción del número de acceso al examen.

Si **Mismo paciente** está desactivado, al seleccionar **Nuevo examen** se mostrará una página en blanco de información de paciente para ingresar la información de paciente correspondiente a un paciente nuevo.

Marque la casilla de verificación de Mismo paciente al realizar varios exámenes para el mismo paciente.

- Cancelar: sale del cuadro de diálogo sin iniciar ni terminar el examen.
- 2. Presione **OK** en la pantalla táctil o pulse la tecla **<Patient>** nuevamente para iniciar la adquisición de las imágenes.
- 3. Para cambiar los ajustes del transductor o del examen, presione la tecla **<Transducer>** y, luego, la pantalla táctil **Transductor** le ofrece alternativas de los ajustes disponibles de transductores y del examen, como se observa en la figura a continuación.

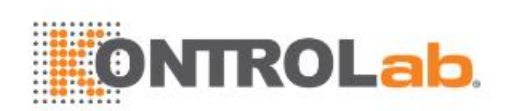

| Modo B  | Congela        | r/Cine    | Transduct |       |            |       |
|---------|----------------|-----------|-----------|-------|------------|-------|
|         | C5-2Q          |           |           |       |            |       |
|         |                |           |           |       |            |       |
|         | Canino grande* | Bovino    | Ovino     | Eq    | Otros      |       |
|         | OB canino      | OB bovino | OB ovino  | OB eq | OB otro    |       |
|         | MUS eq         | Ranilla   |           |       |            |       |
|         |                |           |           |       |            |       |
| Guardar |                |           |           |       | Guard como | Salir |

Figura 4-2 Ejemplo de la pantalla táctil de transductor

### 4.2 Cómo finalizar un examen

Hay dos formas de finalizar un examen:

- Presione la tecla <Patient>, como se indica arriba, y luego seleccione Nuevo examen. Con estas dos acciones finaliza el examen y muestra la página de información del paciente para el próximo examen.
- Presione la tecla **<Patient>** como se indica arriba, y luego seleccione **Fin examen**. Esto genera un cuadro de diálogo para confirmar que desea finalizar el examen, pero no invoca la página de información del paciente para el próximo examen.

### 4.3 Cómo reiniciar un examen

- 1. Seleccione un examen de la base de datos de examen dentro del límite de tiempo seleccionado en el menú de configuración **Paciente**. Consulte la sección *11.1.2 Configuración de paciente para conocer el límite de tiempo*.
- Presione Reiniciar en la pantalla táctil para continuar o editar el examen realizado en el paciente seleccionado. También puede modificar la información del paciente presionando <Patient>-->Edita actual.

### 4.4 Página de información del paciente

La página de información del paciente se usa para ingresar o modificar los datos demográficos del paciente. Vea el ejemplo en la siguiente figura:
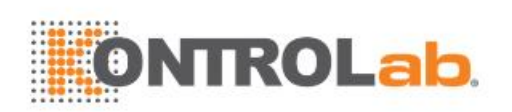

|                                                 |          |         |                    |                           |    | 11/04      | 4/2019 03:30:06 p. m. |
|-------------------------------------------------|----------|---------|--------------------|---------------------------|----|------------|-----------------------|
| Nombre pacie<br>ID<br>Fecha nacimi              |          | MM/DD   | /үүүү              | Dueño<br>Presenta<br>Edad |    | Años       | •                     |
|                                                 | Cardíaco |         |                    |                           |    | General    |                       |
| Género<br>Peso<br>FC                            |          | -<br>Kg | Especie<br>BSA(m²) |                           |    | Neutro     | •                     |
| Descrip. estudio<br>Médico ref.<br>Médico clíni |          |         |                    |                           |    | Código CPT |                       |
| Operador<br>Comentar                            |          |         |                    |                           |    |            |                       |
|                                                 |          |         |                    |                           |    |            |                       |
|                                                 |          |         |                    |                           |    |            |                       |
|                                                 |          |         |                    |                           | ок | Limpi todo | Cancelar              |

Figura 4-3 Página de información del paciente (examen OB)

Las tres filas superiores se usan para introducir el nombre del paciente, el dueño, el ID, el número de acceso del examen y la fecha de nacimiento o la edad. Si se introduce una fecha de nacimiento, la edad se calcula automáticamente.

La siguiente línea muestra pestañas de varios ajustes de exámenes; los campos de información del paciente se muestran debajo de esta línea. La información del paciente que se debe ingresar cambia con los diferentes ajustes de examen.

Todos los posibles campos de información del paciente que podría tener que completar se enumeran a continuación:

- Género: seleccione el sexo del paciente: "M" (masculino), "F" (femenino), "O" (otro) o blanco>".
- Especie: Seleccione la especie del animal: "Canino", "Felino", "Equino", "Bovino", "Ovino", "Otros" y "<en blanco>".
- Neutro: Ingrese la información sobre si el animal está castrado, tiene tres opciones: "Sí", "No" y "<en blanco>".
- Peso: ingrese el peso del paciente. Las unidades se pueden establecer en la sección
  Paciente, en Configuración.
- ASC: El área de superficie corporal se calcula automáticamente y es de solo lectura. La fórmula de cálculo está relacionada con la especie. Si la especie está configurada como en blanco u otra, el ASC queda en blanco.

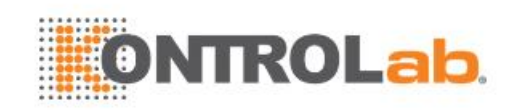

- FC: ingrese la frecuencia cardíaca.
- Descrip. estudio: ingrese la descripción del estudio.
- Médico ref: ingrese el nombre del médico que deriva.
- Médic Dx: escriba el nombre del médico que diagnostica.
- Operador: Ingrese el nombre de la persona que realiza el examen.
- Código CPT: código de terminología actualizada de procedimientos médicos.
- <Campo perso1>: ingrese los datos definidos por el usuario.
- <Campo perso2>: ingrese los datos definidos por el usuario.
- Comentar: ingrese los comentarios adicionales.

Mientras se muestra la página de información del paciente, los siguientes botones se muestran en la pantalla táctil y en la página de información del paciente:

|     | Pac | ciente |   |        |   |   |   |   |   |   |   |         |   |   |    |   |   |     |         |   |    |        |       |
|-----|-----|--------|---|--------|---|---|---|---|---|---|---|---------|---|---|----|---|---|-----|---------|---|----|--------|-------|
|     |     |        |   |        |   |   |   |   |   |   |   |         |   |   |    |   |   |     |         |   |    |        |       |
|     |     |        |   |        |   |   |   |   |   |   |   |         |   |   |    |   |   |     |         |   |    |        |       |
|     |     |        |   |        |   |   |   |   |   |   |   |         |   |   |    |   |   |     |         |   |    |        |       |
| 1   |     | 2      |   | ;      | 3 |   | 4 |   | 5 |   | 6 |         | 7 |   | 8  |   | 9 |     | 0       |   |    |        | ×     |
|     | Q   |        | W | /      |   | E |   | R |   | Т |   | Y       |   | U |    | I |   | С   |         | F | •  |        |       |
| Tab |     | A      |   |        | S |   | D |   | F |   | G |         | н |   | J  |   | к |     | L       |   | :  | :      |       |
|     |     |        | Z | ,<br>- |   | Х |   | С |   | V |   | В       |   | Ν | 1  | N | 1 |     |         |   |    | E      | Enter |
| ?&  |     |        |   | EN     |   |   |   |   |   |   |   | <b></b> | - |   |    |   |   |     |         |   | :: |        |       |
|     |     |        |   |        |   |   |   |   |   |   |   |         |   |   | ок |   |   | Lim | oi todo |   | C  | ancela | ar    |
|     |     |        |   |        |   |   |   |   |   |   |   |         |   |   |    |   |   |     |         |   |    |        |       |

Figura 4-4 Pantalla táctil de información del paciente

Presione **OK** para salir de la pantalla de información del paciente y guardar la información del paciente.

Presione **Cancelar** para dejar la página de información del paciente sin guardar los datos ingresados. Presione **Limpiar todo** para borrar todos los campos demográficos excepto el nombre y el ID.

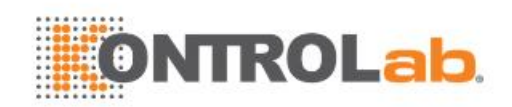

# 4.5 Modo lista trabajo

El modo de lista de trabajo proporciona una lista de los pacientes programados que se extrae de un servidor DICOM. Solo está disponible cuando hay un servidor DICOM configurado y la lista de trabajo está activada.

Cuando la función de lista de trabajo está activa y configurada en la pantalla Conectividad DICOM, la lista de trabajo se muestra a la izquierda de la página de información del paciente, como se observa a continuación.

| <ul> <li>Modo lista trabaj</li> </ul> |                                    |          |         |                    |                           |   | 11/04/20   | 19 03:30:06 p. m. |
|---------------------------------------|------------------------------------|----------|---------|--------------------|---------------------------|---|------------|-------------------|
| Nombre pacie 🔶 ID paciente            | Nombre pacie<br>ID<br>Fecha nacimi |          | MM/DD   | /үүүү              | Dueño<br>Presenta<br>Edad |   | Años       | •                 |
|                                       |                                    | Cardíaco |         |                    |                           |   | General    |                   |
|                                       | Género<br>Peso<br>FC               |          | -<br>Kg | Especie<br>BSA(m²) |                           |   | Neutro     | •                 |
|                                       | Descrip. estudio                   |          |         |                    |                           |   | Código CPT |                   |
|                                       | Médico ref.                        |          |         |                    |                           |   |            |                   |
|                                       | Médico clíni                       |          |         |                    |                           |   |            |                   |
|                                       | Operador                           |          |         |                    |                           |   |            |                   |
|                                       | Comentar                           |          |         |                    |                           |   |            |                   |
|                                       |                                    |          |         |                    |                           |   |            |                   |
| Filtro                                |                                    |          |         |                    |                           |   |            |                   |
| Oc. list Actualiz                     |                                    |          |         |                    | 0                         | к | Limpi todo | Cancelar          |

Figura 4-5 Visualización del modo de lista de trabajo

La lista de trabajo se muestra en el lado izquierdo de la página de información del paciente, en dos columnas denominadas nombre de paciente e ID de paciente. Al hacer clic en el encabezado de cadacolumna, la lista se ordena de acuerdo con la columna correspondiente.

La lista de trabajo muestra todos los exámenes de ultrasonido programados dentro del rango de fecha especificado en la pantalla de configuración de conectividad DICOM (consulte 11.2.2). Al ingresar cualquier texto en el campo **Filtro**, la lista filtrará los exámenes que contienen el texto que seingresó.

Actualizar: presione este botón para consultar los datos de pacientes y actualizar la lista de forma manual.

**Oc. lista**: presione este botón para ocultar la lista y para que se muestre solo el botón **Ver lista**. Presione el botón **Ver lista** para mostrar la lista y otros botones.

Seleccione un paciente de la lista y la información detallada del paciente se ingresa en los campos asociados en la página de información el paciente, que puede editar o completar. Luego, presione **OK** en la pantalla táctil para comenzar un examen.

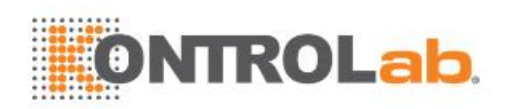

# 5 Adquisición de imágenes 5.1 Modo B

# 5.1.1. Uso del Modo B

- 1. Presione **<B>** en la consola para ingresar al modo B.
- 2. Realice la exploración de la imagen.
- 3. Ajuste los parámetros de imagen para que esta sea óptima.

# 5.1.2. Optimización de la imagen en modo B

Los siguientes controles de la pantalla táctil se pueden usar para optimizar la imagen en modo B.

| Nombre         | Control                | Descripción                                                                                                    |
|----------------|------------------------|----------------------------------------------------------------------------------------------------|
| TGC            |                        | El control de compensación de ganancia de tiempo (TGC)<br>ajusta la ganancia de la imagen en diferentes<br>profundidades. Cada barra deslizante puede ajustarse<br>por separado, o puede arrastrar el dedo en dirección<br>vertical para ajustar todos los deslizadores a un nuevo<br>ajuste.                |
| Rango dinámico | +<br>RD<br>62<br>-     | El botón Rango dinámico, o compresión de registros,<br>ajusta la forma en que las intensidades ecográficas se<br>convierten en brillo. Un rango dinámico elevado mostrará<br>más matices de gris, mientras que un rango dinámico<br>bajo mostrará menos matices de gris y una imagen de<br>más contraste.    |
| eSRI           | +<br>eSRI<br>Med.<br>- | eSRI significa Speckle Reduction Imaging (Imágenes con<br>reducción de manchas). Hay 4 niveles: Desac, Bajo,<br>Medio. y Alto. El nivel alto proporciona una reducción más<br>radicalde las manchas.                                                                                                    |
| Persiste       | +<br>Persist<br>Med.   | La opción Persiste combina los cuadros con el fin de reducir el ruido aleatorio. Hay cuatro (4) opciones: Desac, Bajo, Medio. y Alto. El nivel de persistencia corresponde al número de cuadros combinados. La velocidad de los cuadros permanece inalterada.                                                |
| Frecuencia     | +<br>Frec<br>H7~12     | Frecuencia permite seleccionar las frecuencias<br>(fundamentales o armónicas) usadas para la adquisición<br>de imágenes. Se debe invocar la opción Armónica para<br>acceder a las frecuencias armónicas. La selección de<br>frecuencia está disponible durante la adquisición de<br>imágenes en tiempo real. |

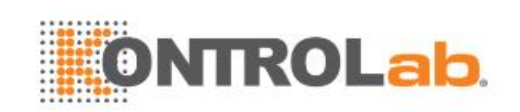

| Armónica          | Armónica             | El control Armónica invoca y sale de la adquisición de<br>imágenes armónicas. Cuando se encuentra en<br>adquisición de imágenes armónicas, el control se resalta<br>y aparece "H" en el campo de frecuencia del modo B.<br>Dependiendo del transductor, puede haber múltiples<br>frecuencias armónicas.                                       |
|-------------------|----------------------|----------------------------------------------------------------------------------------------------|
| Com espacial      | Com espacial         | La composición espacial combina las imágenes derivadas<br>desde múltiples ángulos con el fin de reducir las<br>manchas, reducir los artefactos de sombras y aumentar la<br>resolución del contraste. Com espacial es un control que<br>se activa y se desactiva.                                                                              |
| Número Focos      | +<br>Num F<br>1<br>- | Número focos ajusta el número de focos que se<br>muestran. A medida que aumenta el número de focos, la<br>uniformidad de la imagen entre profundidades aumenta,<br>pero la velocidad de los cuadros disminuye.                                                                                                    |
| Posición foco     | Pos F<br>4           | Pos. Foco ajusta la profundidad del foco o focos. Si presiona hacia arriba, el foco se hace más superficial, independientemente del estado de inversión arriba y abajo de la imagen.                                                                                                    |
| Mapa grises       | +<br>Mapa<br>0<br>-  | Mapa grises ajusta el mapa de procesamiento posterior<br>empleado en la imagen en modo B. En general, los<br>números de mapa más altos corresponden a más<br>contraste en la imagen.                                                                                                    |
| Colorear          | Colorear             | El control Colorear agrega un tinte de color a la imagen en modo B.                                                                                                    |
| Tinte             | +<br>Tinte<br>Claro  | El control Tinte cambia el tinte de color que se está<br>empleando. Hay 20 mapas de tinte disponibles. Si<br>Colorear estaba desactivado, el cambio del control del<br>mapa de color lo activa automáticamente.                                                                                                    |
| Izquierda/Derecho | я                    | El control de inversión Izquierda/Derecho se indica con<br>una R al revés y se usa para alternar la orientación<br>izquierda/derecha de la imagen. El marcador de<br>orientación E de Edan en la parte superior de la imagen<br>cambia con la inversión izquierda/derecha para coincidir<br>con el marcador de orientación en el transductor. |
| Arriba/abajo      | R                    | El control de inversión Arriba/Abajo se indica con una R<br>de cabeza y se usa para alternar la orientación<br>arriba/abajo de la imagen. La curva de TGC también<br>se reorienta con Invert On (inversión) de modo que la<br>parte                                                                                                    |

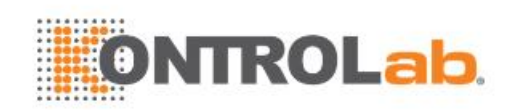

|                      |                                   | superior de la curva de TGC corresponda a la parte                                                                                                    |
|----------------------|-----------------------------------|----------------------------------------------------------------------------------------------------|
| CDV                  | +<br>CDV<br>Llen<br>-             | El control del campo visual ajusta el ancho de la imagen.<br>Las opciones de valores son Completa, Grande, Media. y<br>Pequeño. A medida que la imagen se hace más angosta,<br>la velocidad de los cuadros aumenta.                                                                                                    |
| Volante              | +<br>Volante<br>20<br>-           | El control Volante solo está disponible para transductores<br>lineales y controla la dirección de imagen, derecha o<br>izquierda, del modo B, sin mover el transductor. Esta<br>función puede ser particularmente útil cuando se<br>visualizan agujas u otros objetos realzados con un haz<br>perpendicular. Volante no está disponible si están<br>activados Com espacial o Trapezoi. |
| Trapezoi             | Trapezoi                          | El control Trapezoide activa la adquisición de imágenes<br>trapezoidales en transductores lineales. Forma parte de la<br>función del modo B y está disponible con la adquisición<br>de imágenes en vivo.                                                                                                    |
| Tipo imagen          | Detalle<br>General<br>Penetrac    | El modo B es compatible con los ajustes para Detalle,<br>General y Penetrac. Consulte información detallada en la<br>sección 10.3.2.                                                                                                    |
| Densidad línea       | +<br>Densid<br>línea<br>Med.<br>- | Ajusta la densidad de la línea para optimizar la resolución<br>lateral a fin de obtener la mejor imagen posible. A mayor<br>densidad de la línea, mayor es la resolución lateral; sin<br>embargo, la velocidad de los cuadros es menor.                                                                                                    |
| Aguja                | Aguja                             | Presione el botón para invocar la pantalla táctil y la función Guía aguja biopsia Consulte la sección 6.4 para obtener más información.                                                                                                    |
| Potencia<br>acústica | +<br>Alimenta<br>100%             | Ajusta la potencia de salida acústica del transductor<br>activo, solo está disponible en adquisición de imágenes<br>en tiempo real. Los números de potencia acústica más<br>elevados corresponden a niveles mayores de sensibilidad<br>en la imagen con penetración mejorada, pero el principio<br>ALARA debe seguirse en situaciones clínicas reales.                                 |
| LínCentral           | LínCentral                        | Presione este botón para activar la función de línea central. Consulte la Sección 6.5 para ver más detalles.                                                                                                    |

Tabla 5-1 Controles de la pantalla táctil del modo B

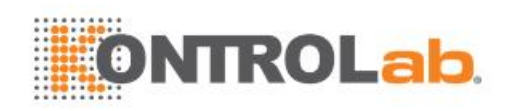

# 5.2 Modo Color

### 5.2.1. Variantes del modo Color

El sistema admite 3 tipos de adquisición de imágenes de color Doppler:

- Color (Doppler Color): Este corresponde al Doppler color de velocidad que muestra la dirección y la velocidad del flujo. Los diferentes colores representan velocidades y el flujo positivo tiene un color diferente que el del flujo negativo.
- PDI (Imágenes por ultrasonido Power Doppler): PDI muestra la potencia, o intensidad, de la señal Doppler. PDI generalmente es más sensible a los niveles bajos de flujo, pero no puede distinguir la velocidad ni la dirección del flujo.
- DPDI (Imagen Power Doppler direccional): Es similar a DPI en cuanto a que muestra la potencia de la señal Doppler en lugar de la velocidad. Sin embargo, crea un mapa del flujo positivo con colores diferentes que el flujo negativo.

### 5.2.2. Uso del Modo color

- 1. Realice la adquisición de la imagen para obtener una buena imagen en modo B.
- 2. Presione <**Color**> para entrar al modo B+Color y mostrar el cuadro correspondiente a la región e interés.
- Ajuste el tamaño y la posición del cuadro de la región de interés.
   Al presionar <Set> cambia el estado de ajuste del tamaño y la posición del recuadro de área de interés. Use la esfera de desplazamiento para ajustarlo.
- 4. Presione las teclas PDI, DPDI o Modo Color en la pantalla táctil para cambiar los modos Color Doppler cuando sea necesario.
- 5. Ajuste los parámetros de imagen para optimizar la imagen Color.

## 5.2.3. Optimización de la imagen en modo Color

Los siguientes controles de la pantalla táctil se pueden usar para optimizar la imagen en modo Color.

| Nombre                     | Control                  | Descripción                                                                                                    |  |  |  |  |
|----------------------------|--------------------------|----------------------------------------------------------------------------------------------------|--|--|--|--|
|                            | Color                    |                                                                                                    |  |  |  |  |
| Variación de<br>modo Color | PDI                      | Un conjunto de botones de opciones muestra los modos de color disponibles en el transductor actual, y le permiten cambiar                                                                                 |  |  |  |  |
|                            | DPDI                     | entre ellos. Consulte información detallada en la sección 3.2.1.                                                                                                    |  |  |  |  |
| Escalar                    | +<br>Escalar<br>3.9<br>- | Escalar ajusta el rango de velocidades que se muestran. La presión hacia arriba aumenta la escala y, hacia abajo, la reduce. Está disponible en Velocidad, PDI y DPDI. No está disponible en Freeze/Cine. |  |  |  |  |

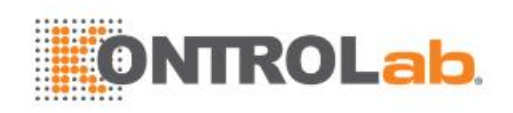

| Basal                  | +<br>Basal<br>0<br>-       | El control Basal ajusta el valor inicial Color. Si presiona hacia<br>arriba, el valor inicial en la escala se mueve hacia arriba; si<br>presiona hacia abajo disminuye el valor inicial. El valor inicial<br>noestá disponible en el modo PDI.                                                                                                    |
|------------------------|----------------------------|----------------------------------------------------------------------------------------------------|
| Invertir               | Invertir                   | Normalmente, las señales sobre el valor inicial son velocidades<br>positivas (movimiento en dirección al transductor). Sin<br>embargo, cuando presiona Invertir, las velocidades negativas<br>están sobre el valor inicial. La inversión no afecta la posición<br>inicial. La inversión no está disponible en el modo PDI.                                                                                                    |
| Filtro pared           | +<br>Filtro<br>Bajo<br>-   | El control Filtro elimina el ruido excesivo causado por el<br>movimiento de los vasos sanguíneos. Las opciones disponibles<br>son Bajo, Medio. y Alto. Un nivel de filtro de pared más alto<br>suprimirá la señal más fuerte de las paredes de los vasos<br>sanguíneos, pero se perderá la señal de bajo flujo.                                                                                                    |
| Мара                   | +<br>MapaC<br>3<br>-       | Ajusta el mapa actual para la variación de color activa.                                                                                                    |
| Persist                | +<br>Persist<br>Alto<br>-  | El valor de Persiste determina el número de cuadros que se<br>combinan para la visualización. Los niveles disponibles son<br>Desac, Bajo, Medio y Alto.                                                                                                    |
| Filtro de<br>suavizado | +<br>Suavizar<br>Med.<br>- | El filtro de suavizado determina el filtro espacial que se aplica a<br>la imagen en modo Color. Los niveles de filtro más altos<br>generan una imagen más suave. Presionar hacia arriba<br>aumenta el filtro. Presionar hacia abajo reduce el filtro.                                                                                                    |
| Umbral                 | +<br>Umbral<br>35<br>-     | Cuando el sistema recibe el modo B y señales de color desde<br>una región dentro del recuadro del área de interés en color, el<br>Umbral determina si las señales superpuestas se mostrarán en<br>escala de grises o en color.<br>En el modo Color, los valores de umbral más altos muestran<br>más color y los valores de umbral más bajos muestran más<br>escala de grises.<br>Presionar hacia arriba aumenta el umbral. Presionar hacia<br>abajo reduce el umbral. |

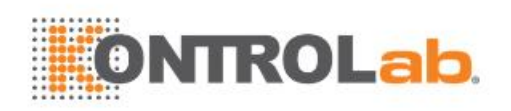

| Frecuencia           | +<br>Frec<br>5.2MHz<br>-               | Esta opción Determina la frecuencia de transmisión empleada<br>por el Doppler color. Presionar hacia arriba aumenta la<br>frecuencia. Presionar hacia abajo reduce la frecuencia.                                                                                                    |
|----------------------|----------------------------------------|----------------------------------------------------------------------------------------------------|
| Volante              | +<br>Volante<br>20                     | Este control solo está disponible para los transductores lineales. Se usa para guiar el ángulo del recuadro del área de interés en color a la izquierda o la derecha.                                                                                                    |
| Tipo imagen          | Flujo medi<br>Flujo alto<br>Flujo bajo | El Doppler color admite ajustes de imagen para Flujo bajo,<br>Flujo medio y Flujo alto.                                                                                                    |
| Dual Live            | Dual Live                              | <ul> <li>Para activar la pantalla dividida con visualización simultánea de modo B/Color en vivo y B en vivo. La imagen del modo B en vivo sin color y la misma imagen del modo B en vivo con color se muestran simultáneamente a cada lado del campo de la imagen.</li> <li>Al congelar la imagen se congelan ambos lados simultáneamente.</li> <li>La revisión en modo Cine permite revisar ambos lados simultáneamente.</li> </ul> |
| Rango<br>dinámico    | +<br>RD<br>62<br>-                     | El botón Rango dinámico, o compresión de registros, ajusta la forma en que las intensidades ecográficas se convierten en brillo. Un rango dinámico alto presenta una visualización de color más plana y con menos contraste, mientras un rango dinámico más bajo presenta una visualización de color con máscontraste Solo está disponible en modo PDI/DPDI.                                                                         |
| Densidad<br>línea    | +<br>Densid<br>línea<br>Bajo<br>-      | Ajusta la densidad de la línea para optimizar la resolución<br>lateral a fin de obtener la mejor imagen posible. A mayor<br>densidad de la línea, mayor es la resolución lateral; sin<br>embargo, la velocidad de los cuadros es menor.                                                                                                    |
| Potencia<br>acústica | +<br>Alimenta<br>100%                  | Ajusta la potencia de salida acústica del transductor activado.<br>Solo está disponible en el modo de adquisición de imágenes en<br>vivo. Los números de potencia acústica más elevados<br>corresponden a niveles mayores de sensibilidad y penetración<br>de color mejorada, pero el principio ALARA debe seguirse en<br>situaciones clínicas.                                                                                      |

Tabla 5-2 Controles de la pantalla táctil del Modo Color

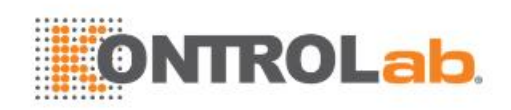

# 5.3 Modo PW

## 5.3.1. Uso del Modo PW

- 1. Realice la adquisición de la imagen para obtener una buena imagen en modo B o modoB+Color (DPI/DPDI).
- 2. Presione **PW**> en la consola para mostrar la línea de muestra.
- 3. Use la esfera de desplazamiento y los controles de la pantalla táctil para ajustar la posición de la línea de muestra y el tamaño y el ángulo de la compuerta de muestreo.
- 4. Presione <**Update**> en la consola para ingresar al modo B+PW o al modo B+Color (PDI/DPDI) r+PW y mostrar la franja Doppler.
- 5. Ajuste los parámetros de imagen para optimizar la franja Color.
- 6. Cuando el espectro se muestra, presionar <**Update**> alterna entre la adquisición de franjas Doppler y la adquisición de la imagen de referencia.

## 5.3.2. Optimización de la imagen en modo PW

Los siguientes controles de la pantalla táctil se pueden usar para optimizar la imagen en modo PW.

| Nombre           | Control                  | Descripción                                                                                                    |
|------------------|--------------------------|----------------------------------------------------------------------------------------------------|
| Escalar          | +<br>Escalar<br>3.9<br>- | Escalar ajusta el rango de velocidades que se muestran. La presión hacia arriba aumenta la escala y, hacia abajo, la reduce. Aumentar la escala cuando el cursor PW está relativamente profundo puede invocar la función FRPA. Consulte información detallada en la sección 5.3.3.                              |
| Basal            | +<br>Basal<br>0<br>-     | El control Basal ajusta el valor inicial Doppler. Si presiona<br>hacia arriba, el valor inicial en la pantalla se mueve hacia<br>arriba; si presiona hacia abajo disminuye el valor inicial.                                                                                                    |
| Invertir         | Invertir                 | Normalmente, las señales sobre el valor inicial son<br>velocidades positivas (movimiento en dirección a los<br>transductores). Sin embargo, cuando presiona Invertir, las<br>velocidades negativas se muestran sobre el valor inicial. La<br>inversión no afecta la posición inicial.                           |
| Ángulo<br>rápido | -60°/0°/60°              | Ajusta el ángulo correcto rápidamente entre 60/0/-60.                                                                                                    |
| Filtro           | +<br>Filtro<br>Bajo      | El control Filtro elimina el ruido excesivo causado por el<br>movimiento de los vasos sanguíneos. Las opciones<br>disponibles son Bajo, Medio. y Alto. Un nivel de filtro de pared<br>más alto suprimirá la señal más fuerte de las paredes de los<br>vasos sanguíneos, pero se perderá la señal de bajo flujo. |

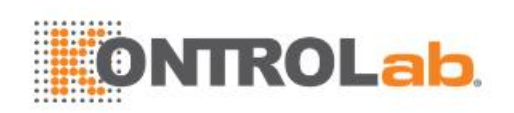

| Colorear             | Colorear                   | Alterna entre mapas de postprocesamiento en escala de grises y color (pseudocolor).                                                                                                    |
|----------------------|----------------------------|----------------------------------------------------------------------------------------------------|
| Mapa grises<br>Tinte | + +<br>Mapa<br>0 Claro<br> | Ajusta el postprocesamiento actual, ya sea en escala de<br>griseso con tinte.                                                                                                    |
| Rango<br>dinámico    | +<br>RD<br>62<br>-         | El botón Rango dinámico, o compresión de registros, ajusta<br>la forma en que las intensidades de la señal se convierten en<br>brillo. Un rango dinámico alto mostrará más matices de gris,<br>mientras que un rango dinámico menor mostrará menos<br>matices de gris y una visualización Doppler de mayor<br>contraste.         |
| Tamaño<br>puerta     | +<br>Puerta<br>1.5<br>-    | La opción Puerta ajusta el tamaño de la puerta del volumen<br>de muestreo. Presionar hacia arriba aumenta el tamaño de la<br>puerta. Presionar hacia abajo reduce el tamaño de la puerta.                                                                                                    |
| Vel. barrido         | +<br>Barrido<br>Alto       | Esta opción ajusta la velocidad de barrido de la franja<br>Doppler. Las opciones disponibles son Lento, Bajo, Medio,<br>Alto y Rápido. Presionar hacia arriba aumenta la velocidad de<br>barrido. Presionar hacia abajo reduce la velocidad de barrido.                                                                          |
| Tamaño franja        | +<br>Tmño<br>Med.<br>-     | Cambia el tamaño relativo de la franja Doppler en<br>comparación con la imagen de referencia. Las opciones son<br>Completa, Grande, Medio. y Pequeño.                                                                                                    |
| Volumen              | +<br>Volumen<br>30         | La op <mark>ción Volumen ajust</mark> a el volumen de audio de la franja<br>Doppler. Puede ajustarse en pre-Doppler para configurar el<br>volumen inicial al invocar la adquisición en modo Doppler.                                                                                                    |
| Dúplex<br>Triplex    | Dúplex<br>Triplex          | Esta opción determina si el modo de franja y la imagen de<br>referencia se adquieren simultáneamente o no. En el modo<br>Dúplex, la franja Doppler o la imagen de referencia se<br>actualizan de forma continua. En el modo Triplex, tanto la<br>franja Doppler y como la imagen de referencia se actualizan<br>simultáneamente. |

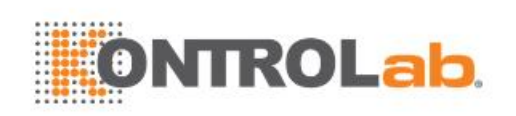

| Tipo imagen          | Flujo medi<br>Flujo alto<br>Flujo bajo | Doppler espectral admite ajustes de imagen para Flujo<br>bajo,Flujo medio y Flujo alto.                                                                                                    |
|----------------------|----------------------------------------|----------------------------------------------------------------------------------------------------|
| Volante              | +<br>Volante<br>20                     | Este control solo está disponible para transductores lineales y orienta el ángulo del cursor de Doppler a la izquierda o la derecha.                                                                                                    |
| Frecuencia           | +<br>Frec<br>5.2MHz<br>-               | Determina la frecuencia de transmisión Doppler empleada<br>para la adquisición de las imágenes.                                                                                                    |
| Trazado auto         | Trazado auto                           | Presione para activar la función de <b>Trazado auto</b> en una franja Doppler PW en tiempo real o congelada.<br>La función <b>Trazado auto</b> automáticamente traza la onda Doppler espectral y registra varias mediciones en ondas seleccionadas.                                                                                                    |
| Lado Trazad          | +<br>Lado<br>Trazad<br>Arriba<br>-     | Presione una de las tres opciones para especificar desde cuál<br>lado del valor inicial de Doppler se deben tomar medidas:<br><b>Arriba</b> : traza la porción positiva de la forma de onda (sobre el<br>valor inicial).<br><b>Abajo</b> : traza la porción negativa de la forma de onda (bajo el<br>valor inicial).<br><b>Ambos</b> : traza la forma de onda en ambos lados del valor<br>inicial. |
| Potencia<br>acústica | +<br>Alimenta<br>100%<br>-             | Ajusta la potencia de salida acústica del transductor activado.<br>Solo está disponible en el modo de adquisición de imágenes<br>en vivo. Los números de potencia acústica más elevados<br>corresponden a niveles mayores de sensibilidad en la<br>visualización de Doppler y penetración mejorada, pero el<br>principio ALARA debe seguirse en situaciones clínicas.                              |

Tabla 5-3 Controles de la pantalla táctil del modo PW

## 5.3.3. FRPA

Las escalas del Doppler PW convencional están restringidas por el límite Nyquist. La Frecuencia de Repetición de Pulso Alta (FRPA) permite que el sistema exceda el límite Nyquist al tener múltiples pulsos Doppler en el cuerpo al mismo tiempo. En FRPA se despliegan múltiples puertas Doppler de adquisición de imágenes, dado que los múltiples pulsos Doppler podrían entregar información desde diferentes profundidades. El modo FRPA se invoca automáticamente cuando es necesario para

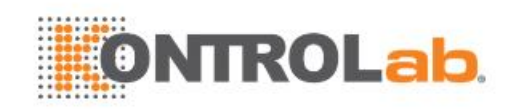

mantener la profundidad y la escala necesarias. Por ejemplo, si el sistema se encuentra en una escala alta y mueve el cursor a mayor profundidad, el sistema puede invocar automáticamente el modo FRPA. Esto también puede ocurrir si el cursor está profundo y aumenta la escala.

Si el modo FRPA está activo, verá múltiples puertas Doppler en la imagen de referencia. Si no desea usar el modo FRPA, reduzca la escala o mueva la puerta de PW primaria a una ubicación más superficial hasta que solo se muestre una puerta.

# 5.4 Modo CW

# 5.4.1. Uso del Modo CW

El modo CW solo está disponible en los transductores de antenas en fase.

- 1. Realice la adquisición de la imagen para obtener una buena imagen en modo B o modoB+Color (DPI/DPDI).
- 2. Presione **<CW>** en la consola para mostrar la línea de muestra.
- 3. Use la esfera de desplazamiento y los controles de la pantalla táctil para ajustar la posición de la línea de muestra.
- 4. Presione <**Update**> en la consola para ingresar al modo B+CW o al modo B+Color (PDI/DPDI) +CW y mostrar la franja Doppler.
- 5. Ajuste los parámetros de imagen para optimizar la franja Color.
- 6. Cuando el espectro se muestra, presionar <**Update**> alterna entre la adquisición de franjas Doppler y la adquisición de la imagen de referencia.

En modo CW, presionar **PW**> en la consola cambiará directamente al modo PW.

## 5.4.2. Optimización de la imagen en modo CW

Los siguientes controles de la pantalla táctil se pueden usar para optimizar la imagen en modo CW.

| Nombre      | Control              | Descripción                                                                                                    |
|-------------|----------------------|----------------------------------------------------------------------------------------------------|
| Escalar     | +<br>Escalar<br>3.9  | Escalar ajusta el rango de velocidades que se muestran.<br>La presión hacia arriba aumenta la escala y, hacia abajo, la<br>reduce.                                                           |
| Basal       | +<br>Basal<br>0<br>- | El control Basal ajusta el valor inicial Doppler. Si presiona<br>hacia arriba, el valor inicial en la pantalla se mueve hacia<br>arriba; si presiona hacia abajo disminuye el valor inicial. |
|             | Flujo medi           |                                                                                                    |
| Tipo imagen | Flujo alto           | La <mark>franja Doppler admite ajuste</mark> s de imagen para Flujo<br>bajo, Flujo medio y Flujo alto.                                                                                       |
|             | Flujo bajo           |                                                                                                    |

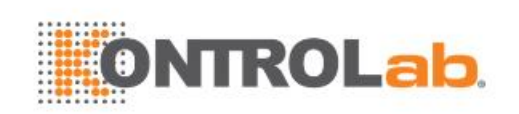

| Invertir             | Invertir                   | Normalmente, las señales sobre el valor inicial son<br>velocidades positivas (movimiento en dirección al<br>transductor). Sin embargo, cuando presiona Invertir, las<br>velocidades negativas están sobre el valor inicial. La<br>inversión no afecta la posición inicial.                                              |
|----------------------|----------------------------|----------------------------------------------------------------------------------------------------|
| Ángulo<br>rápido     | -60°/0°/60°                | Ajusta el ángulo correcto rápidamente entre 60/0/-60.                                                                                                    |
| Filtro               | +<br>Filtro<br>Bajo<br>-   | El control Filtro elimina el ruido excesivo causado por el<br>movimiento de los vasos sanguíneos. Las opciones<br>disponibles son Bajo, Medio. y Alto. Un nivel de filtro de<br>pared más alto suprimirá la señal más fuerte de las<br>paredes de los vasos sanguíneos, pero se perderá la señal<br>de bajo flujo.      |
| Colorear             | Colorear                   | Alterna entre mapas de postprocesamiento en escala de grises y con color(pseudocolor).                                                                                                    |
| Mapa grises<br>Tinte | + +<br>Mapa<br>0 Claro<br> | Ajusta el postprocesamiento actual, ya sea en escala degrises o con tinte.                                                                                                    |
| Rango<br>dinámico    | +<br>RD<br>62<br>-         | El botón Rango dinámico, o compresión de registros,<br>ajusta la forma en que las intensidades de la señal se<br>convierten en brillo. Un rango dinámico alto mostrará más<br>matices de gris, mientras que un rango dinámico menor<br>mostrará menos matices de gris y una visualización<br>Doppler demayor contraste. |
| Vel. barrido         | +<br>Barrido<br>Alto       | Esta opción ajusta la velocidad de barrido de la franja<br>Doppler. Las opciones disponibles son Lento, Bajo, Medio,<br>Alto y Rápido. Presionar hacia arriba aumenta la velocidad<br>de barrido. Presionar hacia abajo reduce la velocidad de<br>barrido.                                                              |
| Tamaño franja        | +<br>Tmño<br>Med.          | Cambia el tamaño relativo de la franja Doppler en<br>comparación con la imagen de referencia. Las opciones<br>son Completa, Grande, Medio. y Pequeño.                                                                                                    |
| Volumen              | +<br>Volumen<br>30         | La opción Volumen ajusta el volumen de audio de la franja<br>Doppler. Puede ajustarse en pre-Doppler para configurar el<br>volumen inicial al invocar la adquisición en modo Doppler.                                                                                                    |

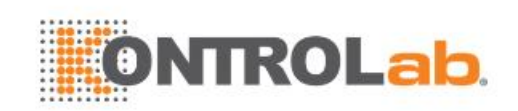

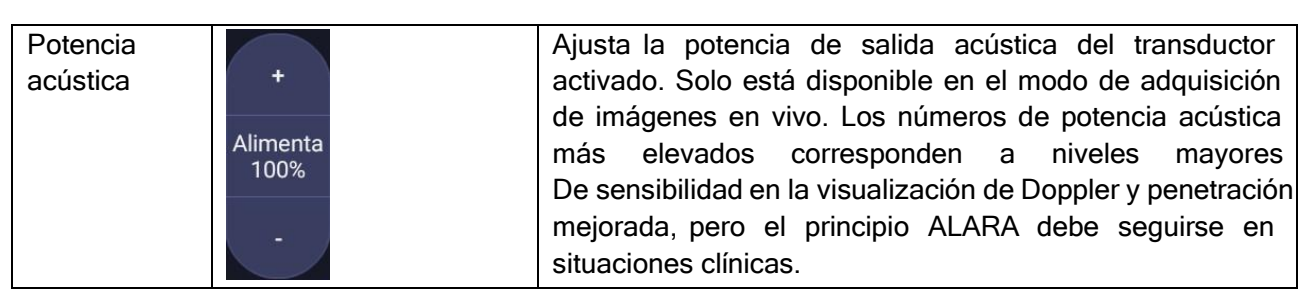

Tabla 5-4 Controles de la pantalla táctil del Modo CW

# 5.5 Modo M

## 5.5.1. Uso del Modo M

- 1. Realice la adquisición de la imagen para obtener una buena imagen en modo B.
- 2. Presione **<M>** para mostrar la franja M y la línea de muestra.
- 3. Mueva la esfera de desplazamiento para ajustar la línea de muestra.
- 4. Ajuste los parámetros de imagen para optimizar la franja M.

### 5.5.2. Optimización de la imagen en modo M

Los siguientes controles de la pantalla táctil se pueden usar para optimizar la imagen en modo M.

| Nombre               | Control                    | Descripción                                                                                                    |
|----------------------|----------------------------|----------------------------------------------------------------------------------------------------|
| Colorear             | Colorear                   | Alterna entre mapas de postprocesamiento en escala de grises y color (pseudocolor).                                                                                                    |
| Mapa grises<br>Tinte | + +<br>Mapa<br>0 Claro<br> | Ajusta el postprocesamiento actual, ya sea en escala de<br>grises o con tinte.                                                                                                    |
| Rango<br>dinámico    | +<br>RD<br>62<br>-         | El botón Rango dinámico, o compresión de registros,<br>ajusta la forma en que las intensidades ecográficas se<br>convierten en brillo. Un rango dinámico elevado mostrará<br>más matices de gris, mientras que un rango dinámico<br>menor mostrará menos matices de gris y una visualización<br>de modo M de mayor contraste. |
| Posición<br>Foco     | Pos F<br>8                 | La posición del foco configurada en modo B también se<br>aplica al modo M. Si presiona hacia arriba, el foco se hace<br>más superficial, independientemente del estado de<br>inversión arriba y abajo del modo M. Presionar hacia abajo<br>mueve el foco a más profundidad.                                                   |

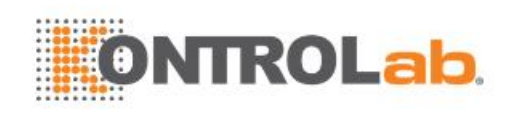

| Vel. barrido             | +<br>Barrido<br>Alto<br>-  | Esta opción ajusta la velocidad de barrido de la franja del<br>modo M. Las opciones disponibles son Lento, Bajo, Medio,<br>Alto y Rápido. Presionar hacia arriba aumenta la velocidad<br>de barrido. Presionar hacia abajo reduce la velocidad de<br>barrido.                                                                                                    |
|--------------------------|----------------------------|----------------------------------------------------------------------------------------------------|
| Tamaño franja            | +<br>Tmño<br>Med.<br>-     | Cambia el tamaño relativo de la franja del modo M en comparación con la imagen de referencia. Las opciones son Completa, Grande, Medio. y Pequeño.                                                                                                    |
| En paralelo              | En paralelo                | Este es un control que se activa y se desactiva. Cuando<br>está activado, la franja del modo M se muestra en paralelo<br>con la imagen del modo B. Cuando está desactivado, la<br>franja del modo M se muestra debajo de la imagen del<br>modo B.                                                                                                    |
| Persistencia<br>de línea | +<br>Persist<br>Alto<br>-  | El valor de Persistencia de línea determina cuántas líneas<br>del modo M se combinan para la visualización (de forma<br>similar a la persistencia en modo B). Los valores Desac,<br>Bajo, Medio y Alto están disponibles.                                                                                                    |
| Frecuencia               | +<br>Frec<br>5.2MHz<br>-   | Esta opción Determina la frecuencia de transmisión<br>empleada por el modo M. Presionar hacia arriba aumenta<br>la frecuencia. Presionar hacia abajo reduce la frecuencia.                                                                                                    |
| Potencia<br>acústica     | +<br>Alimenta<br>100%<br>- | Ajusta la potencia de salida acústica del transductor<br>activado. Solo está disponible en el modo de adquisición<br>de imágenes en vivo. Los números de potencia acústica<br>más elevados corresponden a niveles mayores de<br>sensibilidad y penetración en la imagen con penetración<br>mejorada, pero el principio ALARA debe seguirse en<br>situaciones clínicas. |

Tabla 5-5 Controles de la pantalla táctil en modo M

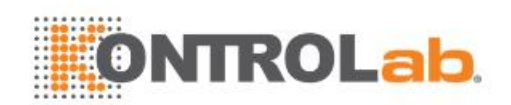

# 6 Transductores y biopsia

# 6.1 Transductores

| N.°         | Modelo   | Тіро           | Aplicación                  | Área de<br>aplicación    |
|-------------|----------|----------------|-----------------------------|--------------------------|
|             |          |                | Abdominal,                  | Suporficio               |
| 1.          | C5-2Q    | Convexo        | Obstetricia,                | corporal                 |
|             |          |                | Musculoesquelético          |                          |
|             |          |                | Abdominal,                  |                          |
|             |          |                | Obstetricia,                | Suporficio               |
| 2.          | L12 5Q   | Lineal         | Partes blandas,             | corporal                 |
|             |          |                | Vascular,                   |                          |
|             |          |                | Musculoesquelético          |                          |
|             |          |                | Abdominal,                  |                          |
| 3           | 1 17-70  | l ineal        | Partes blandas,             | Superficie               |
| 0.          |          | Linear         | Vascular,                   | corporal                 |
|             |          |                | Musculoesquelético          |                          |
| 4           | P5-10    | Matriz en fase | Abdominal,                  | Superficie               |
| т.          | 10-10    |                | Cardiaco,                   | corporal                 |
| 5           | P7-30    | Matriz on faco | Abdominal,                  | Superficie               |
| 5.          |          |                | Cardíaco                    | corporal                 |
|             |          |                | Abdominal,                  |                          |
| 6           |          | Transductor    | Obstetricia,                | Superficie               |
| 0.          | WC0-4Q   | convexo        | Cardiaco,                   | corporal                 |
|             |          |                | Musculoesquelético,         |                          |
|             |          |                | A <mark>bdomina</mark> l,   |                          |
| 7           |          | Transductor    | Obstetricia,                | Super <mark>ficie</mark> |
| 7. 1009-510 | convexo  | Cardiaco,      | corporal                    |                          |
|             |          |                | Musculoesquelético,         |                          |
|             |          |                | Ob <mark>stetricia</mark> , |                          |
| 8.          | VEL12-5Q | Lineal         | Reproducción,               | Intracavidad             |
|             |          |                | Musculoesquelético          |                          |
|             |          | <u> </u>       | Obstetricia,                |                          |
| 9.          | VEL8-3WQ | Lineal         | Reproducción,               | Intracavidad             |
|             |          |                | Musculoesquelético          |                          |

Tabla 6-1 Modelo y aplicación de transductor

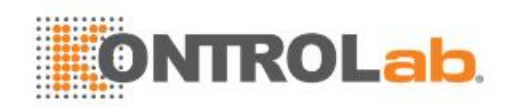

# 6.2 Uso de transductores

### Conozca un transductor:

La figura 6-1 muestra el transductor L12-5Q como ejemplo de un transductor.

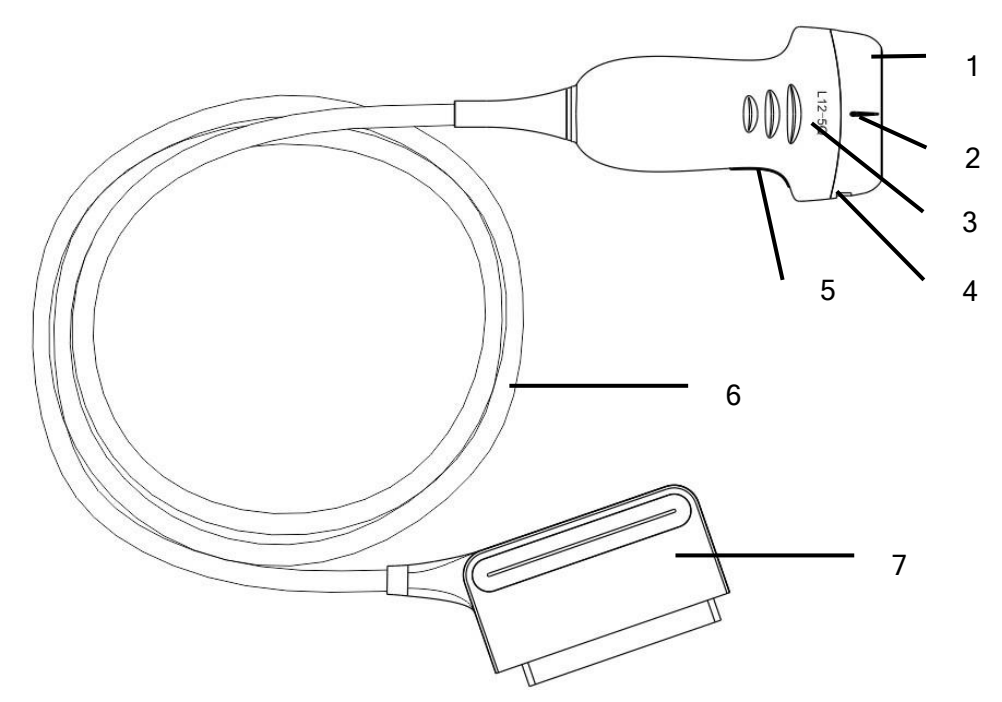

Figura 6-1 Transductor típico

| N.° | Nombre                                                                    | Función                                                                                                    |  |  |
|-----|---------------------------------------------------------------------------|----------------------------------------------------------------------------------------------------|--|--|
| 1   | Cabeza de<br>transductor                                                  | Convierte las señales eléctricas en ondas sonoras y, luego, convierte los ecos recibidos en señales eléctricas. La punta del transductor es la lente acústica. |  |  |
| 2.  | Marca de línea<br>central                                                 | Indica la posición de la línea central del transductor que generalmente se usa para la guía de aguja fuera de plano.                                           |  |  |
| 3.  | Modelo de<br>transductor                                                  | Muestra el modelo del transductor.                                                                                                    |  |  |
| 4   | Pestañas y<br>ranuras de<br>fijación de<br>soporte guiado<br>por la aguja | Brinda soporte de montaje para el soporte guiado por la aguja.                                                                                                 |  |  |
| 5.  | Marca de<br>orientación del<br>transductor                                | La marca de lado de orientación del transductor corresponde a la marca del lado de orientación en la pantalla.                                                 |  |  |
| 6   | Cable del transductor                                                     | Transmite las señales eléctricas entre la cabeza del transductor y el conector del transductor.                                                                |  |  |
| 7   | Conector de transductor                                                   | Conecta el transductor al sistema de adquisición de imágenes de ultrasonido.                                                                                   |  |  |

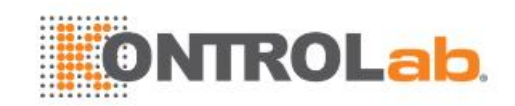

#### Marca de orientación de la imagen

La marca de orientación de la imagen en la pantalla y en el transductor se muestran cómo se observa abajo. La marca de lado de orientación del transductor corresponde a la marca del lado de orientación en la pantalla. Asegúrese de que las marcas de orientación en la pantalla y en el transductor se encuentren en el mismo lado antes de realizar la exploración.

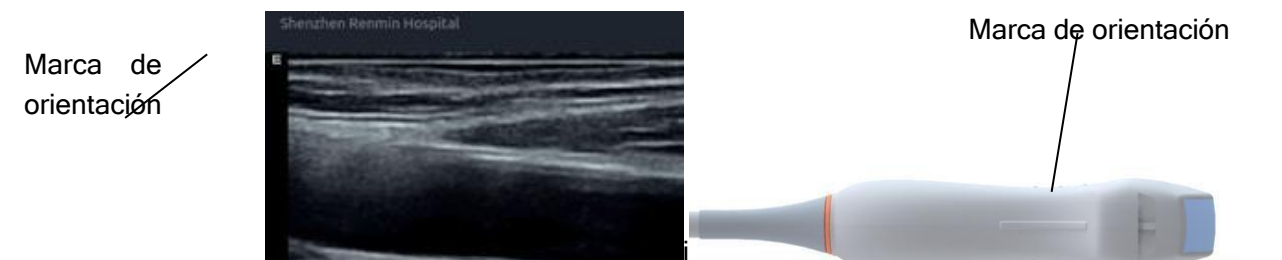

#### Uso correcto de los transductores

Para extender la vida útil y mantener un rendimiento óptimo del transductor, realice lo siguiente:

- Inspeccione el cable del transductor, el enchufe y la ventana acústica del transductor de forma periódica.
- Apague el equipo antes de conectar o desconectar el transductor.
- No deje caer el transductor al suelo ni lo golpee contra objetos duros. En caso contrario, se dañará fácilmente.
- No caliente el transductor.
- No tire ni doble el cable del transductor.
- El gel de acoplamiento solo se debe usar en la cabeza del transductor, y debe limpiarlo después de cada uso.
- Limpie y desinfecte el transductor después de cada uso.
- Debe revisar con frecuencia la ventana acústica y la carcasa del transductor.

#### **PRECAUCIÓN**

- 1. No desinfecte ni limpie los transductores a altas temperaturas. La temperatura debe ser inferior a 45 °C.
- 2. Para evitar que se produzcan daños en el dispositivo, el método de desinfección se limita al mantenimiento regular de dispositivos en hospitales. Los instrumentos de desinfección se deben limpiar primero.
- 3. El gel de acoplamiento adaptado para el transductor es un gel de acoplamiento para ultrasonido médico. Use solo gel de acoplamiento para ultrasonido que cumpla con las normas locales.

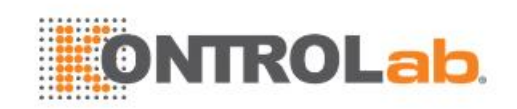

#### Uso de la funda del transductor

#### <u>PRECAUCIÓN</u>

- 1. Siempre use guantes para realizar los pasos siguientes.
- 2. Para minimizar la transmisión de enfermedades, es necesario usar fundas estériles autorizadas para transductor para procedimientos intracavitarios.
- 3. NO use fundas de transductor vencidas. Antes de usar las fundas de transductor, compruebe que el plazo de vigencia no esté vencido.
- 4. La funda de un uso debe cumplir con la normativa local.
- 5. Antes de limpiar o desinfectar el transductor, quite la funda cuidadosamente y deséchela. Coloque una funda de un solo uso nueva antes de usar el transductor.
- 6. El uso de la funda protectora con látex de caucho natural podría ocasionar una reacción anafiláctica grave en personas sensibles a la proteína del látex natural.
- 7. La funda del transductor se debe usar en todas las situaciones clínicas donde existe inquietud por una posible infección.

Para instalar la funda de transductor:

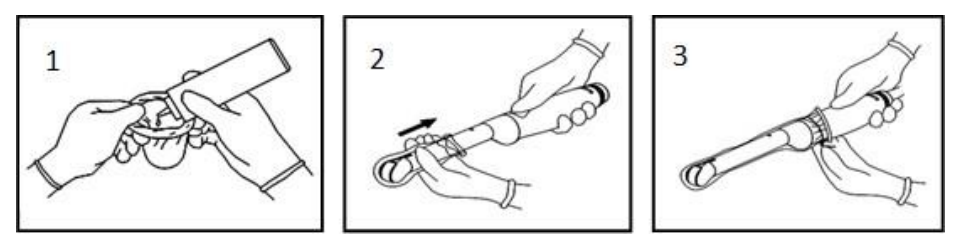

- 1. Coloque una cantidad adecuada de gel de acoplamiento estéril en la funda protectora o en la ventana acústica del transductor.
- 2. Inserte el transductor en la funda;
- 3. Tire de la funda sobre el transductor y el cable hasta que quede totalmente extendida. Compruebe y elimine las burbujas entre la superficie del transductor y la funda. Tenga cuidado de no perforar la funda.
- 4. Asegure la funda con las bandas o pinzas suministradas con ella;
- 5. Inspeccione la funda para asegurarse de que no presente daños (por ejemplo, agujeros o roturas).

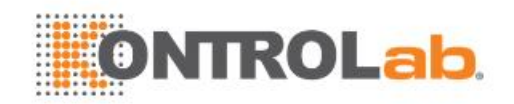

# 6.3 Limpieza y desinfección del transductor

Los transductores se deben limpiar o desinfectar según sea necesario, o entre usos, con un limpiador o desinfectante recomendado. Desconecte el transductor del sistema antes de limpiarlo y desinfectarlo.

### 6.3.1. Limpieza

Los agentes de limpieza validados para limpiar los transductores son:

- Etanol (75%)
- Isopropanol (70%)

Los agentes de limpieza deben aplicarse y eliminarse con un paño limpio, suave, estéril, no abrasivo o con una toalla de papel.

Para limpiar los transductores:

- 1. Desconecte el transductor del sistema.
- 2. Use guantes protectores estériles para prevenir infecciones.
- 3. Elimine todas las sustancias residuales extrañas del transductor con un paño estéril o una toalla de papel de inmediato después del examen. Cuando se use una funda protectora, esta se debe retirar y desechar primero.
- 4. Limpie la superficie del transductor y del cable con un paño estéril humedecido con la solución de limpieza, hasta que no queden restos de agentes contaminantes visibles.
- 5. Después de la limpieza, quite la solución de limpieza con un paño limpio nuevo estéril o una toalla humedecida con agua de la llave, hasta que no queden residuos del agente de limpieza.
- 6. Limpie con un paño seco estéril para eliminar la humedad residual.
- 7. Deje que el transductor se seque al aire.
- 8. Si el transductor no está limpio a la vista, al finalizar los pasos de limpieza, repita los pasos del 4 al 7.
- 9. Inspeccione el transductor para asegurarse de que no presente daños. El transductor se debe desechar correctamente cuando se detecte algún daño.

- 1. Desconecte el transductor del sistema antes de limpiarlo o desinfectarlo.
- 2. Para evitar infecciones, siempre use guantes protectores cuando realice procedimientos de limpieza y desinfección.
- 3. Bajo ninguna circunstancia se debe infiltrar líquido alguno en el transductor.

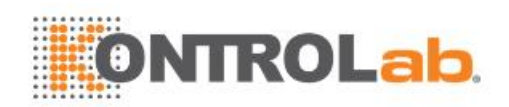

# 6.3.2. Desinfección

Selección del método de desinfección apropiado para el transductor de acuerdo con el área donde se aplique:

| Área de aplicación del<br>transductor                                | Tipo de<br>transductor | Intensidad de la<br>desinfección | Método de<br>desinfección |
|----------------------------------------------------------------------|------------------------|----------------------------------|---------------------------|
| Contacto con la superficie<br>corporal intacta                       | Superficie corporal    | LLD                              | Rocío o limpieza          |
| Contacto con membrana mucosa                                         | Intracavidad           | HLD                              | Inmersión                 |
| Nota: LLD=Desinfección de bajo nivel; HLD=Desinfección de alto nivel |                        |                                  |                           |

Los desinfectantes validados para los transductores son:

| Desinfectantes               | Intensidad de la desinfección | Método de desinfección |
|------------------------------|-------------------------------|------------------------|
| Etanol (75%)                 | LLD                           | Rocío o limpieza       |
| Isopropanol (70%)            | LLD                           | Rocío o limpieza       |
| Cidex OPA (0,55%)            | HLD                           | Inmersión              |
| Cidex Glutaraldehído (2,4 %) | HLD                           | Inmersión              |

#### **ADVERTENCIA**

- 1. Desconecte el transductor del sistema antes de limpiarlo o desinfectarlo.
- 2. Para evitar infecciones, siempre use guantes protectores cuando realice procedimientos de limpieza y desinfección.
- 3. Para evitar infecciones, asegúrese de que la fecha de vencimiento de la solución desinfectante no haya pasado.
- 4. Limpie el transductor antes de desinfectarlo.

#### Desinfección mediante rocío o limpieza:

- 1. Desconecte el transductor del sistema.
- 2. Use guantes protectores para prevenir infecciones.
- 3. Limpie y seque el transductor de conformidad con los métodos en se describen en la sección 6.3.1 Limpieza.
- 4. Prepare la solución desinfectante (etanol al 75% o isopropanol al 70%).
- 5. Aplique la solución con un rociador en la interfaz del transductor o con un paño estéril humedecido con la solución desinfectante. Siga las recomendaciones del fabricante del desinfectante para el tiempo de contacto y el modo.
- 6. Enjuague el transductor según las instrucciones del desinfectante. Limpie el transductor con un paño seco estéril o déjelo que se seque al aire.
- 7. Inspeccione el transductor para asegurarse de que no presente daños.

Nota:

Si se utiliza etanol o isopropanol para la limpieza y la desinfección, se requiere otro paño limpio estéril para el paso de desinfección.

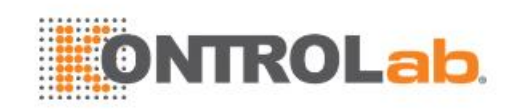

#### Desinfección mediante inmersión:

- 1. Desconecte el transductor del sistema.
- 2. Use guantes protectores para prevenir infecciones.
- 3. Limpie y seque el transductor de conformidad con los métodos en se describen en la sección *6.3.1 Limpieza*.
- 4. Prepare la solución desinfectante (Cidex OPA 0,55 % o Cidex glutaraldehído 2,4 %). Consulte las instrucciones del fabricante del desinfectante para la concentración de la solución desinfectante, el método de dilución, el método de desinfección, la temperatura y las precauciones durante el uso.
- 5. Coloque el transductor limpio y seco en contacto con el desinfectante (consulte la figura 6-3 para conocer el área de contacto) durante el tiempo que especifica el fabricante del desinfectante. Por ejemplo, el tiempo de contacto recomendado por el fabricante para sumergir en Cidex glutaraldehído (2,4 %) es de al menos 45 min.
- 6. Enjuague bien el transductor con agua estéril para eliminar todos los residuos químicos. Por ejemplo, el transductor se debe enjuagar bien después de sumergirlo en Cidex Glutaraldehído (2,4 %) con abundante agua estéril (unos 7 litros) al menos una vez. O bien, siga las instrucciones de enjuague del fabricante del desinfectante para enjuagar el transductor.
- 7. Elimine el agua del transductor con un paño seco estéril. Deje que el transductor se seque al aire.
- 8. Inspeccione el transductor para asegurarse de que no presente daños.

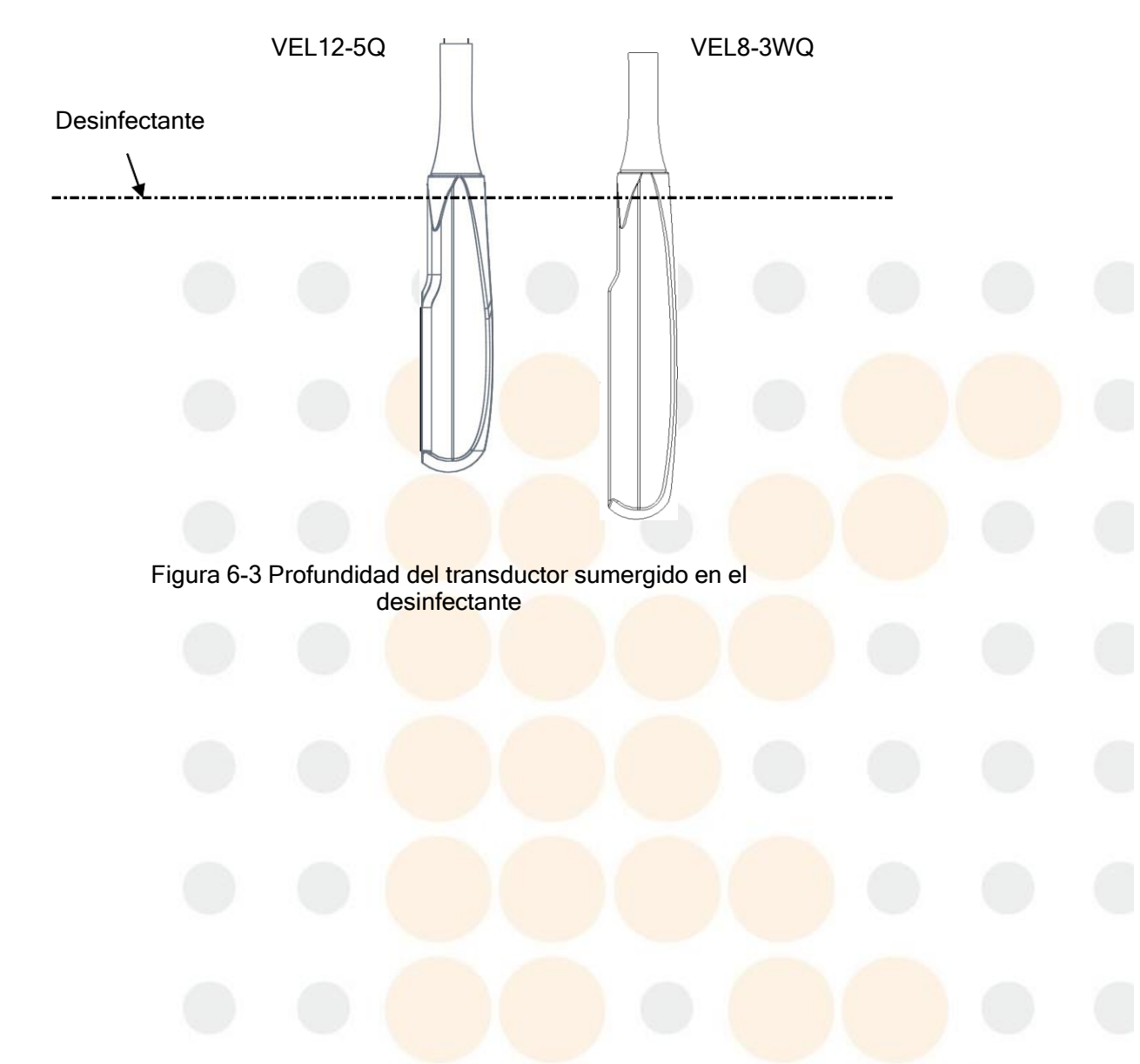

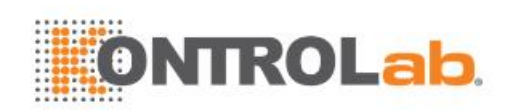

#### ADVERTENCIA

- 1. No sumerja el conector del transductor. Si sumerge el conector del cable, no lo enchufe al sistema. Enjuague el conector bajo el agua corriente y séquelo con cuidado. Si es necesario, solicite servicio a EDAN.
- 2. Bajo ninguna circunstancia se debe infiltrar líquido alguno en el transductor.
- 3. No sumerja el adaptador de CA ni el conector del transductor en las soluciones. Los transductores se pueden sumergir, pero sin incluir el relevador de tensión de la matriz del transductor. No sumerja ni remoje ninguna de las piezas del transductor en materiales de limpieza que no aparezcan en la listade desinfectantes recomendados.
- 4. Use el método de inmersión para desinfectar el transductor intracavitario.
- 5. Con las soluciones de etanol e isopropanol solo pueden emplearse métodos sin inmersión.
- 6. El período de inmersión no debe exceder el período especificado por el fabricante del desinfectante.
- 7. El área de contacto con el paciente debe sumergirse en la solución al usar el método de inmersión, pero no debe exceder la profundidad que se muestra en la figura 6-3.
- 8. No esterilice el transductor mediante técnicas como autoclave, radiación ultravioleta, radiación gama, gas, vapor ni calor. Pueden producirse daños graves.

### 6.3.3. Almacenaje

- 1. Seque el transductor después de la desinfección de alto nivel o la esterilización y guárdelo en un ambiente estéril.
- 2. No use el estuche de transporte para guardar el transductor, ya que podría convertirse en una fuente de infección.
- 1. Asegúrese de que el transductor se limpie, desinfecte, esterilice y se seque completamente antes de guardarlo.
- 2. Guarde el transductor en un ambiente estéril o en un envase estéril desechable.
- 3. Guarde el transductor en las siguientes condiciones:
  - a) Temperatura atmosférica: -20 °C~+55 °C
  - b) Humedad relativa: 15 %~95 % (sin condensación)
  - c) Presión atmosférica: 70 kPa ~106 kPa.

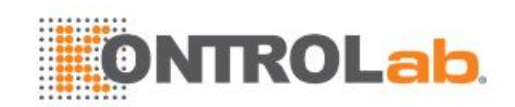

# 6.4 Guía aguja biopsia

#### NOTA:

En todo momento, use una técnica estéril adecuada cuando realice una biopsia.

Siempre adopte las medidas de precaución básicas:

#### **ADVERTENCIA**

- 1. Desinfecte el kit de guía para la aguja antes del primer uso y después de cada uso posterior.
- 2. Calibre el kit de la guía de la aguja (consulte la sección 6.4.3) en cualquiera de las siguientes condiciones:
  - a) La primera vez que se usa cada combinación de soporte/transductor.
  - b) Si el soporte o la cabeza del transductor se caen o golpean, o si hay indicios de desgaste.
  - c) Si en el uso anterior se observó alguna desviación de la aguja desde el centro de las guías.
- 3. El camino de la guía para la aguja visualizado en la pantalla de video de EDAN sirve como referencia durante la realización de biopsias. Diferentes factores que escapan al control de EDAN, como el cambio en la densidad del tejido, la curvatura de la aguja o la presión fuera de eje de la persona que sostiene la sonda, etc., pueden causar la desviación de la aguja fuera del camino visualizado en el video, aunque la sonda, la guía para la aguja y el software del sistema estén funcionando adecuadamente y conforme las especificaciones del fabricante. El especialista que realiza la biopsia debe tener en cuenta los factores contingentes externos al realizar una intervención invasiva.
- 4. No congele el sistema cuando realice una biopsia.
- 5. Las guías para aguja de EDAN están diseñadas y fabricadas para conectarse con firmeza al transductor asignado, y no requieren de gran esfuerzo para ser montadas o desmontadas. No use la guía para aguja si se requiere fuerza o manipulación excesiva para montarla o desmontarla.
- 6. Cuando se realice una biopsia, se debe utilizar una funda de un solo uso con el transductor.

### 6.4.1. Instalación del soporte de la guía para la aguja

#### **ADVERTENCIA**

1. Solo para fines ilustrativos, el transductor y el soporte se muestran sin una funda protectora. Siempre coloque una funda protectora en el transductor y el soporte para impedir una infección cruzada.

#### BGK-C5-2/BGK-L40UB/BGK-R15UB/BGK-002/BGK-004/BGK-008

Los pasos de instalación para estos soportes son los mismos. Aquí se muestra un soporte para su ilustración.

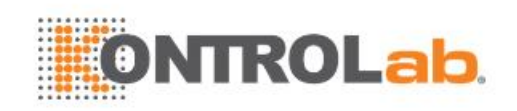

#### Estructuras:

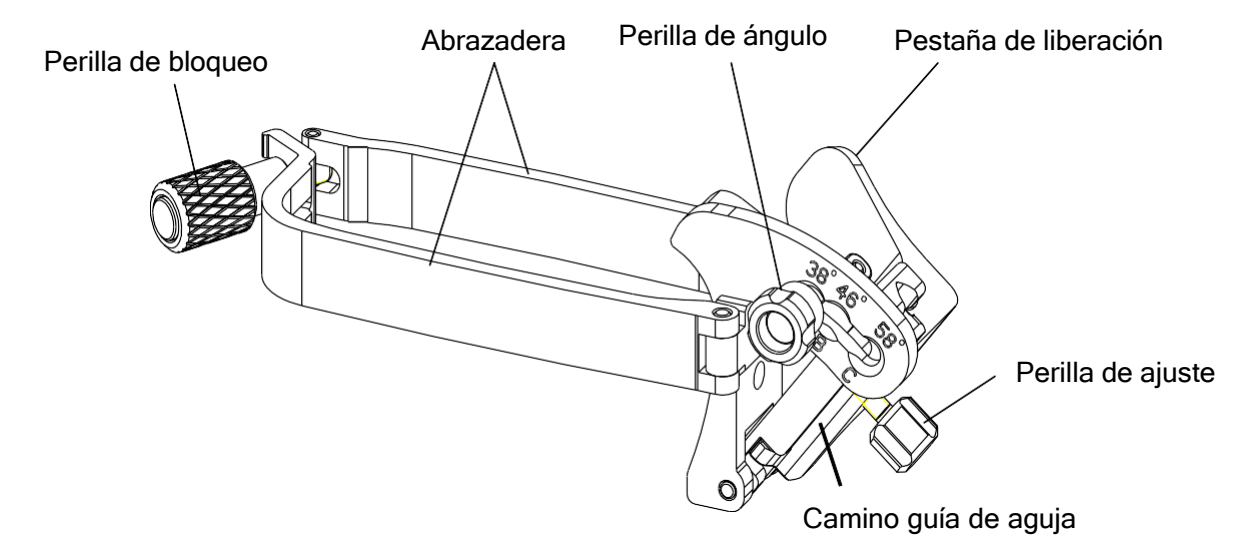

#### Pasos de instalación y uso:

- 1. Coloque una cantidad adecuada de gel de acoplamiento en la superficie del transductor e insértelo en la funda.
- Suelte el pestillo de bloqueo para abrir la abrazadera del soporte. Conecte el soporte al transductor alineando los marcadores de ubicación de la abrazadera con aquellos del transductor. Fije con firmeza la abrazadera del soporte con la perilla de bloqueo. Asegúrese de que el soporte esté conectado con firmeza.

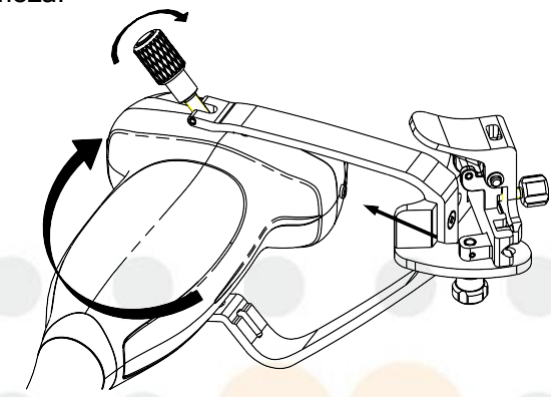

3. Suelte el pestillo de ángulo para seleccionar una guía de ángulo de aguja y fíjelo.

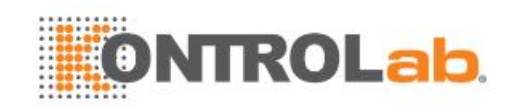

4. Presione la pestaña de liberación y coloque la aguja de biopsia en el camino guía de aguja. Fije la aguja correctamente usando la perilla de ajuste.

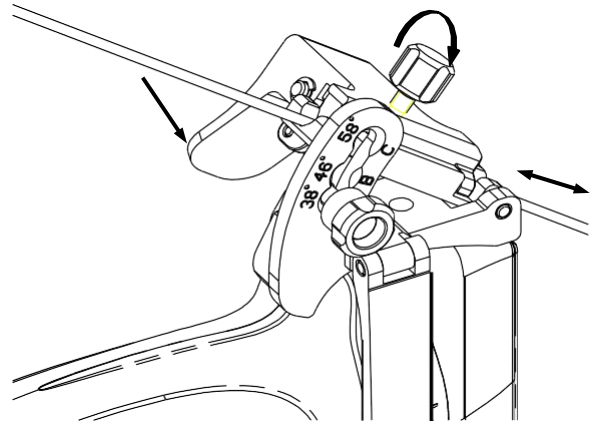

5. Posteriormente a la biopsia, presione la pestaña de liberación para retirar la aguja y suelte la perilla de bloqueo para quitar el soporte del transductor.

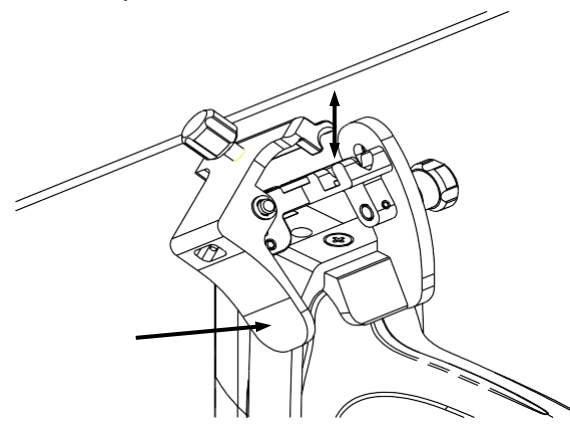

#### BGK-001/BGK-003

Los pasos de instalación para estos soportes son los mismos. Aquí se muestra un soporte para su ilustración. Estructuras:

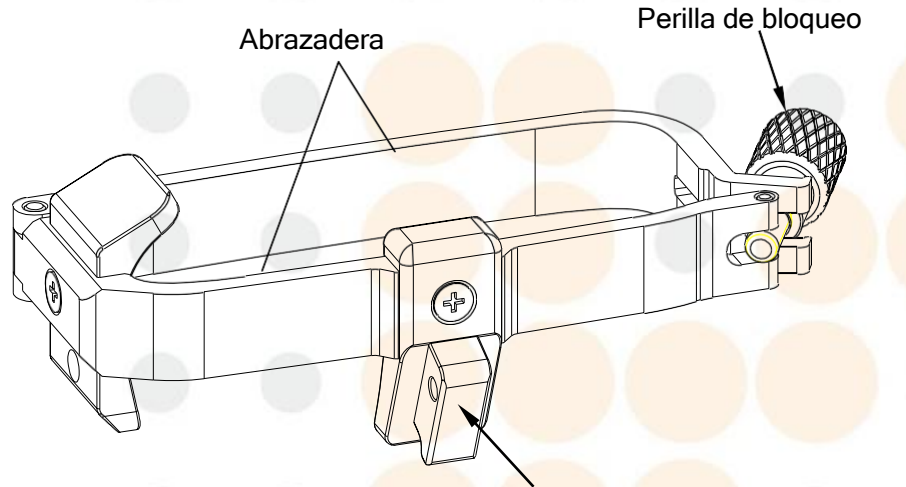

Sujetador guía de aguja

#### Pasos de instalación y uso:

- 1. Coloque una cantidad adecuada de gel de acoplamiento en la superficie del transductor e insértelo en la funda.
- 2. Suelte el pestillo de bloqueo para abrir la abrazadera soporte. Conecte el soporte al transductor

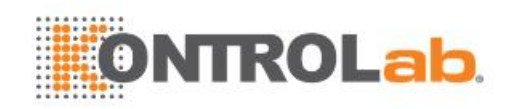

alineando los marcadores de ubicación de la abrazadera con aquellos del transductor. Fije con firmeza la abrazadera del soporte con la perilla de bloqueo.

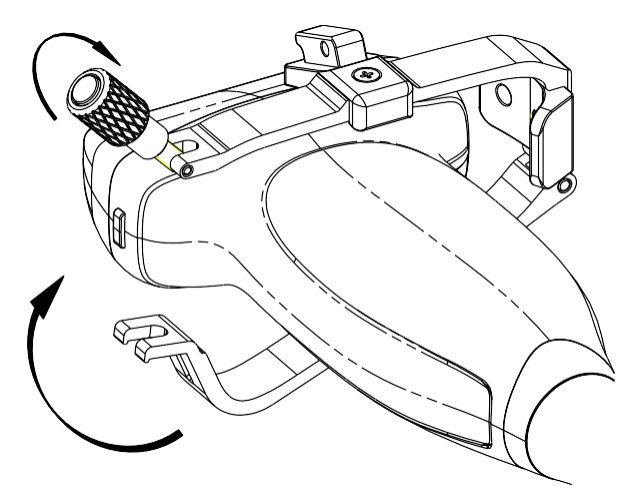

- 3. Instale la guía para la aguja desechable.
  - a. Seleccione una guía de aguja adecuada disponible para lograr la profundidad objetivo desde la línea de la piel:

| Especificación | Profundo     |
|----------------|--------------|
| 21G (1,0  cm)  | 0,8 - 1,2 cm |
| 21G (1,5 cm)   | 1,3 - 1,7 cm |
| 21G (2,0 cm)   | 1,8 - 2,2 cm |

b. Instale la guía de aguja al sujetador de guía de aguja y coloque la aguja de biopsia:

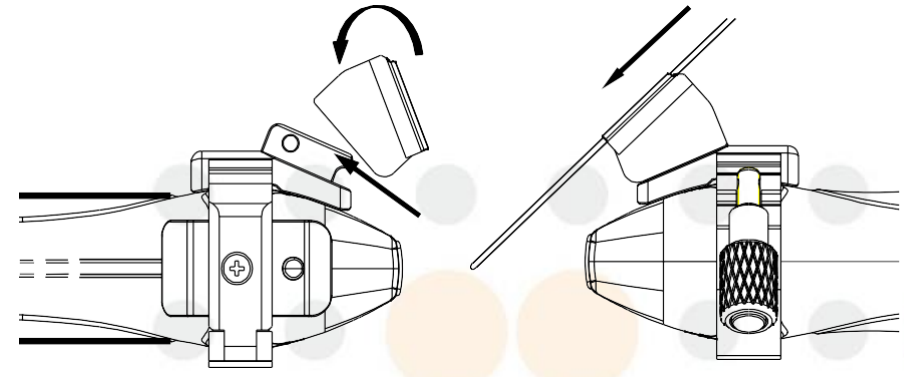

## 6.4.2. Activación de la función Guía para la aguja

Para activar la función de la guía para la aguja:

- 1. En la adquisición de imágenes en el modo B, presione el botón **Aguja** en la pantalla táctil. Se muestra una interfaz de usuario en la p<mark>antalla táctil de la aguja. Presione el botón Activar</mark> para activar la función de guía de la aguja.
- 2. Presione el botón Línea Doble para alternar entre línea doble y línea simple como gráfica para la línea de la guía de aguja.
- 3. Algunos soportes de la guía para la aguja admiten múltiples ángulos. Si el transductor actual admite ese tipo de guía, entonces aparece la tecla de paleta Línea. Al presionarla, aparecerán líneas guía en diferentes ángulos. Cada línea representa un ángulo correspondiente marcado en el soporte de la guía de aguja.

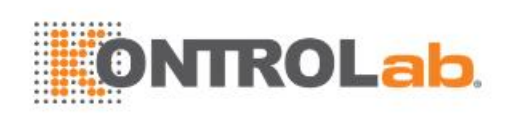

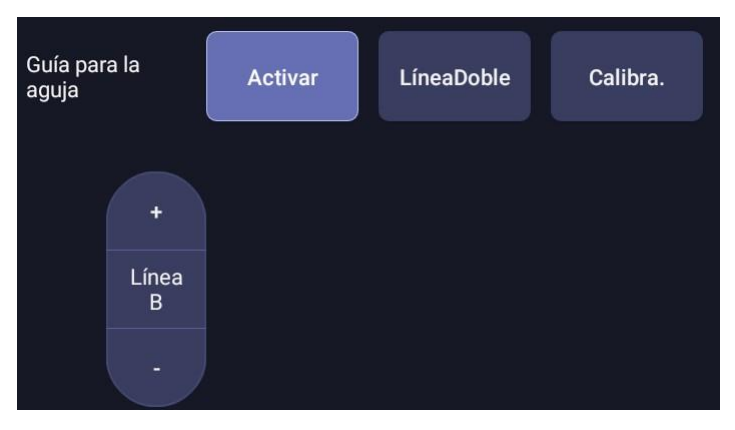

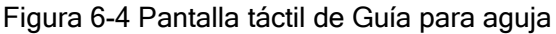

#### **ADVERTENCIA**

1. Para evitar lesiones en el paciente al usar el soporte de varios ángulos, asegúrese de que el mismo ángulo (A, B, C o D) esté seleccionado tanto en el soporte como en el sistema de ultrasonido.

### 6.4.3. Calibración de la línea guía para aguja

- 2. Calibre la guía de la aguja en cualquiera de las siguientes condiciones:
  - a) La primera vez que se usa una guía de aguja con un transductor determinado.
  - b) Cada vez que la guía de la aguja o el transductor se caigan o golpeen contra una superficie dura.
  - c) Después de usos repetidos.
- 3. No use el soporte de guía de la aguja si la aguja no se ajusta a la guía durante la calibración.

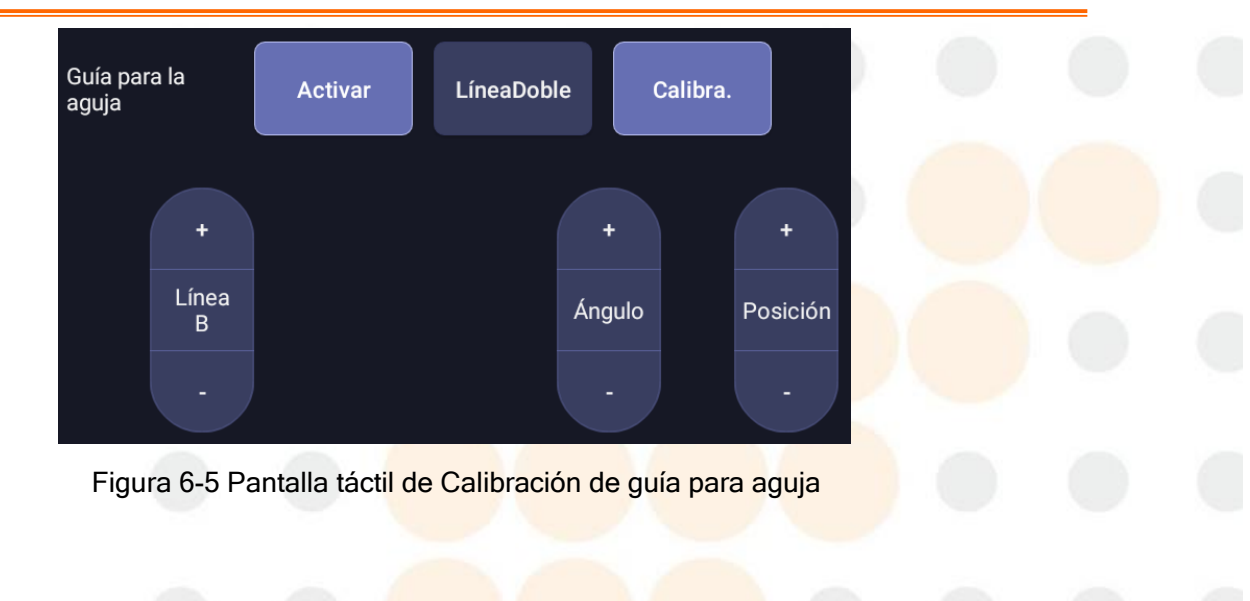

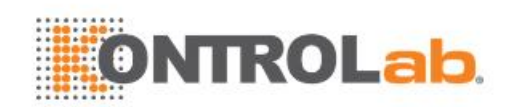

#### Para calibrar la línea de guía

- 1. Arme el soporte de la guía para aguja en el transductor y adquiera imágenes de un baño de agua o de un simulador para la guía de la aguja.
- 2. Desde la función de aguja de la pantalla táctil de modo B, presione el botón de paleta Línea para seleccionar una línea guía.
- 3. Presione el botón **Calibra.** en la pantalla táctil para mostrar el botón de paleta **Ángulo** y **Posición**.
  - Use la paleta **Posición** para ajustar la línea horizontalmente hasta que el punto de origen se alinee con la aguja real.
  - Use la paleta Ángulo para ajustar el ángulo de la línea hasta que toda la línea se alinee con la aguja real.
- 4. Todos los cambios se guardarán como valor predeterminado de forma automática.

# 6.5 Línea Central

La línea central es una línea punteada vertical que aparece en la parte central del campo de imagen, que representa la parte central del haz de ultrasonido. La línea central ayuda a ubicar la posición y la profundidad de un foco de enfermedad para biopsia o litotricia desenfocadas, entre otras.

Para utilizar la línea central:

- 1. Seleccione LínCentral en la pantalla táctil de modo B para activar la línea central.
- 2. Se mostrará una línea punteada vertical en la parte central del campo de imagen. No se puede cambiar la posición y la dirección de la línea de referencia.
- 3. Mueva el transductor para ubicar el objetivo.
- 4. Utilice la medición de distancia para obtener la profundidad del objetivo.

Nota:

La línea central no está disponible para el transductor intracavidad.

## 6.6 Limpieza y esterilización del soporte de la guía para la

### aguja

#### NOTA:

- 1. En todo momento, use una técnica estéril adecuada cuando realice una biopsia.
- 2. Asegúrese de usar guantes protectores.

- 1. Los kits de soporte de la guía para la aguja no se desinfectan ni se esterilizan antes del despacho. El usuario debe limpiar y esterilizar los soportes de la guía para la aguja antes del primer uso y después de cada uso posterior.
- Inspeccione el soporte para detectar daños tales como grietas o roturas. Si hay daño evidente, deje de usar el soporte y póngase en contacto con el representante de Edan para que le dé las instrucciones para el desecho.
- 3. Esterilice el soporte antes de desecharlo o enviarlo al fabricante para su reparación.

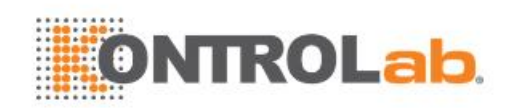

## 6.6.1. Limpieza

- 1. Use guantes protectores estériles para prevenir infecciones.
- Desconecte el soporte de la guía de aguja del transductor después de cada uso y quite todos los residuos visibles del soporte de guía de aguja usando una escobilla pequeña y con cerdas suaves u otros dispositivos similares. Realice la limpieza antes que el soporte de la guía de la aguja se seque.
- 3. Empape el soporte de la guía de aguja en la solución de limpieza (etanol 75 % o isopropanol 70 %) por al menos cinco minutos. Use una escobilla de cerdas suaves para limpiar el soporte de guía de aguja mientras está empapada.
- 4. Saque el soporte de guía de aguja del limpiador y quite todos los residuos con un paño estéril.
- 5. Deje que el soporte se seque al aire o séquelo con un paño estéril.
- 6. Si el soporte no está limpio a la vista al finalizar los pasos de limpieza, repita los pasos del 3 al 5.
- 7. Inspeccione el soporte para asegurarse de que no presente daños. El soporte se debe desechar correctamente cuando se detecte algún daño.

### 6.6.2. Esterilización

- 1. Use guantes protectores estériles para prevenir infecciones.
- 2. Desconecte el soporte del transductor y elimine todos los residuos visibles del soporte con un paño estéril.
- *3.* Limpie y seque el soporte de conformidad con los métodos en se describen en la sección 6.6.1 Limpieza.
- 4. Esterilice el conjunto del soporte con un esterilizador al vapor para eliminación de aire dinámica durante al menos cuatro minutos a 132 °C. Seque el soporte durante al menos 30 minutos después de la esterilización.
- 5. Inspeccione el soporte para asegurarse de que no presente daños.

## 6.6.3. Almacenaje

- 1. Seque el soporte después de la esterilización y guárdelo en un ambiente estéril.
- 2. No use el estuche de transporte para guardar el soporte, ya que podría convertirse en una fuente de infección.
- 1. Asegúrese de que el soporte se limpie, desinfecte, esterilice y se seque completamente antes de guardarlo.
- 2. Guarde el soporte en un ambiente estéril o en un envase estéril desechable.
- 3. Guarde el soporte en las siguientes condiciones:
  - a) Temperatura atmosférica: -20 °C~+55 °C
  - b) Humedad relativa: 15 %~95 % (sin condensación)
  - c) Presión atmosférica: 70 kPa ~106 kPa.

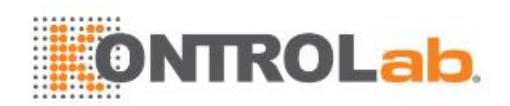

# 7 Características

# 7.1 Comentar

La función Comentario le permite agregar notas a una imagen. Para invocar la función Comentario, presione la tecla fija **Comment**> en la consola. La Figura 7-1 muestra un ejemplo de pantalla táctil de la función Comentarios. En la parte superior de la pantalla se muestran los comentarios definidos previamente en los ajustes. Consulte la sección 10 para ver información detallada sobre cómo configurarlos. En la parte inferior de la pantalla se muestran los controles disponibles cuando la función Comentario está activa. En la tabla 7-1 se proporciona una descripción general de estos controles.

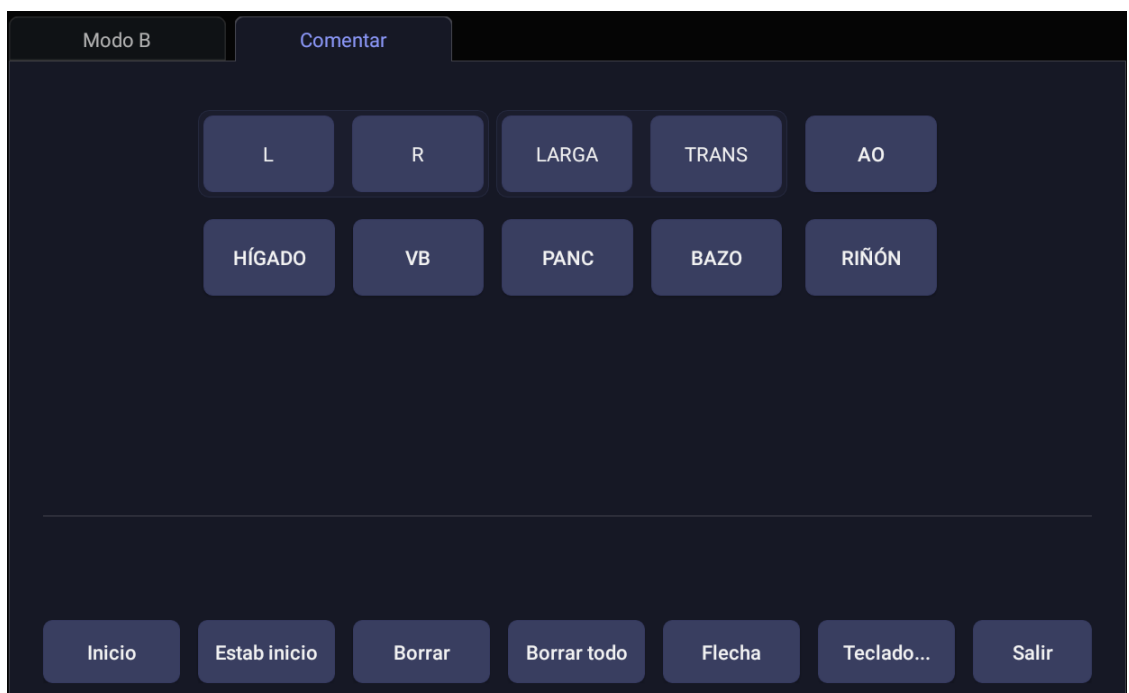

Figura 7-1 Pantalla táctil de Comentario

| Botón        | Descripción                                                                          |  |  |
|--------------|--------------------------------------------------------------------------------------|--|--|
| Inicio       | Fija el cursor en un <mark>a ubicac</mark> ión predefinida.                          |  |  |
| Fijar inicio | Fija la ubicación del cursor actual como la nueva ubicación de Inicio.               |  |  |
| Borrar       | Borra un texto com <mark>pleto, un</mark> grupo de texto o una fl <mark>echa.</mark> |  |  |
| Borrar todo  | Borra todos los comentarios del área de la imagen.                                   |  |  |
| Flecha       | Crea una nueva fle <mark>cha para</mark> anotar.                                     |  |  |
| Teclado      | Mostrar u ocultar un teclado en la pantalla táctil.                                  |  |  |
| Salir        | Presione este botón para salir de la función Comentarios.                            |  |  |

Tabla 7-1 Descripción de la pantalla táctil de Comentario

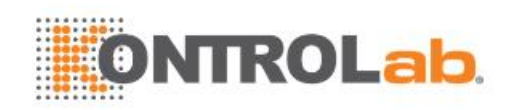

#### Agregar comentarios

Puede agregar comentarios predefinidos o usar un teclado.

#### > Agregar comentarios con el teclado

- 1. Invoque la función Comentario.
- 2. Presione "Teclado" para desplegar un teclado en la pantalla táctil.
- 3. Mueva el cursor a la ubicación deseada e introduzca el texto.

#### Agregar comentarios usando comentarios predefinidos

- 1. Invoque la función Comentario.
- 2. Mueva el cursor a la ubicación deseada y presione el comentario predefinido que desea agregar.

Algunos de los comentarios predefinidos pueden estar agrupados con un borde alrededor de ellos (como "Der" e "Izq" en la figura 7-1). Estas son teclas especiales que le permiten reemplazar rápidamente un término con otro, independientemente del lugar donde se encuentre el cursor dentro de un bloque de texto. Por ejemplo, si escribió "Riñón Der" como un bloque de texto, al presionar el botón "Izq" cambiará el bloque a "Riñón Izq" aunque el cursor no se encuentre en la ubicación específica.

#### > Agregar flechas

- 1. Invoque la función Comentario.
- 2. Presione el botón de **Flecha** en la pantalla táctil para mostrar una flecha en la ubicación actual del cursor.
- 3. Mueva la flecha a la ubicación deseada. Tenga en cuenta que, aunque se puede mover la flecha, la orientación de esta es fija.
- 4. Gire la perilla **<Angle>** en la consola para ajustar la orientación de la flecha.
- 5. Presione la tecla **<Set>** para confirmar la flecha, ahora puede introducir texto al final de la flecha.

Si se marca **"Flecha continua"** en la pantalla de configuración de comentarios generales, presionar la tecla **<Set>** confirmará la flecha y mostrará una segunda flecha. Repetir esto generará varias flechas.

#### Modificación de los comentarios

- 1. Mueva el cursor hasta el comentario que desea; observe que aparece un cursor para insertar texto a medida que se desplaza sobre un bloque de teto existente.
- 2. Escriba el texto con el teclado o mediante los comentarios predefinidos. Los nuevos comentarios se agregan al texto anterior.

#### **Eliminar comentarios**

Hay varias formas para eliminar comentarios:

- Mueva el cursor al bloque de comentarios deseado y presione el botón Borrar de la pantalla táctil para eliminar ese bloque de comentarios.
- Presione el botón Borrar todo en la pantalla táctil para eliminar todos los comentarios.
  - Presione la tecla fija <Clear> en la consola para eliminar todos los comentarios,marcas anatómicas y mediciones.

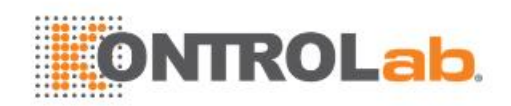

# 7.2 Marca anatómica

La marca anatómica le permite agregar un marcador una imagen e indicar la ubicación del transductor usando el ícono de transductor en esa imagen. Para invocar la función de marca anatómica, presione la tecla fija <**Body Mark>** en la consola. La figura 7-2 muestra un ejemplo de la pantalla táctil para marca anatómica. En la parte principal de la pantalla se muestra una cuadrícula de marcas anatómicas definidas previamente en los ajustes. Consulte la sección 10 para ver información detallada sobre cómo configurarlos. En la parte inferior de la pantalla se muestran los controles disponibles cuando la función marca anatómica está activa. En la tabla 7-2 se proporciona una descripción general de estos controles.

| Modo B | M anatóm |        |       |
|--------|----------|--------|-------|
|        |          |        |       |
|        |          |        |       |
|        |          | Borrar | Salir |

Figura 7-2 Pantalla táctil de Marca anatómica

| Botón  | Descripción                                           |
|--------|-------------------------------------------------------|
| Borrar | Borra todos los gráficos del área de la imagen.       |
| Salir  | Presione para salir de la función de Marca anatómica. |

Tabla 7-2 Descripción de la pantalla táctil Marca anatómica

#### Agregar una marca anatómica:

1. Invoque la función Marca anatómica

El gráfico de marca anatómica predeterminado aparece en la pantalla principal, con el ícono de transductor desplegado en la posición predeterminada.

- 2. Seleccione el gráfico de marca anatómica deseado en la pantalla táctil para reemplazar el gráficopredeterminado.
- 3. Mueva la posición del ícono de transductor según sea necesario. La orientación del ícono del transductor puede cambiarse con la perilla **<Angle>** en la consola.
- 4. Presione la tecla < Update> y gire la esfera de desplazamiento para mover la ubicación del gráfico de marca anatómica,
   La tecla < Update> se puede usar para alternar entre mover el ícono de transductor y mover el gráfico demarca anatómica.
- 5. Presione **Set**> para terminar de agregar una marca anatómica.

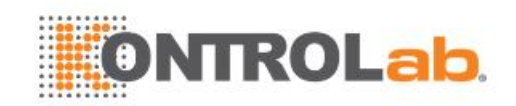

#### Eliminar una marca anatómica:

Hay dos formas para eliminar un gráfico demarca corporal:

- Presione el botón **Borrar** en la pantalla táctil para eliminar los gráficos en el área de la imagen.
- Presione la tecla fija **<Clear>** para eliminar todas las marcas anatómicas, comentarios y mediciones.

# 7.3 Visualización de imagen doble

La adquisición de imágenes dobles muestra las imágenes una junto a otra en la pantalla. Durante la adquisición de imágenes dobles en tiempo real, cuando la opción de imágenes dobles está activada, la imagen activa se muestra en tiempo real y la otra imagen aparece congelada.

La visualización de imagen doble se invoca al presionar la tecla Doble en la consola. Cada pulsación individual de la tecla Doble durante la adquisición de imágenes en tiempo real activa la imagen de un lado y la imagen al otro lado se congela.

En modo Doble, presione la tecla Simple en la consola para volver al barrido de imagen simple en tiempo real.

#### Salida del modo Doble

Salga del modo Doble haciendo cualquiera de las siguientes acciones:

- Presione la tecla fija B, M, PW, CW.
- Cambie el transductor, vuelva a cargar los ajustes predeterminados o inicie un nuevo examen.
- Presione la tecla fija Simple.

La visualización de imagen doble está disponible en modo B y Doppler Color.

# 7.4 Zoom

El modo Zoom está disponible con la adquisición de imágenes en vivo o congeladas en modo B y Color. Cuando se ilumine el indicador de la función de zoom, gire la perilla Zoom en la consola, como se muestra a continuación, para acercar una imagen. El indicador de la función de zoom se iluminará cada vez que esta función esté disponible.

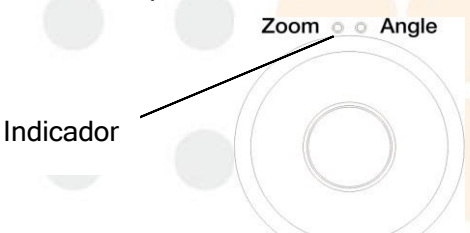

Cuando está en modo Zoom, use la esfera de desplazamiento para determinar la posición de la imagen ampliada. La imagen B se mantiene ampliada después de ingresar a otro modo de imágenes.

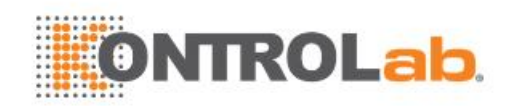

# 7.5 Revisión de cine

Presione la tecla<**Freeze>** en la consola para congelar la imagen o seleccionar un clip de cine guardado; la barra de cine se muestra en la parte inferior de la pantalla, como se observa abajo.

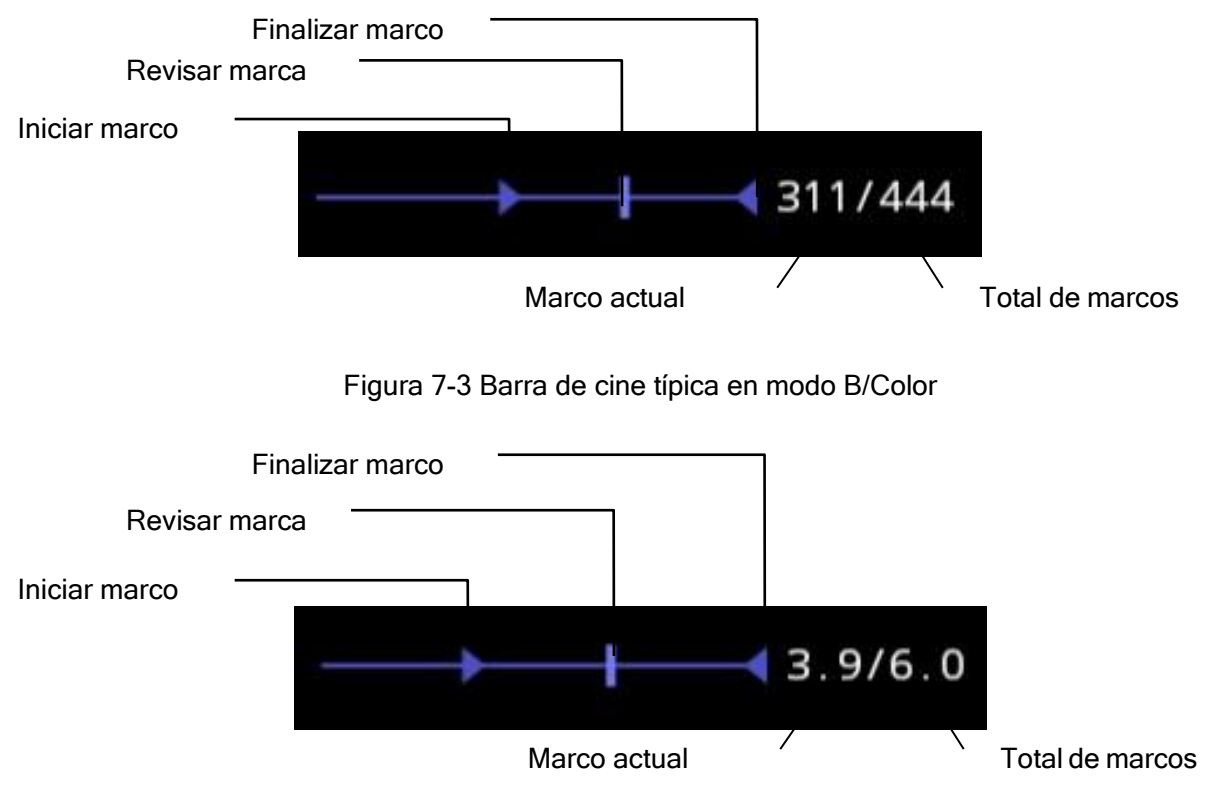

Figura 7-4 Barra de cine típica en modo PW/CW/M

Las imágenes de cine se pueden revisar de forma manual o automática.

#### Revisión manual:

Mueva la esfera de desplazamiento para revisar la imagen de cine marco por marco. A medida que se mueve la esfera de desplazamiento, el número de cine actual aparece a la derecha de la barra de cine.

#### Revisión automática:

- 1. Definir el marco de inicio: en el estado de revisión manual, mueva la esfera de desplazamiento para revisar marco por marco hasta el marco que desea definir como el punto de inicio; presione el botón **Fijar inicio** en la pantalla táctil para seleccionar el marco como marco inicial.
- Definir el marco final: en el estado de revisión manual, mueva la esfera de desplazamiento para revisar marco por marco hasta el marco que desea definir como el punto de fin; presione el botón Fijar fin en la pantalla táctil para seleccionar el marco como marco final.
- 3. Ajuste la velocidad de revisión con la tecla de paleta Velocidad.
- 4. Presione el botón **Ejecutar** en la pantalla táctil para revisarla imagen de cine dentro de la región establecida de forma automática.
- О,

Después de congelar el sistema, girar la esfera de desplazamiento hacia la derecha rápidamente podría reproducir el clip de cine de forma automática. Cuando el clip de cine se está reproduciendo, mover la esfera de desplazamiento detendrá la reproducción.

En modo de imagen doble, congele la imagen y presione para alternar entre las dos ventanas. La barra de cine corresponde a la imagen activa actual; usted puede realizar la revisión manual/automática para la imagen activa actual.
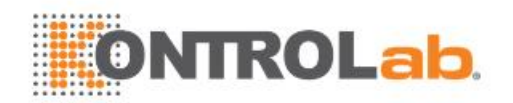

# 8 Mediciones e informes

La función Medición le permite realizar mediciones en imágenes en vivo y congeladas. Para invocar la función de medición, presione la tecla fija **<Measure>** en la consola. La figura 8-1 muestra un ejemplo de la pantalla táctil para Medida.

Hay dos tipos de mediciones:

**Mediciones genéricas**: estas son herramientas simples como distancia o área. No hay áreas anatómicas específicas asociadas con estas mediciones y no aparecen en el informe.

**Mediciones de aplicación**: estas son mediciones correspondientes a áreas anatómicas o afecciones clínicas específicas. Los resultados pueden ingresarse en un informe e imprimirse después.

En la parte inferior de la pantalla táctil de medición aparecen las mediciones genéricas. Estas son diferentes para cada modo de adquisición de imágenes. En la parte superior de la pantalla táctil aparecen las mediciones de la aplicación. Estas son diferentes para cada modo de adquisición de imágenes y para cada ajuste.

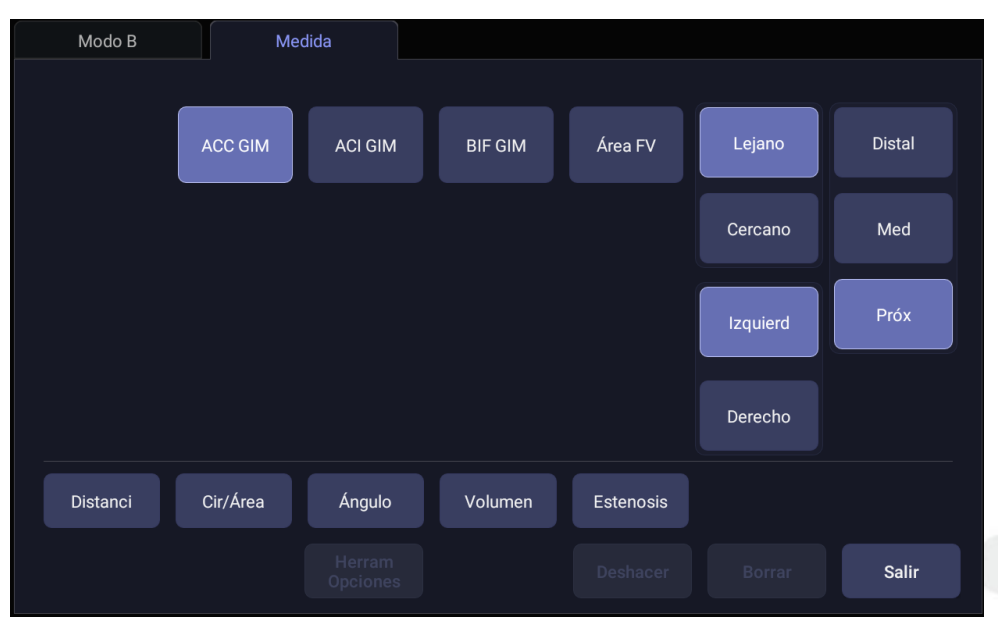

Figura 8-1 Pantalla táctil Medida

#### **Herramienta Opciones**

Algunas mediciones se pueden realizar con diferentes herramientas, y cada herramienta tiene múltiples elementos de resultados. El usuario puede configurar la herramienta predeterminada y los elementos del resultado para estas mediciones a través de **Herram Opciones**. Para las opciones de resultados, se debe seleccionar un elemento como mínimo.

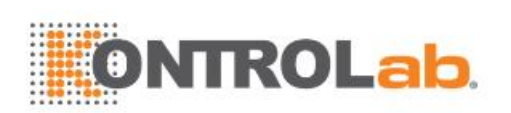

| Modo B |        | Vledida            |      |      |  |
|--------|--------|--------------------|------|------|--|
|        | Elipse | Trazado            |      |      |  |
|        | D1     | D2                 | Circ | Área |  |
|        |        |                    |      |      |  |
|        |        |                    |      |      |  |
|        |        |                    |      |      |  |
|        |        |                    |      |      |  |
|        |        | Herram<br>Opciones |      |      |  |

Figura 8-2 Pantalla táctil Herram Opciones

#### Mover la ventana de resultados de medición

La ventana de resultados de medición se despliega en la esquina superior izquierda del campo de la imagen de forma predeterminada; el sistema permite arrastrar la ventana de resultados para cambiar la posición de visualización.

Para cambiar la posición de visualización de la ventana de resultados:

- 1. Presione la tecla fija **<Cursor>** para invocar un cursor después de realizar la medición.
- 2. Mueva el cursor sobre la ventana de resultados y presione **<Set>**; la ventana de resultados se pone verde.
- 3. Mueva la esfera de desplazamiento para ubicar la posición deseada dentro del campo de imagen para la ventana de resultados.
- 4. Presione la tecla **<Set>** nuevamente para fijar la ventana de resultados en la nueva posición.

# 8.1 Mediciones genéricas

Cuando se invoca Medición, automáticamente se inicia una medición genérica predeterminada. cada modo de adquisición de imágenes admite varios tipos de mediciones, como se describe a continuación. Puede cambiar entre estos tipos usando los botones que se encuentran en la parte inferior de la pantalla táctil. Algunas mediciones genéricas tienen opciones para el método utilizado para realizar la medición. Cuando la medición genérica actual tiene opciones disponibles, puede verlas y cambiarlas a través de los botones de la pantalla táctil **Herram Opciones**.

#### Nota:

Las mediciones genéricas que se admiten en cada modo de adquisición de imágenes podrían variar con los diferentes ajustes de examen. Las siguientes secciones describen todas las mediciones genéricas que se admiten en cada modo de adquisición de imágenes.

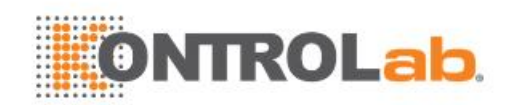

### 8.1.1. Mediciones genéricas del modo B

El sistema admite los siguientes tipos de mediciones genéricas del modo B:

- Distancia
- Circ/Área
- Ángulo
- Volumen
- Estenosis

Distancia: La distancia siempre se mide con un par calibrador.

Para medir la distancia con un par calibrador:

- 1. Invoque la función de medición en una imagen en modo B.
- 2. Seleccione Distancia desde la pantalla táctil.
- 3. Mueva el calibrador al punto de inicio.
- 4. Presione la tecla **<Set>** para definir el punto de inicio.
- 5. Mueva el calibrador al punto de término.

Presionar la tecla **<Update>** alternará entre los calibres activos, lo que permite posicionar el punto de inicio y el punto de término.

6. Presione la tecla **<Set>** para definir el punto final y completar la medición.

Circ/Área: El área y la circunferencia pueden medirse con la herramienta de elipse o trazado.

Para medir el área o la circunferencia con una elipse:

- 1. Invoque la función de medición en una imagen en modo B.
- 2. Seleccione Circ/Área desde la pantalla táctil.

Si Elipse no es la herramienta predeterminada, presione **Herram Opciones** para cambiar a Elipse.

- 3. Mueva el calibrador al punto de inicio.
- 4. Presione la tecla <Set> para definir el punto de inicio.
- Mueva el calibrador y presione la tecla <Set> para definir el punto de término. Aparece una elipse que puede ajustarse con la esfera de desplazamiento.
   Al presionar la tecla <Update> alternará entre los calibres activos, lo que le permite ajustar el diámetro de la elipse.
- 6. Presione la tecla **<Set>**para completar la medición.

Para medir el área o la circunferencia con un trazado:

- 1. Invoque la función de medición en una imagen en modo B.
- Seleccione Circ/Área desde la pantalla táctil.
   Si Trazado no es la herramienta predeterminada, presione Herram Opciones para cambiar a Trazado. El trazado se puede realizar con una opción de dibujo. El dibujo seguirá sus movimientos.
- 3. Mueva el calibrador al punto de inicio.
- 4. Presione la tecla **<Set>** para definir el punto de inicio y comience a dibujar el trazo.
- 5. Mueva el calibrador para marcar el borrador del trazado.

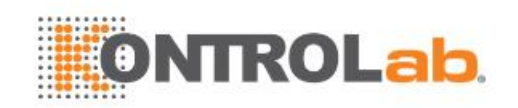

6. Presione la tecla **<Set>** para completar el trazado.

Ángulo: El ángulo siempre se mide con la herramienta Ángulo.

Para medir el ángulo:

- 1. Invoque la función de medición en una imagen en modo B.
- 2. Seleccione Ángulo desde la pantalla táctil.
- 3. Mueva el calibrador al vértice del ángulo que está midiendo y presione la tecla **<Set>** para definir el primer punto.
- 4. Mueva el calibrador a un extremo del ángulo y presione la tecla **<Set>** para definir el segundopunto.
- Mueva el calibrador al otro extremo del ángulo.
   Presionar <Update> alternará entre los calibres activos, lo que permite ajustar la posición de los tres puntos que forman el ángulo.
- 6. Presione la tecla **<Set>** para definir el tercer punto y completar la medición del ángulo.

Volumen: El volumen puede medirse con Distancia 3.

Para medir el volumen con Distancia 3:

- 1. Invoque la función de medición en una imagen en modo B.
- 2. Seleccione Volumen desde la pantalla táctil.
- 3. Mueva el calibrador al punto de inicio.
- 4. Presione la tecla **<Set>** para definir el punto de inicio.
- Mueva el calibrador al punto de inicio.
   Presionar<Update> alternará entre los calibres activos, lo que permite ajustar la posición del punto de inicio y del punto de término.
- 6. Presione la tecla**<Set>** para definir el punto final y completar la medición de la primera distancia.
- Repita los pasos 3<sup>6</sup> para completar las mediciones de la segunda y la tercera distancia. Entonces se muestra el resultado de la medición de volumen.

Estenosis: La estenosis puede medirse con pares calibradores, elipses o trazados.

Para medir la estenosis con pares calibradores:

- 1. Invoque la función de Medición en una imagen en modo B.
- Seleccione Estenosis en la pantalla táctil.
   Si Calibrador no es la herramienta predeterminada, presione Herram Opciones para cambiar a Calibrador.
- 3. Mueva el calibrador al punto de inicio.
- 4. Presione la tecla **<Set>** para definir el punto de inicio.
- Mueva el calibrador al punto de inicio.
   Presionar<Update> alternará entre los calibres activos, lo que permite ajustar la posición del punto de inicio y del punto de término.
- 6. Presione la tecla **<Set>** para completar la medición de la primera distancia.
- 7. Repita los pasos 3~6 para completar la medición de la segunda distancia. Entonces se muestra el resultado de la medición de estenosis.

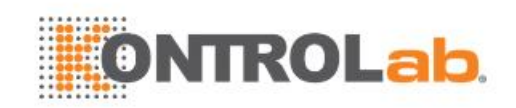

Para medir la estenosis con elipses:

- 1. Invoque la función de Medición en una imagen en modo B.
- Seleccione Estenosis en la pantalla táctil.
   Si Elipse no es la herramienta predeterminada, presione Herram Opciones para cambiar a Elipse.
- 3. Mueva el calibrador al punto de inicio.
- 4. Presione la tecla **<Set>** para definir el punto de inicio.
- Mueva el calibrador y presione la tecla <Set> para definir el punto de término. Aparece una elipse que puede ajustarse con la esfera de desplazamiento.
   Al presionar la tecla <Update> alternará entre los calibres activos, lo que le permite ajustar el diámetro de la elipse.
- 6. Presione la tecla **<Set>** para completar la medición de la primera elipse.
- 7. Repita los pasos 3<sup>~</sup>6 para completar la medición de la segunda elipse. Entonces se muestra el resultado de la medición de estenosis.

Para medir la estenosis con trazados:

- 1. Invoque la función de Medición en una imagen en modo B.
- 2. Seleccione Estenosis en la pantalla táctil.
  - Si Trazado no es la herramienta predeterminada, presione **Herram Opciones** para cambiar a Trazado.
- 3. Mueva el calibrador al punto de inicio.
- 4. Presione la tecla **<Set>** para definir el punto de inicio y comience a dibujar el trazo.
- 5. Mueva el calibrador para marcar el borrador del trazado.
- 6. Presione la tecla **<Set>** para completar el trazado.
- 7. Repita los pasos 3<sup>~</sup>6 para completar la medición del segundo trazado. Entonces se muestra el resultado de la medición de estenosis.

### 8.1.2. Mediciones genéricas en franja Doppler

El sistema admite los siguientes tipos de mediciones genéricas en franja Doppler:

- Calibrad
- Trazado
- Trazado auto
- FC (Frecuencia Cardíaca)
- IR (Índice de Resistencia)
- TEI
- dp/dt

**Calibrar**: La medición con la herramienta Calibrad puede proporcionar un amplio rango de resultados, como se muestra a continuación. Los resultados reales que se muestren dependerán de los resultados que seleccionó en la **Herram Opciones**.

- V1
- V2
- IR

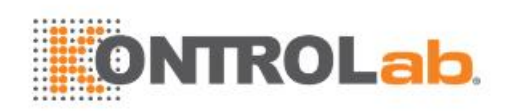

- S/D
- Tiempo
- ΔV
- Acel
- PG1
- PG2
- PHT

Para usar la medición con Calibrad:

- 1. Invoque la función de Medición en una franja Doppler.
- 2. Seleccione Calibrad desde la pantalla táctil.
- 3. Mueva el calibrador al punto V1.
- 4. Presione la tecla **<Set>** para definir el punto V1.
- Mueva el calibrador al punto V2.
   Presionar <Update> alternará entre los calibres activos, lo que permite reposicionar el punto V1 o el punto V2.
- 6. Presione la tecla **<Set>** para definir el punto V2 y completar la medición.

Nota:

- 1. Los resultados S/D, PI y PHT suponen que el primer calibrador se coloca en el punto máximo de la sístole.
- 2. Para los valores V1 y V2 medidos, el sistema asume que el valor más alto es PS y el más bajo es ED.

**Trazado**: La medición con la herramienta Trazado puede proporcionar un amplio rango de resultados, como se muestra a continuación. Los resultados reales que se muestren dependerán de los resultados que seleccionó en la **Herram Opciones**.

#### • PS

- FD
- MD
- TPMáx
- PDmáx
- PDmed
- IP
- IR
- S/D
- ITV
- Tiempo
- AT
- DT

NOTA:

La medición de Trazado solo se puede activar en una imagen congelada.

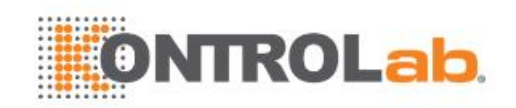

Para utilizar la medición Trazado con un método de dibujo:

- 1. Congele la franja e invoque la función de Medición en una franja Doppler.
- Seleccione Trazado desde la pantalla táctil. El trazado se puede realizar con un dibujo. Eldibujo seguirá sus movimientos.
- 3. Mueva el calibrador al punto de inicio.
- 4. Presione la tecla **<Set>** para definir el punto de inicio y comience a dibujar el trazo.
- Mueva el calibrador para marcar el borrador del trazado.
   Presionar la tecla <Update> alternará entre los calibres activos, lo que permite ajustar la posición de los puntos PS o ED en el trazo.
- 6. Presione la tecla **<Set>** para completar el trazado.

**Trazado auto**: Trazad Auto puede medir el flujo máximo de sangre o la media de flujo de sangre en una franja Doppler congelada. Cada resultado que se calcula se asocia con el valor máximo o con el valor promedio. La medición con Trazado auto puede proporcionar un amplio rango de resultados, como se muestra a continuación. Los resultados reales que se muestren dependerán de los resultados que seleccionó en la **Herram Opciones**.

- PS
- FD
- MD
- TPMáx
- TPMedio
- PDmáx
- PDmed
- IP
- IR
- S/D
- ITV
- Tiempo
- AT
- DT
- FC

#### NOTA:

- 1. La medición con Trazado auto solo se puede activaren una imagen Doppler congelada.
- Trazado auto en vivo está disponible como una característica separada en la pantalla táctil Doppler. Para activar la función de trazado automático en modo en tiempo real, presione Trazado auto en la pantalla táctil PW.

Para usar la medición con trazado auto:

- 1. Congele la franja e invoque la función de Medición en una franja Doppler.
- 2. Seleccione Trazado auto desde la pantalla táctil.
- Las formas de onda aparecen automáticamente. Si se habilitan los resultados relacionados con el máximo, la forma de onda máxima se despliega en la franja Doppler. Si se habilitan los resultados relacionados con el promedio, la forma de onda media se despliega en la franja

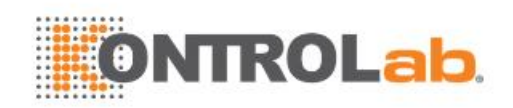

Doppler.

- 4. Presione la tecla<**Set>** para completar la medición.
- FC: La herramienta de medición de FC incluye el cálculo de frecuencia cardiaca.

Para usar la herramienta de medición de FC:

- 1. Invoque la función de Medición en una franja Doppler.
- 2. Seleccione FC desde la pantalla táctil.
- 3. Mueva el calibrador al primer latido.
- 4. Presione la tecla **<Set>** para definir el punto de inicio.
- Mueva el calibrador al siguiente latido.
   Presionar la tecla <Update> alternará entre los calibres activos, lo que permite ajustar la posición del punto de inicio y del punto de término.
- 6. Presione la tecla **Set>** para definir el punto final y completar la medición de FC.

**IR**: La medición IR puede proporcionar un amplio rango de resultados, como se muestra a continuación. Los resultados reales que se muestren dependerán de los resultados que seleccionó en la **Herram Opciones**.

- PS
- FD
- IR
- S/D

Para usar la herramienta de medición de IR:

- 1. Invoque la función de Medición en una franja Doppler.
- 2. Seleccione IR desde la pantalla táctil.
- 3. Mueva el calibrador al punto PS.
- 4. Presione la tecla **<Set>** para definir el punto PS.
- Mueva el calibrador al punto ED.
   Presionar la tecla <Update> alternará entre los calibres activos, lo que permite reposicionar el punto PS o el punto ED.
- 6. Presione la tecla **<Set>** para definir el punto ED y completar la medición de IR.

**TEI**: La medición del índice TEI es útil para la <mark>evaluación de la fun</mark>ción sistólica y diastólica ventricular. El índice TEI más alto indica una disminución de la función ventricular.

Para usar la medición de TEI:

- 1. Invoque la función de Medición en una franja Doppler.
- 2. Seleccione TEI desde la pantalla táctil.
- 3. Mida el Tiempo A (Duración de cierre-abertura de la válvula mitral) con los pares calibradores.
- 4. Mida el Tiempo B (Tiempo de eyección ventricular) con los pares calibradores.
- 5. El sistema calcula el índice TEI de forma automática. La ilustración se muestra a continuación:

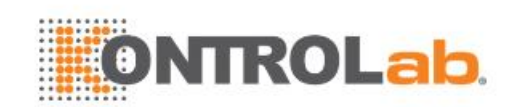

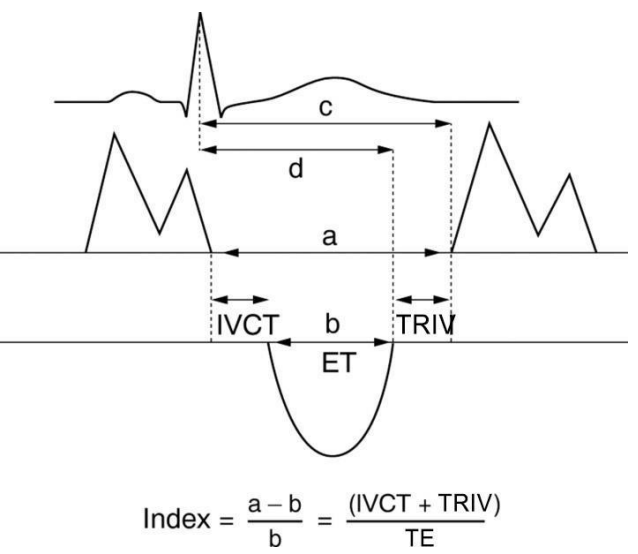

**dp/dt**: La medición dp/dt del ventrículo izquierdo es un índice útil para evaluar la contractibilidad del miocardio.

Para usar la medición dp/dt:

- 1. Invoque la función de Medición en una franja Doppler.
- 2. Seleccione dp/dt desde la pantalla táctil.
- Mueva el calibrador a la posición en la escala de 100 cm/s en uno de los ciclos cardiacos y presione la tecla<Set>.
- 4. Mueva el calibrador a la posición en la escala de 300 cm/s en el mismo ciclo cardiaco y presione la tecla <Set>. Aparece la diferencia de tiempo "dt" entre las dos posiciones.
- 5. El sistema calcula el valor dp/dt con base en el valor "dt ". Fórmula

dp/dt = 32/dt (mmHg/s)

### 8.1.3. Mediciones genéricas del modo M

El sistema admite los siguientes tipos de mediciones genéricas del modo M:

- Calibrad
- FC (Frecuencia Cardíaca)

**Calibrad**: La medición con la herramienta Calibrad puede proporcionar un amplio rango de resultados, como se muestra a continuación:

- Distancia
- Tiempo
- Pendiente

Para usar la medición con Calibrad:

- 1. Invoque la función de Medición en una franja del modo M.
- 2. Seleccione Calibrad desde la pantalla táctil.
- 3. Mueva el calibrador al punto de inicio.
- 4. Presione la tecla **<Set>** para definir el punto de inicio.
- 5. Mueva el calibrador al punto de término.

Presionar la tecla **<Update>** alternará entre los calibres activos, lo que permite posicionar el punto de inicio y el punto de término.

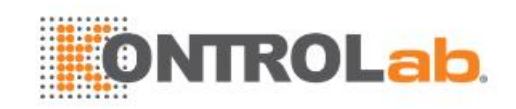

- 6. Presione la tecla **<Set>** para definir el punto final y completar la medición.
  - FC: La herramienta de medición de FC incluye el cálculo de frecuencia cardiaca.

Para usar la herramienta de medición de FC:

- 1. Invoque la función de Medición en una franja del modo M.
- 2. Seleccione FC desde la pantalla táctil.
- 3. Mueva el calibrador al primer latido.
- 4. Presione la tecla **<Set>** para definir el punto de inicio.
- Mueva el calibrador al siguiente latido.
   Presionar la tecla <Update> alternará entre los calibres activos, lo que permite ajustar la posición del punto de inicio y del punto de término.
- 6. Presione la tecla **<Set>** para definir el punto final y completar la medición de FC.

# 8.2 Mediciones de aplicación

Las mediciones de aplicación tienen un significado predefinido y pueden ingresarse en un informe. El sistema admite los siguientes paquetes de aplicaciones, cada uno de los cuales tiene su propio conjunto de mediciones, cálculos e informe:

- Obstetricia
- Abdomen
- Cardíaco
- Reproducción
- Partes blandas
- Urología
- Vascular

Cuando selecciona una medición de aplicación de la pantalla táctil, esto invoca automáticamente el tipo de medición que necesita. Por ejemplo, si selecciona "SG" desde la aplicación OB, esto invoca automáticamente una medición de distancia. Estas mediciones generalmente se comportan como se describe arriba para mediciones genéricas. Los resultados se introducen en el informe cuando se realiza la medición.

Algunas mediciones de aplicación pueden tener diversas variaciones. Por ejemplo, en los exámenes vasculares se pueden realizar varias mediciones en una ubicación proximal, media o distal. Cuando una medición tiene múltiples variaciones, en la pantalla táctil verá los botones que le permitirán seleccionar la variación que está midiendo.

Consulte el Manual de usuario avanzado para ver las fórmulas para los cálculos y las referencias.

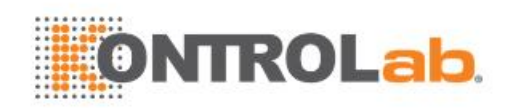

## 8.2.1. Mediciones abdominales

Las mediciones abdominales incluyen hígado, vesícula biliar, páncreas, bazo, renal y diámetro de aorta.

| N.°  | Mediciones abdominales |              | Descripción                               | Herram                |
|------|------------------------|--------------|-------------------------------------------|-----------------------|
|      |                        | Sección 1: I | Mediciones en modo B                      |                       |
|      |                        | L Hígado     | Longitud del hígado                       |                       |
|      |                        | Anch Hígad   | Ancho del hígado                          |                       |
| 1.1  | Hígado                 | A Hígado     | Altura del hígado                         |                       |
|      |                        | Vena Porta   | Diámetro de vena porta                    |                       |
|      |                        | CHC          | Conducto hepático común                   |                       |
|      |                        | L VB         | Longitud de vesícula biliar               |                       |
|      |                        | AVB          | Altura de vesícula biliar                 |                       |
| 1.2  | Vesíc biliar           | EspParedVB   | Espesor de la pared de la vesícula biliar |                       |
|      |                        | CBC          | Conducto Biliar Común                     |                       |
|      |                        | Cond Panc    | Conducto pancreático                      | Calibrad              |
| 12   | Páperoas               | Cabez Pánc   | Cabeza pancreática                        |                       |
| 1.5  | Fancieas               | Cuerp Pánc   | Cuerpo pancreático                        |                       |
|      |                        | Cola Pánc    | Cola pancreática                          |                       |
| 14   | Bazo                   | Bazo L       | Longitud del bazo                         |                       |
| 1.7  | Dazo                   | Bazo A       | Altura del bazo                           |                       |
|      | Renal                  | Renal L      | Longitud renal                            |                       |
| 15   |                        | Renal Anch   | Ancho renal                               |                       |
| 1.0  |                        | Renal A      | Altura renal                              |                       |
|      |                        | Corteza      | Grosor de la corteza renal                |                       |
| 1.6  | Diam Aorta             |              | Diámetro de aorta                         |                       |
|      |                        | Sección 2:   | Mediciones Doppler                        |                       |
| 2.1  | AA                     |              | Aorta abdominal                           |                       |
| 2.2  | AMS                    |              | Arteria mesentérica superior              |                       |
| 2.3  | AMI                    |              | Arteria mesentérica inferior              | Calibrador*           |
| 2.4  | AH                     | -            | Arteria hepática                          | I razado <sup>*</sup> |
| 2.5  | A Esplénica            |              | Arteria esplénica                         |                       |
| 2.6  | A Renal                |              | Arteria renal                             |                       |
| 2.7  | V Porta                |              | Vena Porta                                |                       |
| 2.8  | VCI                    |              | Vena cava inferior                        |                       |
| 2.9  | V Porta M              |              | Vena porta principal                      |                       |
| 2.10 | V Hepática             |              | Vena hepática                             | Calibrad              |
| 2.11 | V Hepática M           | 1            | Vena hepática media                       |                       |
| 2.12 | V Esplénica            |              | Vena esplénica                            |                       |

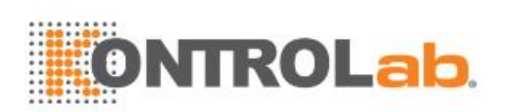

| N.°  | Mediciones abdominales | Descripción               | Herram |
|------|------------------------|---------------------------|--------|
| 2.13 | VMS                    | Vena mesentérica superior |        |
| 2.14 | VMI                    | Vena mesentérica inferior |        |

Tabla 8-1 Medición abdominal

\* Las herramientas pueden cambiarse a través de **Herram Opciones** en la pantalla táctil después de seleccionar Medición.

### 8.2.2. Mediciones de reproducción

Las mediciones de reproducción incluyen útero y ovarios

| N.° | Mediciones ginecológicas |            | Descripción                    | Herram        |
|-----|--------------------------|------------|--------------------------------|---------------|
|     |                          | Sección 1: | Mediciones en modo B           |               |
|     |                          | Útero L    | Longitud del útero             |               |
|     |                          | Útero Anch | Ancho del útero                |               |
| 1.1 | Útero                    | Útero A    | Altura del útero               |               |
|     |                          | Endo       | Espesor del endometrio         |               |
|     |                          | Cavid UT   | Profundidad de cavidad uterina |               |
|     |                          | Cérv La    | Longitud del cuello uterino    |               |
| 1.2 | Cérvix                   | Cérv An    | Ancho del cuello uterino       |               |
|     |                          | Cérv Al    | Altura del cuello uterino      |               |
|     |                          | L Ovárica  | Longitud del ovario            |               |
| 1.3 | Ovario                   | Anch Ovári | Ancho del ovario               | Calibrad      |
|     |                          | A Ovárica  | Altura del ovario              |               |
|     |                          | Quis D1    | Distancia de quiste 1          |               |
| 1.4 | Quiste**                 | Quis D2    | Distancia de quiste 2          |               |
|     |                          | Quis D3    | Distancia de quiste 3          |               |
|     |                          | Fol. D1    | Distancia de folículo 1        |               |
| 1.5 | Folículo**               | Fol. D2    | Distancia de folículo 2        |               |
|     |                          | Fol. D3    | Distancia de folículo 3        |               |
| 1.6 | Fluido SD                |            | Fluido de saco de Douglas      |               |
|     | 1                        | Sección 2  | 2: Mediciones Doppler          |               |
| 2.1 | A Ovárica                |            | Arteria ovárica                | Calibrador*   |
| 2.2 | A Ut.                    |            | Arteria uterina                | Trazado auto* |

Tabla 8-2 Mediciones ginecológicas

\* Las herramientas pueden cambiarse a través de **Herram Opciones** en la pantalla táctil después de seleccionar Medición.

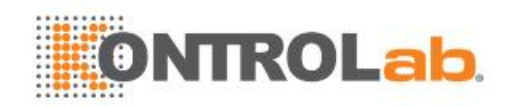

\*\* El método de medición que incluye Distancia 1, Distancia 2 y Distancia 3 se puede configurar en el ajuste de medición. Consulte información detallada en la sección 10.3.5.

### 8.2.3. Mediciones obstétricas

Mediciones obstétricas para caninos:

| N.° | Mediciones OB           | Descripción                             | Herram    |
|-----|-------------------------|-----------------------------------------|-----------|
|     | S                       |                                         |           |
| 1.1 | LCC                     | Distancia vértice-nalgas                |           |
| 1.2 | DSG                     | Diámetro del saco gestacional           |           |
| 1.3 | DCab Diámetro de cabeza |                                         | Calibrad  |
| 1.4 | DCuer                   | Diámetro de cuerpo                      | Calibrata |
| 1.5 | DCab y DCuer            | Diámetro cabeza y diámetro de<br>cuerpo |           |

Mediciones obstétricas para felinos:

| N.° | Mediciones OB Descripción |                                 | Herram   |
|-----|---------------------------|---------------------------------|----------|
|     | 5                         | Sección 1: Mediciones en modo B |          |
| 1.1 | DCab                      | Diámetro de cabeza              | Calibrad |
| 1.2 | DCuer                     | Diámetro de cuerpo              | Calibrau |

Mediciones obstétricas para bovinos:

| N.° | Mediciones OB                   | Descripción              | Herram   |  |  |  |
|-----|---------------------------------|--------------------------|----------|--|--|--|
|     | Sección 1: Mediciones en modo B |                          |          |  |  |  |
| 1.1 | LCC                             | Distancia vértice-nalgas |          |  |  |  |
| 1.2 | DTronc                          | Diámetro del tronco      | Calibrad |  |  |  |
| 1.3 | DCab                            | Diámetro de cabeza       |          |  |  |  |

Mediciones obstétricas para ovinos:

| N.°     | Mediciones OB | Descripción                                  | Herram   |
|---------|---------------|----------------------------------------------|----------|
|         | s             | ección 1: <mark>Medicion</mark> es en modo B |          |
| 1.1     | LCC           | Distancia vértice-nalgas                     | Calibrad |
| 1.2 DBP |               | Diámetro <mark>biparietal</mark>             | Calibrau |

Mediciones obstétricas para equinos:

| N.° | Mediciones OB | Descripción                                   | Herram   |
|-----|---------------|-----------------------------------------------|----------|
|     | <b>S</b>      | Sección 1: <mark>Medicion</mark> es en modo B |          |
| 1.1 | DSG-H         | Diámetro del saco<br>gestacional-horizontal   | Calibrad |
| 1.2 | DSG-V         | Diámetro del saco gestacional-vertical        |          |

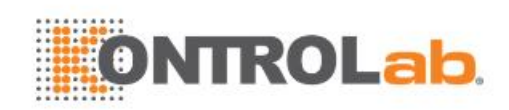

Mediciones obstétricas para eco fetal:

| N.°                             | Mediciones OB Descripción          |      | Herram                           |                                |                        |  |  |
|---------------------------------|------------------------------------|------|----------------------------------|--------------------------------|------------------------|--|--|
| Sección 1: Mediciones en modo B |                                    |      |                                  |                                |                        |  |  |
| 1.1                             | Diam. VD                           |      | Diámetro ventrículo c            | lerecho                        |                        |  |  |
| 1.2                             | Diam. AD Diá                       |      | Diámetro de la aurícu            | ıla derecha                    |                        |  |  |
| 1.3                             | Diam TF                            | VD   | Diámetro de tracto de            | e salida del flujo             |                        |  |  |
| 1 /                             | Diam VI                            |      | Diámotro vontrigular             |                                |                        |  |  |
| 1.4                             | Diam Al                            |      | Diámetro de la ourío             |                                | _                      |  |  |
| 1.5                             | Diam. Ai                           |      | Diametro de la autico            |                                |                        |  |  |
| 1.6                             | Diam TFV                           | 1    | del ventrículo izquiero          | do                             | Calibrad               |  |  |
| 1.7                             | Aorta Asc                          |      | Diámetro de aorta as             | cendente                       |                        |  |  |
| 1.8                             | Diam Arco                          | o Ao | Diámetro de arco aór             | tico                           |                        |  |  |
| 1.9                             | Istmo Ao                           |      | Diámetro de istmo ad             | ortico                         |                        |  |  |
| 1.10                            | Aorta Des                          | C    | Diámetro de aorta de             | scendente                      |                        |  |  |
| 1.11                            | Diam. API                          | D    | Arteria pulmonar principal       |                                |                        |  |  |
| 1.12                            | Ductus A                           |      | Diámetro del conduct             | Diámetro del conducto arterial |                        |  |  |
| 1 13                            | IACT                               | A1   | Índice de área                   | Área Cardio                    | Trazado                |  |  |
| 1.10                            |                                    | A2   | cardiotorácica                   | Área Torácic                   | Elipse                 |  |  |
|                                 |                                    | I    | Sección 2: Medicion              | es Doppler                     |                        |  |  |
| 2.1                             | ACM                                |      | Arteria cerebral interr          | nedia                          | Calibrador*            |  |  |
| 2.2                             | Art. Ut.                           |      | Arteria umbilical                |                                | Trazado*               |  |  |
| 2.3                             | A Placenta                         | a    | Arteria placentaria              |                                | Trazado auto*          |  |  |
| 2.4                             | Ducto Ver                          | ı    | Ducto venoso                     |                                |                        |  |  |
| 2.5                             | VM                                 |      | Válvula mitral                   |                                |                        |  |  |
| 2.6                             | VT Válvula Tr <mark>icúspid</mark> |      | Válvula Tr <mark>icúspide</mark> |                                | Calib <mark>rad</mark> |  |  |
| 2.7                             | VPP                                |      | Vena pulmonar principal          |                                |                        |  |  |
| 2.8                             | Ductus A                           |      | Conducto arterial                |                                |                        |  |  |
| 2.9                             | A Ovárica                          |      | Arteria ovárica                  |                                |                        |  |  |
| 2.10                            | A Ut.                              |      | Arteria uterina                  |                                | Calibrador*            |  |  |
| 2.11                            | Aorta Fet Aorta fetal              |      |                                  | Trazado*<br>Trazado auto*      |                        |  |  |
| 2.12                            | Aorta Des                          | C    | Aorta descendente                | XX                             |                        |  |  |
| 2.13                            | FCF**                              |      | Frecuencia cardiaca              | fetal (1 ciclo)                | Calibrad               |  |  |

Tabla 8-3: Mediciones OB

\* Las herramientas pueden cambiarse a través de **Herram Opciones** en la pantalla táctil después de seleccionar Medición.

\*\*El sistema proporciona de 1 a 8 ciclos para la medición de FC, según la configuración de medición.

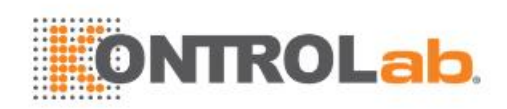

# 8.2.4. Mediciones cardiacas

| N.°                  | Mediciones cardiacas     |           | Descripción                                                                          | Herram   |
|----------------------|--------------------------|-----------|--------------------------------------------------------------------------------------|----------|
|                      |                          | Sección 1 | l: Mediciones en modo B                                                              |          |
| 1.1                  |                          | Diás. A4C | Vistas apicales de cuatro cámaras del ventrículo izquierdo al final de la diástole   |          |
|                      |                          | Sís. A4C  | Vistas apicales de cuatro cámaras del ventrículo izquierdo al final de la sístole    |          |
|                      | Simpson VI               | Diás. A2C | Vistas apicales de dos cámaras del<br>ventrículo izquierdo al final de la diástole   | Simpson  |
|                      |                          | Sís. A2C  | Vistas apicales de dos cámaras del<br>ventrículo izquierdo al final de la<br>sístole |          |
|                      |                          | PARVd     | Grosor de la pared anterior del ventrículo derecho al final de la diástole           |          |
|                      |                          | DIRVd     | Diámetro interno del ventrículo derecho al final de la diástole                      |          |
|                      |                          | GSIVd     | Grosor del septum interventricular al final de la diástole                           |          |
|                      | Vent. Dim                | GSIVs     | Grosor del septum interventricular al final de la sístole                            |          |
| 1.2 (Diám<br>ventríc | (Diámetro<br>ventrículo) | DIVId     | Diámetro interno del ventrículo<br>izquierdo al final de la diástole                 |          |
|                      |                          | DIVIs     | Diámetro interno del ventrículo<br>izquierdo al final de la sístole                  |          |
|                      |                          | PPVId     | Grosor de la pared posterior del ventrículo izquierdo al final de la diástole        | Calibrad |
|                      |                          | PPVIs     | Grosor de la pared posterior del ventrículo izquierdo al final de la sístole         |          |
| 1.3                  | Diam. VP                 |           | D <mark>iámetro de la válvul</mark> a pulmonar                                       |          |
| 1.4                  | DVDs                     |           | Diámetro del ventrículo derecho al final de la sístole                               |          |
| 1.5                  | Longitud AD              |           | Diámetro longitud de la aurícula derecha                                             |          |
| 1.6                  | Ancho AD                 |           | Diámetro ancho de la aurícula derecha                                                |          |
| 1.7                  | Longitud Al              | • •       | Diámetro longitud de la aurícula izquierda                                           |          |
| 1.8                  | Anchura Al               |           | Diámetro ancho de la aurícula izquierda                                              |          |

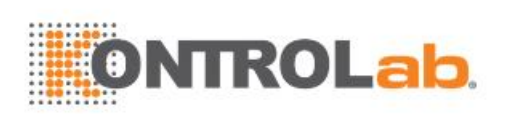

| N.°  | Mediciones cardiacas            |             | Descripción                                                             | Herram   |  |
|------|---------------------------------|-------------|-------------------------------------------------------------------------|----------|--|
| 1.9  | Ao Asc                          |             | Diámetro de aorta ascendente                                            |          |  |
| 1.10 | DAo                             |             | Diámetro de raíz aórtica                                                |          |  |
| 1.11 | Diam TFVI                       |             | Tracto de salida del flujo del ventrículo<br>izquierdo                  |          |  |
| 1.12 | Diam TFVD                       |             | Tracto de salida del flujo del ventrículo derecho                       |          |  |
| -    |                                 | Sección     | 2: Mediciones Doppler                                                   |          |  |
|      |                                 | E/A         | Velocidad onda E/Velocidad onda A                                       | Calibrad |  |
|      |                                 | VM TMP      | Válvula mitral descanso de presión                                      | Calibrau |  |
|      |                                 | Trazado VM  | Trazado de válvula mitral                                               | Trazado  |  |
| 2.1  | VM (Válvula                     | TRIV        | Tiempo de relajación de isovelocidad                                    |          |  |
|      | initial)                        | Dur A VM    | Duración de la onda A de la válvula<br>mitral                           | Calibrad |  |
|      |                                 | DecT VM     | Tiempo de desaceleración de la<br>válvula mitral                        |          |  |
|      |                                 | Trazado VT  | Trazado de la válvula tricúspide                                        | Trazado  |  |
| 2.2  | tricúspide)                     | Vmáx VT     | Velocidad máxima de válvula tricúspide                                  | Calibrad |  |
|      |                                 | Trazo TFVI  | Tracto de salida del flujo del ventrículo<br>izquierdo                  | Trazado  |  |
| 2.3  | VAo<br>(Válvula                 | Vmáx TFVI   | Velocidad máxima de tracto de salida del flujo del ventrículo izquierdo | Calibrad |  |
|      | aortica)                        | Trazado VAo | Trazado de válvula aórtica                                              | Trazado  |  |
|      |                                 | Vmáx VAo    | Velocidad máxima de válvula aórtica                                     | Calibrad |  |
|      | VP                              | Trazado VP  | Trazado de válvula pulmonar                                             | Trazado  |  |
| 2.4  | (Válvula<br>pulmonar)           | Vmáx VP     | V <mark>elocidad</mark> máxima de válvula pulmonar                      | Calibrad |  |
| 2.5  | Vena P<br>(Válvula<br>pulmonar) | Vel S VenaP | Velocidad sistólica de venas<br>pulmonares                              |          |  |
|      |                                 | Vel D VenaP | Velocidad diastólica de venas pulmonares                                | Calibrad |  |
|      |                                 | Vel A VP    | Velocidad inversa punto A                                               |          |  |
| 2.6  | FC**                            |             | Frecuencia cardiaca                                                     | Calibrad |  |

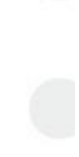

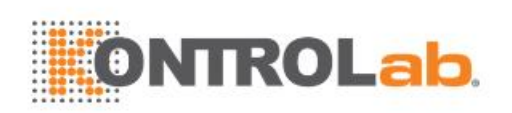

| N.° | Medicio                               | nes cardiacas | Descripción                                                                   | Herram   |  |  |  |
|-----|---------------------------------------|---------------|-------------------------------------------------------------------------------|----------|--|--|--|
|     | · · · · · · · · · · · · · · · · · · · | Sección 3     | : Mediciones en modo M                                                        |          |  |  |  |
|     |                                       | PARVd         | Grosor de la pared anterior del ventrículo derecho al final de la diástole    |          |  |  |  |
|     |                                       | DIRVd         | Diámetro interno del ventrículo derecho al final de la diástole               |          |  |  |  |
|     |                                       | GSIVd         | Grosor del septum interventricular al<br>final de la diástole                 |          |  |  |  |
|     | Vent. Dim                             | DIVId         | Diámetro interno del ventrículo<br>izquierdo al final de la diástole          |          |  |  |  |
| 3.1 | 3.1 (Diámetro<br>ventrículo)          | PPVId         | Grosor de la pared posterior del ventrículo izquierdo al final de la diástole |          |  |  |  |
|     |                                       | GSIVs         | Grosor del septum interventricular al<br>final de la sístole                  |          |  |  |  |
|     |                                       | DIVIs         | Diámetro interno del ventrículo<br>izquierdo al final de la sístole           | Calibrad |  |  |  |
|     |                                       | PPVIs         | Grosor de la pared posterior del ventrículo izquierdo al final de la sístole  |          |  |  |  |
| 3.2 | TEVI                                  |               | Tiempo de eyección ventricular<br>izquierda                                   |          |  |  |  |
| 33  | VM (Válvula                           | Pend E-F      | Pendiente E-F de la válvula mitral                                            |          |  |  |  |
| 5.5 | mitral) SSPE                          |               | Separación de septum en el punto E                                            |          |  |  |  |
|     |                                       | AI            | Diámetro de la aurícula izquierda                                             |          |  |  |  |
| 3.4 | Al/Ao                                 | DAo           | Diámetro de raíz aórtica                                                      |          |  |  |  |
|     |                                       | Diam TFVD     | Tracto de salida del flujo del ventrículo derecho                             |          |  |  |  |
| 3.5 | FC**                                  |               | Frecuencia cardiaca                                                           |          |  |  |  |

Tabla 8-4 Mediciones cardiacas

\* Las herramientas pueden cambiarse a través de **Herram Opciones** en la pantalla táctil después de seleccionar Medición.

\*\*El sistema proporciona de 1 a 8 ciclos para la medición de FC, según la configuración de medición.

#### Simpson (Método de discos) (MOD)

El MOD Simpson es un método que se utiliza para calcularlos volúmenes diastólico y sistólico del VI yla fracción de eyección. El MOD Simpson está disponible en los valores predefinidos de Cardiaco.

Para usar la medición MOD Simpson:

- 1. Invoque la función de medición en modo B.
- 2. Seleccione la medición LV Simpson en la pantalla táctil y, luego, seleccione un rótulo de medición entre A4C Dia., A4C Sis., A2C Dia. y A2C Sis. Se despliega un solo calibrador en el campo de imagen.

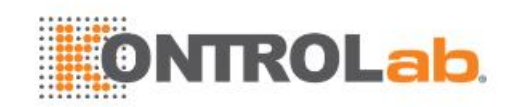

- 3. Mueva el calibrador y presione la tecla **Set>** para posicionar el punto A en un extremo del eje largo del ventrículo izquierdo.
- 4. Dibuje el trazado a lo largo del endocardio del ventrículo izquierdo.
- 5. Presione la tecla <**Set>** para fijar el punto B y completar el trazado. Un nuevo calibrador se posiciona automáticamente en el vértice (punto D) del trazado, y conecta el punto C (punto central entre los puntos A y B). Esta distancia entre los puntos C y D es la más larga que detecta el sistema, como se observa a continuación:

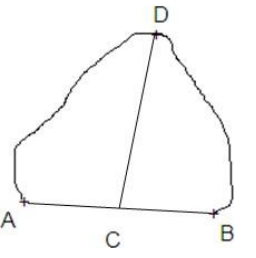

- 6. Incline el calibrador de punto Da una nueva posición si es necesario.
- 7. Presione la tecla **<Set>** para completar la medición.

### 8.2.5. Mediciones de partes blandas

Las mediciones de partes blandas incluyen tiroides y mamas.

| N.° | Medición de partes<br>blandas |            | ición de partes Descripción<br>blandas |             |
|-----|-------------------------------|------------|----------------------------------------|-------------|
|     |                               | Seco       | ión 1: Mediciones en modo B            |             |
|     |                               | TIR L      | Longitud de la tiroides                |             |
|     | <b>-</b> ···                  | TIR Anch   | Ancho de la tiroides                   |             |
| 1.1 | liroides                      | TIR A      | Altura de la tiroides                  |             |
|     |                               | Istmo      | Istmo tiroideo                         |             |
|     |                               | Lesión 1   | Lesión mamaria 1                       |             |
|     | 1.2 Mama                      | Lesión 2   | Lesión mamaria 2                       |             |
| 1.2 |                               | Lesión 3   | Lesión mamaria 3                       | Calibrad    |
|     |                               | Lesión 4   | Lesión mamaria 4                       |             |
|     |                               | Lesión 5   | Lesión mamaria 5                       |             |
|     |                               | Testícul L | Longitud del testículo                 |             |
| 1.3 | Testículo                     | Testí-Anch | Ancho del testículo                    |             |
|     |                               | Testícul A | Altura del testículo                   |             |
|     |                               | See        | cción 2: Mediciones Doppler            |             |
| 2.1 | ATS                           |            | Arteria tiroidea superior              | Calibrador* |

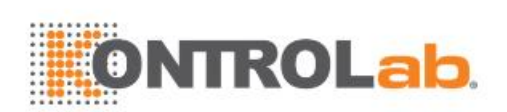

| N.° | Medición de partes<br>blandas | Descripción               | Herram                    |
|-----|-------------------------------|---------------------------|---------------------------|
| 2.2 | ATI                           | Arteria tiroidea inferior | Trazado*<br>Trazado auto* |

Tabla 8-5 Medición de partes blandas

\* Las herramientas pueden cambiarse a través de **Herram Opciones** en la pantalla táctil después de seleccionar Medición.

### 8.2.6. Mediciones de urología

Las mediciones de urología incluyen riñones, vejiga, próstata, seminal y testículo.

| N.° | Medición urología |              | Descripción                                    | Herram        |  |  |
|-----|-------------------|--------------|------------------------------------------------|---------------|--|--|
|     | •                 | Sección      | 1: Mediciones en modo B                        |               |  |  |
|     |                   | Renal L      | Longitud renal                                 |               |  |  |
| 1 1 | 1.1 Renal         | Renal Anch   | Ancho renal                                    |               |  |  |
| 1.1 |                   | Renal A      | Altura renal                                   |               |  |  |
|     |                   | Corteza      | Grosor de la corteza renal                     |               |  |  |
|     |                   | L Pre-Vej    | Longitud de vejiga premicción                  |               |  |  |
|     |                   | Anch Pre-Vej | Ancho de vejiga premicción                     |               |  |  |
| 10  | Vojigo            | A Pre-Vej    | Altura de vejiga premicción                    |               |  |  |
| 1.2 | vejiga            | L Post-Vej   | Longitud de vejiga postmicción                 |               |  |  |
|     |                   | Anch Pos-Vej | Ancho de vejiga postmicción                    |               |  |  |
|     |                   | A Post-Vej   | Altura de vejiga postmicción                   | Calibrad      |  |  |
|     |                   | Próstata L   | Longitud de la próstata                        |               |  |  |
| 1.3 | Próstata          | Próst Anch   | Ancho de la próstata                           |               |  |  |
|     |                   | Próstata A   | Altura de la próstata                          |               |  |  |
|     |                   | Seminal L    | Lo <mark>ngitud s</mark> eminal                |               |  |  |
| 1.4 | Seminal           | Semin Anch   | An <mark>cho sem</mark> inal                   |               |  |  |
|     |                   | Seminal A    | Altura seminal                                 |               |  |  |
|     |                   | Testícul L   | Longitud del testículo                         |               |  |  |
| 1.5 | Testícul          | Testí-Anch   | Ancho del testículo                            |               |  |  |
|     |                   | Testícul A   | Altura del testículo                           |               |  |  |
|     |                   | Secció       | n 2: Mediciones Doppler                        |               |  |  |
| 2.1 | A Renal           |              | Arteria renal                                  |               |  |  |
| 2.2 | A Arcuata         |              | Arteria Arcuata                                | Calibrador^   |  |  |
| 2.3 | A Ut.             |              | Art <mark>eria seg</mark> me <mark>ntal</mark> | Trazado auto* |  |  |
| 2.4 | A Int.            |              | Arteria interlobular                           |               |  |  |

Tabla 8-6 Mediciones de urología

\* Las herramientas pueden cambiarse a través de Herram Opciones en la pantalla táctil después de

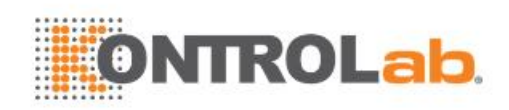

seleccionar Medición.

## 8.2.7. Mediciones vasculares

Las mediciones vasculares incluyen GIM en modo B, Carótida y Arteria en modo Doppler.

| N.°  | Mediciones<br>vasculares | Descripción                                          | Herram        |  |  |  |
|------|--------------------------|------------------------------------------------------|---------------|--|--|--|
|      |                          | Sección 1: Mediciones en modo B                      |               |  |  |  |
| 1.1  | ACC GIM                  | Grosor íntima-media de la arteria carótida común     |               |  |  |  |
| 1.2  | ACI GIM                  | Grosor íntima-media de la arteria carótida interna   |               |  |  |  |
| 1.3  | BIF GIM                  | Trosor íntima-media de la bifurcación de la Calibrad |               |  |  |  |
| 1.4  | Área FV                  | Área de flujo de volumen                             |               |  |  |  |
|      |                          | Sección 2: Mediciones Doppler                        |               |  |  |  |
| 2.1  | ACC                      | Arteria carótida común                               | Calibrador*   |  |  |  |
| 2.2  | ACEXT                    | Arteria carótida externa                             | Trazado*      |  |  |  |
| 2.3  | ACINTER                  | Arteria carótida interna                             | Trazado auto* |  |  |  |
| 2.4  | VA                       | Arteria vertebral                                    |               |  |  |  |
| 2.5  | A SUBC                   | Arteria subclavia                                    |               |  |  |  |
| 2.6  | A Axil                   | Arteria axilar                                       |               |  |  |  |
| 2.7  | A Braquial               | Arteria braquial                                     |               |  |  |  |
| 2.8  | A Cubital                | Arteria cubital                                      |               |  |  |  |
| 2.9  | A Radial                 | Arteria radial                                       |               |  |  |  |
| 2.10 | AFC                      | Arteria femoral común                                |               |  |  |  |
| 2.11 | AFP                      | Arteria femoral profunda                             |               |  |  |  |
| 2.12 | AFS                      | Arteria femoral superficial                          |               |  |  |  |
| 2.13 | AIC                      | Arteria ilíaca común                                 |               |  |  |  |
| 2.14 | AIE                      | Arteria ilíaca externa                               |               |  |  |  |
| 2.15 | All                      | Arteria ilíaca interna                               |               |  |  |  |
| 2.16 | А Рор                    | Arteria poplítea                                     |               |  |  |  |
| 2.17 | A Peronea                | Arteria peronea                                      |               |  |  |  |
| 2.18 | ATP                      | Arteria tibial posterior                             |               |  |  |  |
| 2.19 | ATA                      | Arteria tibial an <mark>terior</mark>                |               |  |  |  |
| 2.20 | FPP                      | Arteria pedia dorsal                                 |               |  |  |  |
| 2.21 | V SUBC                   | Vena subclavia                                       | Calibrad      |  |  |  |
| 2.22 | V Axil                   | Vena axilar                                          |               |  |  |  |
| 2.23 | V Braquial               | Vena braquial                                        |               |  |  |  |
| 2.24 | V Cefálica               | Vena cefálica                                        |               |  |  |  |
| 2.25 | V Basílica               | Vena basílica                                        |               |  |  |  |

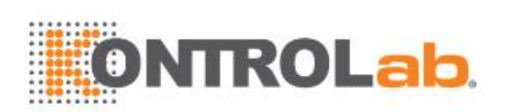

| N.°  | Mediciones<br>vasculares | Descripción              | Herram                   |
|------|--------------------------|--------------------------|--------------------------|
| 2.26 | V Cubital                | Vena cubital             |                          |
| 2.27 | V Radial                 | Vena radial              |                          |
| 2.28 | V Cubital M              | Vena cubital mediana     |                          |
| 2.29 | VFC                      | Vena femoral común       |                          |
| 2.30 | VFP                      | Vena femoral profunda    |                          |
| 2.31 | VFS                      | Vena femoral superficial |                          |
| 2.32 | VIC                      | Vena ilíaca común        |                          |
| 2.33 | VIE                      | Vena ilíaca externa      |                          |
| 2.34 | VII                      | Vena ilíaca interna      |                          |
| 2.35 | V Saf                    | Vena safena mayor        |                          |
| 2.36 | V Pop                    | Vena poplítea            |                          |
| 2.37 | V Peronea                | Vena peronea             |                          |
| 2.38 | VTP                      | Vena tibial posterior    |                          |
| 2.39 | VTA                      | Vena tibial anterior     |                          |
| 2.40 | VSm                      | Vena safena menor        |                          |
| 2.41 | FC**                     | Frecuencia cardíaca      |                          |
| 2.42 | Fluj. vol                | Volumen de flujo         | Calibrar+Trazado<br>auto |

Tabla 8-7 Mediciones vasculares

\* Las herramientas pueden cambiarse a través de **Herram Opciones** en la pantalla táctil después de seleccionar Medición.

\*\*El sistema proporciona de 1 a 8 ciclos para la medición de FC, según la configuración de medición.

## 8.3 Planilla e informe

La planilla está disponible en cualquier momento durante el examen y se muestra como predeterminada en la pantalla principal.

El informe contiene información proveniente de una planilla, pero tiene un formato levemente diferente.

### 8.3.1. Planilla

#### Para visualizar una planilla:

Presione la tecla **<Report>** en la consola para abrir la pantalla de planilla La planilla incluye lo siguiente: Información del paciente, datos de medida/cálculo y comentarios.

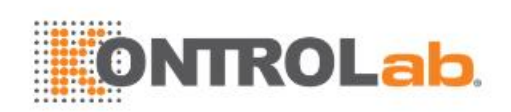

|                 | Valor   | V1    | V2 | V3 | V4 | Método |
|-----------------|---------|-------|----|----|----|--------|
| ígado           |         |       |    |    |    |        |
| Longitud        | 46.71mm | 46.71 |    |    |    | Prom * |
| Anchura         | 64.47mm | 64.47 |    |    |    | Prom ~ |
| Altura          | 62.25mm | 62.25 |    |    |    | Prom ~ |
| Diám V Porta    | 60.64mm | 60.64 |    |    |    | Prom - |
| CHC             | 68.01mm | 68.01 |    |    |    | Prom - |
| esíc biliar     |         |       |    |    |    |        |
| Longitud        | 66.45mm | 66.45 |    |    |    | Prom * |
| Altura          | 36.19mm | 36.19 |    |    |    | Prom ~ |
| Espesor paredVB | 55.74mm | 55.74 |    |    |    | Prom ~ |
| CBC             | 41.07mm | 41.07 | 4  |    |    | Prom * |
| ncreas          |         |       |    |    |    |        |
| Duct            | 67.90mm | 67.90 |    |    |    | Prom - |
| Cabeza          | 77.73mm | 77.73 |    |    |    | Prom * |
| Cuerpo          | 82.14mm | 82.14 |    |    |    | Prom * |
| Cola            | 72.33mm | 72.33 |    |    |    | Prom - |
| Renal           |         |       |    |    |    |        |
| Longitud        | 84.25mm | 84.25 |    |    |    | Prom * |

#### Figura 8-3 Visualización de la pantalla principal 2D

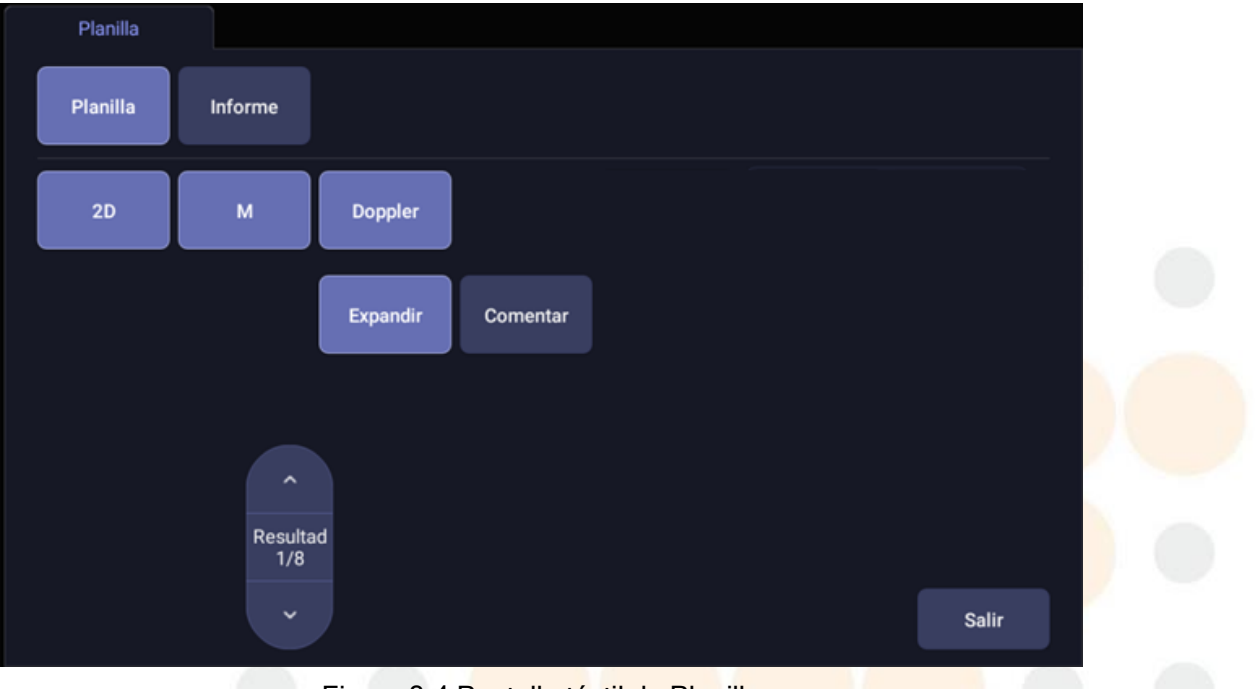

#### Figura 8-4 Pantalla táctil de Planilla

Los botones de opciones incluyen: Informe y Planilla.

Nota: Solo uno de los botones de opciones está activo en cualquier momento. La activación de uno desactiva todos los demás.

- Presione el botón **Informe** en la pantalla táctil para acceder a la página de informe.
- Presione el botón **Planilla** en la pantalla táctil para volver a la página de planilla.
- 2D, M, Doppler: presione estos botones para mostrar u ocultar los datos de medición separados

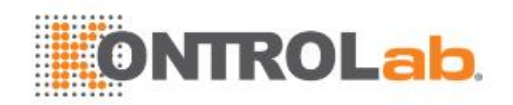

por modo de imagen. De forma predeterminada los tres botones están activados, y el usuario puede desactivar la sección asociada. Cada una de estas secciones comienza a mostrarse en una nueva página de la planilla.

- Expandir: presione este botón para expandir y enumerar todas las mediciones disponibles del ajuste de medición actual, independientemente de si está medido o no cuando está activado, y contrae los elementos sin mediciones cuando se desactiva. Todos los elementos medidos siempre están a la vista, independientemente de si están en el ajuste de medición actual o no.
- **Comentar**: presione este botón para mostrar u ocultar la sección de comentarios. Este es un campo que el usuario puede editar, donde puede escribir comentarios sobre el diagnóstico o el tratamiento.
- **Página**: presione esta tecla para cambiar la página en las planillas con múltiples páginas. Está desactivada cuando la planilla tiene una sola página.

#### Para editar una planilla:

Mueva el cursor sobre un campo editable como, por ejemplo, el resultado de una medición, y presione la tecla **<Set>**. Automáticamente se invoca un toque de QWERTY. Escriba los cambios y presione la tecla **Ingresar** para guardar los cambios. Después de editar un resultado, el valor se mostrará subrayado para indicar que se trata de un valor editado de forma manual.

| Wediciones 20   | Valor   | V1           | 1/2 | 1/2 | VA | Mótodo |
|-----------------|---------|--------------|-----|-----|----|--------|
| Llande          | valor   | V I          | ٧Z  | V3  | V4 | Metodo |
| підацо          |         |              |     |     |    |        |
| Longitud        | 46.71mm | 46.71        |     |     |    | Prom ~ |
| Anchura         | 64.47mm | 64.47        |     |     |    | Prom - |
| Altura          | 62.25mm | 62.25        |     |     |    | Prom * |
| Diám V Porta    | 60.64mm | 60.64        |     |     |    | Prom * |
| CHC             | 68.01mm | 68.01        |     |     |    | Prom * |
| /esíc biliar    |         |              |     |     |    |        |
| Longitud        | 66.40mm | <u>66.40</u> |     |     |    | Prom ~ |
| Altura          | 36.15mm | <u>36.15</u> |     |     |    | Prom - |
| Espesor paredVB | 55.74mm | 55.74        |     |     |    | Prom * |
| CBC             | 41.07mm | 41.07        |     |     |    | Prom * |
| áncreas         |         |              |     |     |    |        |
| Duct            | 67.90mm | 67.90        |     |     |    | Prom * |
| Cabeza          | 77.73mm | 77.73        |     |     |    | Prom ~ |
| Cuerpo          | 82.14mm | 82.14        |     |     |    | Prom * |
| Cola            | 72.33mm | 72.33        |     |     |    | Prom - |
| zq Renal        |         |              |     |     |    |        |
| Longitud        | 84.25mm | 84.25        |     |     |    | Prom * |

Figura 8-5 Edición de una medición en la planilla

#### 8.3.2. Informe

Presione la tecla fija <**Report**> para entrar a la planilla. Presione el botón **Informe** en la pantalla táctil para mostrar la pantalla Informe. Un informe incluye lo siguiente: Encabezado, información del paciente, imágenes, medición/datos de cálculo, comentarios y firma del ecografista.

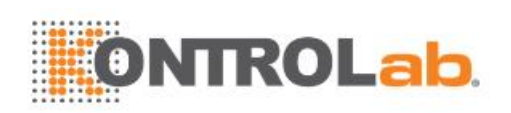

| Disñ imagen de informe |                                                                                                    |                                                                                                    |                                       | Sel si o no imag i                                                                                                    | nf                                                                                                    |    |
|------------------------|----------------------------------------------------------------------------------------------------|----------------------------------------------------------------------------------------------------|---------------------------------------|----------------------------------------------------------------------------------------------------|----------------------------------------------------------------------------------------------------|----|
| Z Aiust auto           |                                                                                                    |                                                                                                    |                                       | EDAN                                                                                                    | The second BOAN                                                                                                    |    |
|                        |                                                                                                    |                                                                                                    | Fecha examen: 10/15/2019              |                                                                                                    |                                                                                                    |    |
| Column Imagen: I 2 3   | Nombre pacie:                                                                                                    |                                                                                                    |                                       |                                                                                                    |                                                                                                    |    |
|                        |                                                                                                    | Presenta:                                                                                                    |                                       |                                                                                                    |                                                                                                    |    |
|                        | Feto: 4                                                                                                    | 22 22 23 2                                                                                                    |                                       |                                                                                                    |                                                                                                    |    |
|                        | Ultrasonido(CUA):                                                                                                    | EG: 17w4d                                                                                                    | FPP: 03/20/2020                       | 1                                                                                                    | 2                                                                                                    | ۲  |
|                        | EDAN                                                                                                    | EDAN                                                                                                    | AND WORKS                             |                                                                                                    |                                                                                                    |    |
|                        |                                                                                                    | Call of the set of the set of the | 1 7844                                | Construction<br>Construction<br>Co | A Constant<br>A Constant<br>A Cons |    |
|                        |                                                                                                    | 86-13 200 + 10 27 van<br>2000 0 0 1 1 1 1 1 1 1 1 1 1 1 1 1 1 1 1                                                                                                    | 2 4 4 5<br>2 - 2 4 5<br>2 - 2 4 5     | ALC: NO. OF THE OWNER OF THE OWNER OWNER OWNER                                                                                                    |                                                                                                    |    |
|                        |                                                                                                    | 10 - 20-00 (000)<br>1999 - 20-00 (000)<br>4 3.0 - 10 28 (000)                                                                                                    |                                       |                                                                                                    |                                                                                                    |    |
|                        |                                                                                                    |                                                                                                    |                                       |                                                                                                    |                                                                                                    |    |
|                        |                                                                                                    |                                                                                                    |                                       |                                                                                                    |                                                                                                    | ×. |
|                        |                                                                                                    |                                                                                                    |                                       |                                                                                                    |                                                                                                    |    |
|                        |                                                                                                    |                                                                                                    |                                       |                                                                                                    |                                                                                                    |    |
|                        | EDAN                                                                                                    |                                                                                                    |                                       |                                                                                                    |                                                                                                    |    |
|                        | 100 - ALD                                                                                                    | Table 1                                                                                                    | · · · · · · · · · · · · · · · · · · · |                                                                                                    |                                                                                                    |    |
|                        | ### - 100.75 (####     FO = 100.75 (####     FO = 100.75 (#####     FO = 100.75 (####################################                                                                                                    | PE14 000 - 001 (2000)<br>RE10 10 (200)<br>2000 00 0 (200)<br>2000 00 0 (200)                                                                                                    | 17-24<br>17-24<br>18-26<br>18-26      |                                                                                                    |                                                                                                    |    |
|                        | 100 - 100 (1000)<br>100 - 100 (1000)<br>100 - 100 (1000) 100 - 100 (1000)                                                                                                    | 6-110 Dig - (McGellen<br>10) - Finder<br>10) - Finder<br>100 - Richard                                                                                                    |                                       |                                                                                                    |                                                                                                    |    |
|                        | NO CONTRACTOR DE LA CONTRACTOR DE LA CON | 440 / ULETWO<br>50 - North<br>199 - 10 20 2020                                                                                                    |                                       |                                                                                                    |                                                                                                    |    |
|                        |                                                                                                    |                                                                                                    |                                       |                                                                                                    |                                                                                                    |    |
|                        |                                                                                                    |                                                                                                    |                                       |                                                                                                    |                                                                                                    |    |
|                        |                                                                                                    |                                                                                                    |                                       |                                                                                                    |                                                                                                    |    |
|                        | EC/Entro A                                                                                                    |                                                                                                    |                                       |                                                                                                    |                                                                                                    |    |
|                        | DBP: 42.82mm                                                                                                    | EG: 19w0d                                                                                                    | FPP: 03/10/2020                       |                                                                                                    |                                                                                                    |    |
|                        | CC: 96.97mm                                                                                                    | EG: 14w3d                                                                                                    | FPP: 04/11/2020                       |                                                                                                    |                                                                                                    |    |
|                        | CA: 108.87mm                                                                                                    | EG: 16w5d                                                                                                    | FPP: 03/26/2020                       |                                                                                                    |                                                                                                    |    |
|                        | LF: 34.68mm                                                                                                    | EG: 21w0d                                                                                                    | FPP: 02/25/2020                       |                                                                                                    |                                                                                                    |    |
|                        | 2D                                                                                                    |                                                                                                    |                                       |                                                                                                    |                                                                                                    |    |
|                        | Higado<br>Longitud: 46.71mm                                                                                                    | Vesic biliar<br>Longitud: 66.40mm                                                                                                    | Páncreas<br>Duct: 67.90mm             |                                                                                                    |                                                                                                    |    |
|                        | Anchura: 64.47mm<br>Altura: 62.25mm                                                                                                    | Altura: 36.15mm                                                                                                    | Cabeza: 77.73mm                       |                                                                                                    |                                                                                                    |    |
|                        | Diám V Porta: 60.64mm                                                                                                    | 55.74mm                                                                                                    | Cola: 72.33mm                         |                                                                                                    |                                                                                                    |    |
|                        | CHC: 68.01mm                                                                                                    | CBC: 41.07mm                                                                                                    |                                       |                                                                                                    |                                                                                                    |    |

Figura 8-6 Pantalla principal de informe

La parte central de la pantalla principal corresponde al diseño general de un informe.

En el lado izquierdo de la pantalla principal, puede establecer el diseño del informe:

- > Ajuste auto: Ajusta automáticamente el diseño del informe.
- Columna imagen: Selecciona la cantidad de columnas y las imágenes se mostrarán de la formacorrespondiente.

En el lado derecho de la pantalla principal, puede seleccionar imágenes para agregar al informe. Como máximo se pueden agregar 20 imágenes al informe.

| Informe  |         |            |          |          |       |   |  |
|----------|---------|------------|----------|----------|-------|---|--|
| Planilla | Informe |            |          |          |       |   |  |
|          |         |            |          |          |       |   |  |
|          |         | Guard como | Vis prev | Imprimir |       |   |  |
|          |         |            |          |          |       | 2 |  |
|          |         |            |          |          |       |   |  |
|          |         |            |          |          | Salir |   |  |
|          |         |            |          |          |       |   |  |

#### Figura 8-7 Pantalla táctil de Informe

Guard como: Presione este botón para guardar el informe en formato PDF para almacenamiento externo. Vis prev: Presione este botón para invocar la vista previa de impresión antes de imprimir. Después de esto, se admitirá la alternación de páginas de informe y el aumento de informes. Imprimir: Presione aquí para imprimir el informe cuando se conecte a una impresora USB.

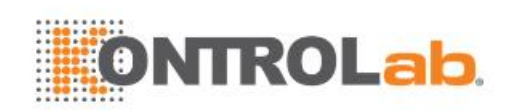

# 8.4 Precisión de la medición

| Parámetro                | Rango                               | Precisión                          |  |  |  |
|--------------------------|-------------------------------------|------------------------------------|--|--|--|
|                          | 1. Medición del modo B              |                                    |  |  |  |
| Distancia                | Pan comp                            | < ±5%                              |  |  |  |
| Circunferencia (elipse)  | Pantalla completa                   | < ±5%                              |  |  |  |
| Circunferencia (trazado) | Pan comp                            | < ±5%                              |  |  |  |
| Área (Elipse)            | Pan comp                            | < ±10%                             |  |  |  |
| Área (Trazado)           | Pan comp                            | < ±10%                             |  |  |  |
| Ángulo                   | Pan comp                            | < ±3%                              |  |  |  |
|                          | 2. Medición del modo M              |                                    |  |  |  |
| Distancia                | Pan comp                            | < ± 5%                             |  |  |  |
| Tiempo                   | Visualización de línea de<br>tiempo | < ±5%                              |  |  |  |
| FC                       | Visualización de línea de<br>tiempo | < ±5%                              |  |  |  |
| 3. I                     | Mediciones en modo Dopp             | bler                               |  |  |  |
| Velocidad (modo PW)      | 10-200 cm/s                         | Cuando el ángulo es<br>≤60°, <±10% |  |  |  |
| Velocidad (modo CW)      | 10-200 cm/s                         | Cuando el ángulo es<br>≤60°, <±10% |  |  |  |
| Tiempo                   | Visualización de línea de<br>tiempo | < ±5%                              |  |  |  |
| FC                       | Visualización de línea de tiempo    | < ±5%                              |  |  |  |

Tabla 8-8 Exactitud de la medición

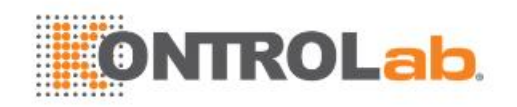

# 9 Gestión de datos del examen

# 9.1 Almacenamiento de imágenes

El sistema admite el almacenamiento de imágenes estáticas y de clips de cine. Se guardará lo que se muestre en el área de información, en el área de imágenes y en el área de parámetros de la imagen en la pantalla principal.

#### Almacenamiento de imágenes estáticas:

| 1 | =>    |
|---|-------|
| K | Image |

Presionar la tecla en la consola siempre capturará lo que se encuentre en el área de la imagen de la pantalla. Esto incluye imágenes en vivo, congeladas e imágenes de cine. También incluye informes u otras pantallas de la interfaz gráfica de usuario y de revisión.

#### Almacenar un video clip:

| 0  |   |
|----|---|
| r. | 3 |
|    | : |
|    | ſ |

Presionar la tecla en la consola capturará las imágenes en movimiento en el estado de barrido o revisión de cine.

#### > Almacenamiento en vivo

El almacenamiento en vivo se usa para capturar imágenes en movimiento en el estado de barrido de imágenes. El sistema continúa con el barrido durante el almacenamiento.

罝

El almacenamiento comienza cuando se presiona la tecla y continúa mientras dure el video clip o hasta que se interrumpa el almacenamiento de este. La duración del clip se puede configurar con el ajuste de **Duración prospectiva** en la página **Alm/Impr** (consulte la sección 11.1.3 para ver información detallada).

El almacenamiento del video clip puede detenerse en los siguientes casos:

- Al presionar la tecla nuevamente
- Visualización de una pantalla de la interfaz gráfica de usuario o de un cuadro de diálogo
- Cambio de modo
- Cambio de parámetros de la imagen
- Descongelar la imagen
- > Almacenamiento congelado

El almacenamiento congelado se usa para almacenar clips de cine entre el marco inicial y el marco final cuando se encuentra en estado de revisión de cine.

#### ∐ Clip

Congele la imagen y presione la tecla para iniciar el almacenamiento. La duración predeterminada del clip de cine entre el marco de inicio y el marco final se puede configurar con el ajuste de **Duración retrospectiva** en la página **Alm/Impr** (consulte la sección 11.1.3 para ver información detallada). O bien, puede cambiar manualmente el marco inicial y el marco final para determinar la duración del clip.

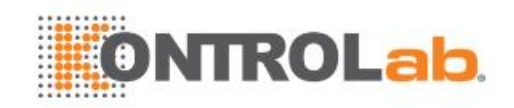

# 9.2 Revisión de imágenes

#### Para entrar a la revisión de la imagen:

Para revisar las imágenes estáticas o el video clip almacenados del examen actual, presione la tecla fija **<Review>** de la consola. La pantalla táctil de revisión se ve como la siguiente figura.

**NOTA**: Si no se ha almacenado nada en el examen actual, al presionar la tecla fija **Revis.** invocará la función Exam BaseDatos (consulte la próxima sección).

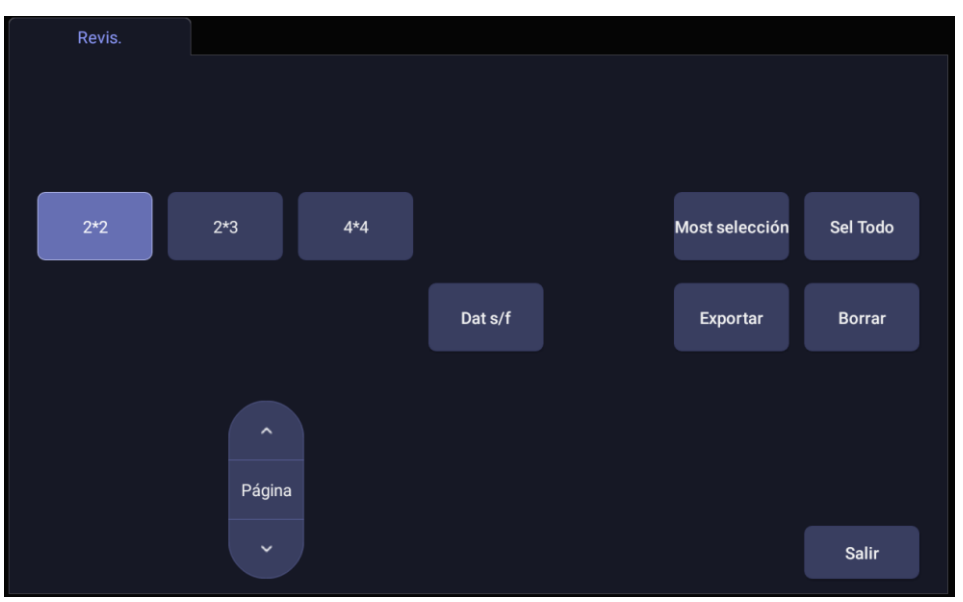

Figura 9-1 Pantalla táctil de Revisión

| Botón             | Descripción                                                                                                |
|-------------------|----------------------------------------------------------------------------------------------------|
| 2*2<br>2*3<br>4*4 | Cambia el diseño de la visualización: 4*4, 2*2, 2*3                                                        |
| ►<br>Página<br>►  | Da vuelta las páginas para avanzar o retroceder a través de las imágenes disponibles, una página a la vez. |
| Sel Todo          | Selecciona todas las imágenes en el examen actual.                                                         |
| Most selección    | Alterna entre mostrar todas las imágenes y mostrar solo las imágenes seleccionadas.                        |
| Borrar            | Eliminar la imagen sel <mark>eccionad</mark> a.                                                            |

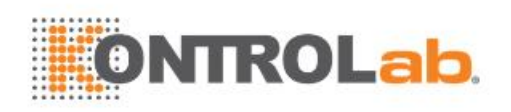

|          | Exporta las imágenes seleccionadas a un medio extraíble disponible.<br>Conecte un disco USB, seleccione una imagen, presione este botón y<br>aparece el siguiente cuadro de diálogo de confirmación:                                                                                   |
|----------|----------------------------------------------------------------------------------------------------|
|          | ¿Desea exportar las imágenes seleccionada?                                                                                                    |
|          | Destino: KINGSTON *                                                                                                    |
|          | BMP/AVI Raw Data DICOM                                                                                                    |
| Exportar | OK Cancelar                                                                                                    |
|          | Seleccione la ruta de exportación desde el menú de la lista desplegable<br>de destinos, seleccione el formato de exportación y haga clic en OK para<br>exportar.<br>Si no hay una memoria USB conectada, el botón <b>Exportar</b> no está<br>disponible.                               |
|          | En esta versión no se admite la exportación de clips de cine en formato DICOM.                                                                                                    |
| Dat s/f  | Cargue los datos sin procesar de la imagen o del clip seleccionado para el procesamiento posterior. Use los controles de la consola o de la pantalla táctil para llevar a cabo las operaciones de postprocesamiento, tales como optimización de la imagen, medición, anotaciones, etc. |
| Salir    | Sale de la función de revisión.                                                                                                    |

Tabla 9-1 Controles de la pantalla táctil Revisión

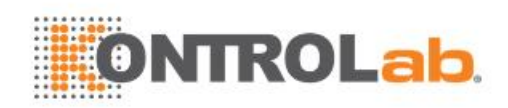

# 9.3 Exam BaseDatos

Exam BaseDatos proporciona una lista de los exámenes realizados recientemente. Para acceder a ella, presione la tecla fija <**Review>** en la consola cuando no haya un examen activo.

| Exam Ba | aseDatos          |              |              |           | 11/0                | 04/2019 03:40:27 p. m. |
|---------|-------------------|--------------|--------------|-----------|---------------------|------------------------|
| Filtro  |                   |              |              |           | Área alm            | 1.16Gb of 100.08Gb     |
|         | ID paciente       | Nombre pacie | Ajustes exam | Tamñ exám | Fecha examen        | - Especie              |
|         |                   |              | Otros        | 7.50Mb    | 10/28/2019 08:53:41 | AM                     |
|         |                   |              | Artic eq     | 15.49Mb   | 10/23/2019 10:52:06 | AM Canino              |
|         |                   |              | Card grande  | 3.22Mb    | 10/20/2019 04:25:26 | PM                     |
|         |                   |              | OB canino    | 23.67Mb   | 10/17/2019 05:35:22 | PM                     |
|         |                   | BBB,CAT      | Canino med   | 0.00Mb    | 10/13/2019 01:37:02 | PM                     |
|         |                   | ,CAT         | Repr eq      | 0.00Mb    | 10/13/2019 01:36:30 | PM                     |
|         |                   |              |              |           |                     |                        |
| Sel(0/0 | .00Mb)            |              |              | Exp       | ort formato         |                        |
| Destino | KINGSTON          |              |              | lmá       | g estátcs : ☑BMP □I | Dat s/f DICOM          |
|         | 97.88Gb esp libre |              |              |           | Clips : ☑AVI □I     | Dat s/f DICOM          |

Figura 9-2 Pantalla principal Exam BaseDatos

La sección principal de la pantalla muestra una lista de estudios. Al hacer clic en el encabezado de un campo, la lista se ordenará según ese campo. Los campos pueden mostrarse u ocultarse.

#### Filtro:

El campo de filtro de la base de datos en la parte superior izquierda de la pantalla proporciona una potente herramienta para encontrar el estudio de interés. Filtra la lista según el texto que se escriba en ese campo. El filtro se aplica a todos los campos. De forma predeterminada, el filtro está ajustado con un valor vacío, de manera que la lista predeterminada muestra todos los exámenes.

#### Tamaño de almacenamiento:

Hay un recuadro que muestra el uso actual del disco. Contiene texto correspondiente al uso actual y se muestra relleno con un color sólido que muestra la capacidad actual utilizada. El texto corresponde a "
uso actual> de <capacidad total>". Las unidades son "Mb" para valores menores que 1 Gb, y "Gb" para unidades mayores. El color del relleno es verde cuando el uso es menor que el 75% de la capacidad, amarillo cuando el uso es del 75% al 95% de la capacidad, y rojo cuando el uso del disco es mayor que 95%.

#### Destino:

La ubicación hacia donde se exportarán los exámenes resaltados, incluidas todas las ubicaciones de red configuradas y los discos USB grabables disponibles. Esto incluye:

- Ubicaciones disponibles en el servidor DICOM. (Consulte 11.2.2)
- Cualquier disco USB insertado.

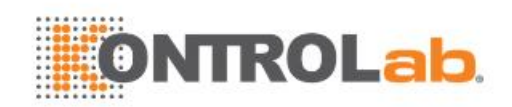

#### Export formato:

Esta ubicación muestra el formato de exportación para las imágenes estáticas y los clips. Los formatos disponibles para las imágenes estáticas son **BMP**, **Dat s/f** y **DICOM**. Los formatos disponibles para los clips son **AVI**, **Dat s/f** y **DICOM**.

Nota: En esta versión no se admite la exportación de clips de cine en formato DICOM.

#### Enviar:

Al presionar este botón, los exámenes seleccionados se envían al destino. Este botón está disponible cuando se selecciona uno o más exámenes.

#### Trabajo con un estudio:

Para seleccionar un estudio, haga clic en él. Cuando se selecciona un estudio, se muestran imágenes en miniatura de él en el lado derecho de la pantalla. Se puede acceder a operaciones como revisión y reinicio del examen seleccionado en la pantalla táctil.

El estudio también se puede enviar a un servidor DICOM, guardar en un dispositivo USB o eliminar. Si el estudio se copia en otro servidor o en un dispositivo USB, junto a su nombre aparece un ícono pequeño de un disco, lo que indica que se guardó.

#### PRECAUCIÓN:

 Los estudios guardados en el disco duro del sistema deben archivarse periódicamente. El sistema no está diseñado para almacenar la información de pacientes por períodos prolongados. Confirme que la información se archivó con éxito antes de eliminar un estudio del disco duro.

#### Trabajo con estudios múltiples:

Para seleccionar estudios múltiples, haga clic en el recuadro pequeño que se encuentra a la izquierda de cada estudio de la lista. Se pueden almacenar varios exámenes en un servidor DICOM, guardarse en un dispositivo USB o eliminarse. Solo se puede revisar un estudio a la vez.

# 9.4 Archivo de exámenes

Todos los clips y las imágenes estáticas almacenados en el sistema se guardan internamente en formato Dat s/p. Se pueden archivar en otros dispositivos de almacenamiento prolongado en los formatos .bmp, .avi, dcm y Dat s/f como se indica a continuación.

- El estudio se puede enviar a un servidor DICOM. En este caso, las imágenes se encuentran en formato DICOM (.dcm).
- El examen se puede guardar en una memoria USB. En este caso, las imágenes pueden guardarse en formato DICOM, Dat s/p o bmp/.avi.

Nota: En esta versión no se admite la exportación de clips de cine en formato DICOM.

#### Envío de un examen a un servidor DICOM:

- 1. Configure un servidor DICOM. Consulte información detallada en la sección 11.2.2.
- 2. Desde la pantalla Exam BaseDatos, seleccione un examen o varios exámenes.
- 3. Seleccione un servidor DICOM configurado desde la lista desplegable **Destino**.
- 4. Presione Enviar.

#### Guardar un examen en una memoria USB

- 1. Conecte el dispositivo a un puerto USB.
- 2. Desde la pantalla Exam BaseDatos, seleccione un examen o varios exámenes.
- 3. Seleccione el dispositivo USB desde la lista desplegable Destino.
- 4. Seleccione el formato para la exportación y presione Enviar.

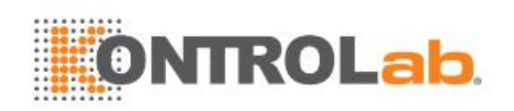

# 10 Ajustes

# 10.1 Organización de los ajustes

Los ajustes predeterminados están divididos en dos niveles: ajustes de examen y ajustes de aplicación.

**Ajustes de examen**: cada transductor tiene su propio conjunto de ajustes de examen. Cada ajuste de examen contiene:

- Los parámetros de imagen que optimizan el transductor para el uso previsto.
- Punteros a los ajustes de la aplicación para obtener comentarios, medidas, marcas anatómicas y datos demográficos del paciente.

**Ajustes de aplicación**: los ajustes de aplicación son independientes del transductor. Los ajustes de aplicación se usan para seleccionar comentarios, marcas anatómicas, mediciones y datos demográficos del paciente. Dado que son independientes del transductor, varios ajustes de examen pueden usar el mismo ajuste de aplicación.

La figura 10-1 muestra un ejemplo de cómo se relacionan los transductores, los ajustes de examen y los ajustes de aplicación. Solo se muestran algunos de los elementos presentes en el sistema real para que sea más fácil de entender. En este ejemplo, el transductor C5-2Q y el L12-5Q tienen un ajuste de examen OB. El ajuste de examen OB del transductor C5-2Q optimiza la adquisición de imágenes C5-2Q para el examen OB mientras que el ajuste de examen OB del transductor L12-5Q optimiza el L12-5Q para el mismo uso. Los parámetros empleados para cada transductor pueden ser diferentes y cambiar un ajuste de examen no cambia el otro.

Sin embargo, ambos ajustes de examen OB apuntan al mismo ajuste de medición OB que el ajuste de aplicación. Esto significa que puede, por ejemplo, configurar las mediciones OB solo una vez y ambos transductores (C5-2Q y L12-5Q) tendrán mediciones OB actualizadas.

Este ejemplo muestra solo un tipo de ajuste de aplicación. En realidad, el sistema tiene ajustes de aplicación separados para marcas anatómicas y mediciones. El mismo principio se aplica a cada uno de estos: los ajustes de aplicación pueden compartirse entre ajustes de examen y transductores.

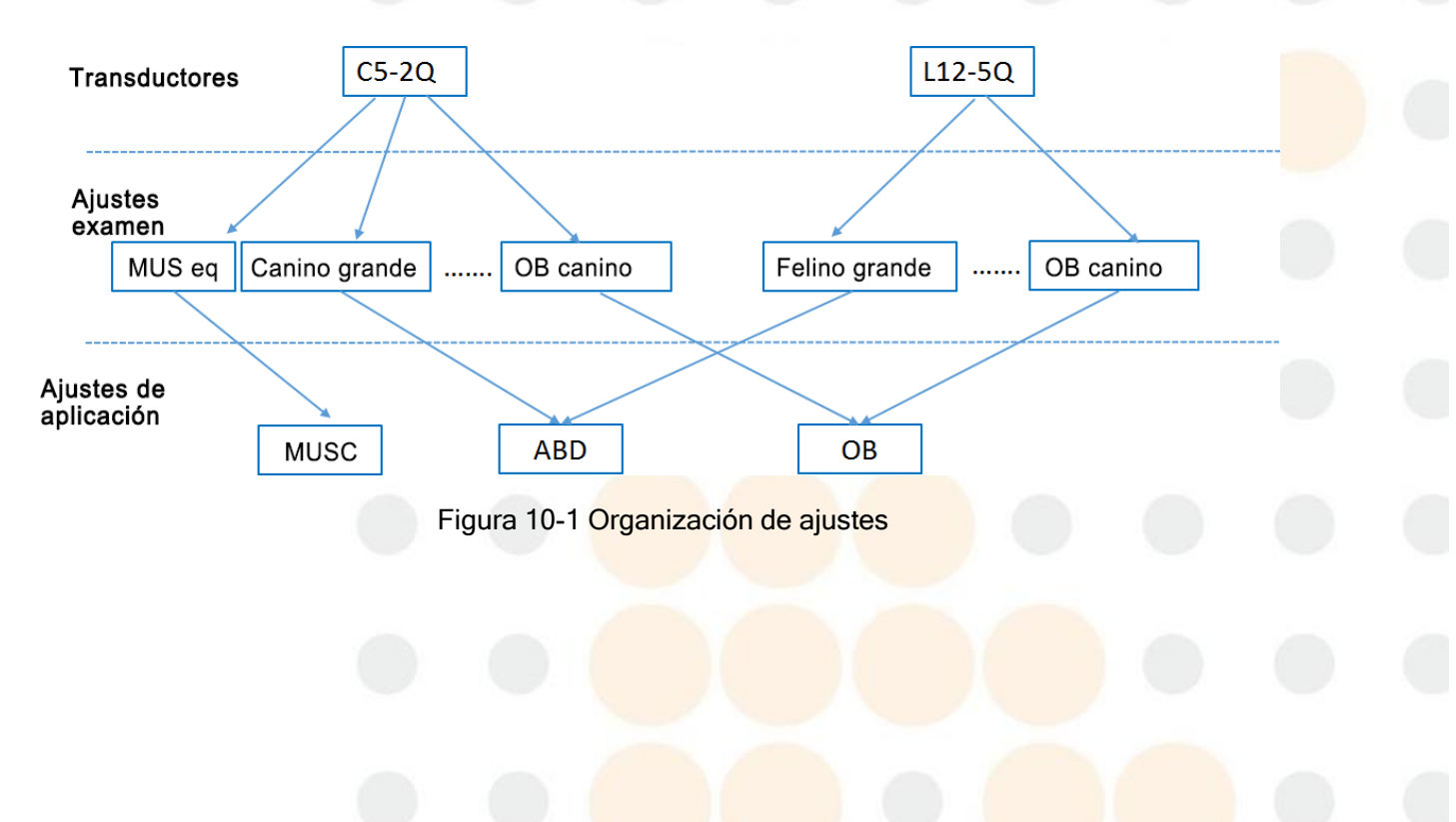

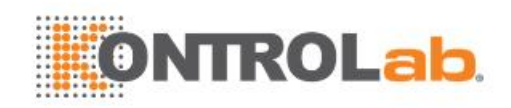

# 10.2 Selección de ajustes

Presionar la tecla **<Transducer>** en la consola abrirá la pantalla táctil **Transduct**. Consulte la figura 10-2 para ver un ejemplo de la pantalla táctil Transduct. El transductor activo se muestra en la parte superior de la pantalla táctil. En la parte inferior se encuentran todos los ajustes asociados con ese transductor. Presione cualquiera de los botones de ajustes para recuperar sus parámetros y usarlos en el sistema.

| Modo B  | Congela        | r/Cine    | Transduct |       |            |       |
|---------|----------------|-----------|-----------|-------|------------|-------|
|         | C5-2Q          |           |           |       |            |       |
|         | Canino grande* | Bovino    | Ovino     | Eq    | Otros      |       |
|         | OB canino      | OB bovino | OB ovino  | OB eq | OB otro    |       |
|         | MUS eq         | Ranilla   |           |       |            |       |
|         |                |           |           |       |            |       |
| Guardar |                |           |           |       | Guard como | Salir |

Figura 10-2: Ejemplo de la pantalla Programar

# 10.3 Almacenamiento y edición de ajustes

Hay dos formas de almacenar o modificar los ajustes de un examen: Instantánea y Edición.

Instantánea:

- Seleccione el ajuste de examen que desea modificar o usar como base para un nuevo ajuste.
- Realice los cambios que desee a los ajustes del sistema mediante la interfaz de usuario estándar de adquisición de imágenes.
- Presione la tecla fija <Transducer> en la consola.
- Presione el botón Guardar en la pantalla táctil para actualizar los ajustes del examen actual con los nuevos ajustes.
- Presione el botón Guard como para cambiar el nombre del ajuste y cámbiele el nombre.

#### Edición:

Puede visualizar y cambiar los ajustes directamente usando la función Configurar.

- Haga clic en el ícono Utilidad
- @ #
  - en la barra de estado.
- Presione Programar para mostrar la pantalla táctil de ajustes, como se muestra a continuación, la cual proporciona acceso a la configuración de los ajustes de examen, imagen, comentario, marca anatómica y medida. Consulte las siguientes secciones para obtener más detalles.

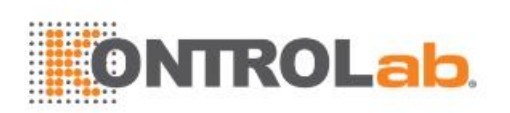

| Programar |        |        |          |          |        |       |
|-----------|--------|--------|----------|----------|--------|-------|
|           |        |        |          |          |        |       |
|           |        |        |          |          |        |       |
|           | Examen | Imagen | Comentar | M anatóm | Medida |       |
|           |        |        |          |          |        |       |
|           |        |        |          |          |        |       |
|           |        |        |          |          |        |       |
|           |        |        |          |          |        |       |
|           |        |        |          |          | Atrás  | Salir |

Figura 10-3 Pantalla principal Programar

### 10.3.1. Ajustes exam

La figura 10-4 muestra un ejemplo de la página de ajustes del examen donde puede configurar cuáles ajustes de comentario, medida, marca anatómica o información del paciente se asocian con cada ajuste de examen.

| Ajustes exam    |              |              |            |       |
|-----------------|--------------|--------------|------------|-------|
| Transduct C5-2Q |              |              |            |       |
| Lista exam      |              |              |            |       |
| Canino grande*  | Copiar co    |              |            |       |
| Bovino          | Denomh       | Medida       | ABD -      |       |
| Bovino1         | Renomb       |              |            |       |
| Ovino           | Borrar       | Comentar     | ABD .      |       |
| Eq              |              | M anatóm     | ABD bovino |       |
| Otros           | Fijar predet | Info pacient | General    |       |
| OB canino       |              | into pacient | General    |       |
| OB bovino       |              |              |            |       |
| OB ovino        |              |              |            |       |
| OB eq           |              |              |            |       |
| OB otro         |              |              |            |       |
| MUS eq          |              |              |            |       |
| Ranilla         |              |              |            |       |
|                 |              |              |            |       |
|                 |              |              |            |       |
|                 |              |              |            |       |
|                 |              |              |            |       |
| Restaur ajustes |              | Guardar      | Atrás      | Salir |

Figura 10-4 Página de ajustes de examen

Transduct: seleccione un transductor de la lista para configurar sus ajustes para examen.

Lista exam: seleccione un ajuste de examen para configurar los ajustes asociados de comentarios, medidas, marca anatómica o información del paciente.

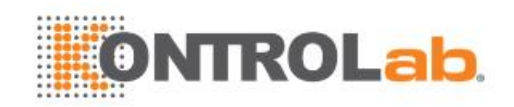

**Medida**: seleccione uno de los paquetes de medición de aplicación predefinidos para que sea el ajuste de medida predeterminada para el ajuste del examen seleccionado.

**Comentar**: seleccione uno de los ajustes de comentarios predefinidos para que sea el ajuste de comentario predeterminado para el ajuste del examen seleccionado.

**Marca anatómica**: seleccione uno de los ajustes de marca anatómica predefinidos para que sea el ajuste de marca anatómica predeterminado para el ajuste del examen seleccionado.

**Info pacient**: seleccione una de las categorías predefinidas de información del paciente para el ajuste del examen seleccionado, que determine los elementos de información del paciente que se muestran de manera predeterminada en la página de información del paciente.

**Fijar predet**: defina el ajuste del examen seleccionado como ajuste del examen predeterminado del transductor. El ajuste del examen predeterminado se marcará con "\*".

**Copiar co** y **Renomb**: copie el ajuste de examen seleccionado como nuevo ajuste y dele un nuevo nombre.

Borrar: elimine el ajuste de examen copiado.

### 10.3.2. Ajustar imagen

La figura 10-5 muestra un ejemplo de la pantalla de configuración correspondiente a Ajust imagen, donde puede configurar los parámetros de adquisición de imágenes para un ajuste de examen. Este ejemplo muestra la pantalla para editar los ajustes del modo B para el examen con el transductor C5-2Q para canino grande.

| Ajust imagen              |                |                 |              |                         |      |           |          |        |
|---------------------------|----------------|-----------------|--------------|-------------------------|------|-----------|----------|--------|
| Transduct                 | C5-2Q          | - Exam          | nen Canino g | rande* -                | TI 1 | ris -     | Alimenta | 100% - |
| Modo B                    | Modo M         | Modo C          | Modo PW      |                         |      |           |          |        |
| Detalle                   | General        | Penetrac        |              | Tipo image<br>Tinte     | e    | Gene      | eral -   |        |
| Armonica<br>Frecuenc      |                | ₩<br>H3~5       |              | Colorear                |      |           |          |        |
| Ganancia<br>Rango diná    | ámi            | 48<br>60        |              | Invr Izq/De             | er   |           |          |        |
| Com espac<br>Mapa grise   | cial<br>es     | □<br>2          |              | Invr Arr/Ab<br>Trapezoi | oj   |           |          |        |
| Número fo<br>Posición fo  | ocos<br>oco    | 1<br>5          |              | CDV<br>Volante          |      | Llen<br>0 |          |        |
| eSRI<br>Persiste          |                | Alto<br>Desac   |              |                         |      |           |          |        |
| Densid líne<br>Ganan obje | et             | Med.<br>49      |              |                         |      |           |          |        |
|                           |                |                 |              |                         |      |           |          |        |
| Restaur ajustes           | s Restaurar to | dos los ajustes |              |                         | (    | Guardar   | Atrás    | Salir  |

Figura 10-5 Ejemplo de la pantalla de configuración Ajust imagen

**Transduct** y **Examen**: En la parte superior de la pantalla hay listas desplegables para seleccionar el transductor y los ajustes de examen que se van a editar. Cada transductor tiene su propio conjunto de ajustes de examen y estas listas desplegables le permiten seleccionar los ajustes que se van a editar

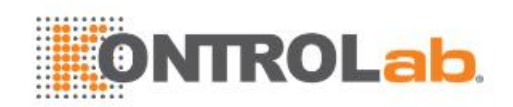

para cada transductor.

TI: seleccione TIB, TIS o TIC para visualizar la pantalla principal.

Alimenta: define la potencia de salida acústica predeterminada del ajuste del examen actual.

**Modos de adquisición de imágenes**: La siguiente fila de controles muestra las pestañas correspondientes a cada modo de adquisición de imágenes. Estas le permiten seleccionar el modo de adquisición de imágenes que va a editar para el ajuste de examen actual. En el ejemplo se muestra la pestaña del modo B seleccionada.

El modo de imagen se divide en dos secciones. Los parámetros que tienen un valor para cada ajuste se muestran a la izquierda. Los parámetros asociados con los tipos de imagen se muestran a la derecha.

**Tipo imagen**: Cada modo de adquisición de imágenes tiene un conjunto de tipos de imagen. Por ejemplo, en el modo B los tipos son Detalle, General y Penetrac. Durante la adquisición, el tipo de imagen le permite cambiar rápidamente el aspecto de la imagen sin cambiar los ajustes como profundidad o estado de inversión. El lado derecho de la pantalla de configuración de los ajustes muestra una pestaña para cada aspecto de la imagen. Los parámetros que se muestran debajo de estas pestañas le permiten personalizar el tipo de imagen para el ajuste actual.

**Restaurar ajustes**: restablece los ajustes predeterminados de fábrica del ajuste de imagen correspondiente al ajuste del examen actual del transductor seleccionado.

**Restaurar todos los ajustes**: restablece todos los ajustes de fábrica de imagen de todos los ajustes de examen correspondientes a todos los transductores.

### 10.3.3. Ajustar comentarios

La figura 10-6 muestra un ejemplo de la pantalla de configuración para Aju coment, donde puede agregar o editar los textos de los comentarios de cada Ajuste de comentario.

| sta ajust |         |    | Comont prodof coloco |       |       |  |
|-----------|---------|----|----------------------|-------|-------|--|
|           |         |    | Coment preder selecc |       |       |  |
| Cardiaco  |         |    | •• •                 |       |       |  |
| /IUS eq   |         |    |                      |       |       |  |
| YN        |         |    | LARGA                | TRANS |       |  |
| odilla    |         |    |                      |       |       |  |
| lervio    | 11/0400 |    | 04110                | 8470  | 0.064 |  |
| B         | HIGADU  | VB | PANC                 | BAZU  | RINON |  |
|           |         |    |                      |       |       |  |
| rología   |         |    |                      |       |       |  |
| ascular   |         |    |                      |       |       |  |
|           |         |    |                      |       |       |  |
|           |         |    |                      |       |       |  |
|           |         |    |                      |       |       |  |
|           |         |    |                      |       |       |  |
|           |         |    |                      |       |       |  |
|           |         |    |                      |       |       |  |

Figura 10-6 Pantalla de ajuste de comentario

#### Edición de ajuste de comentario:

Seleccione un ajuste de comentario desde la lista de ajustes que se encuentra en el lado izquierdo de la pantalla; entonces, puede hacer lo siguiente para editar los textos de los comentarios correspondientes al ajuste seleccionado.

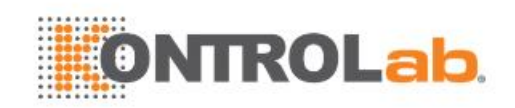

#### > Adición de un nuevo comentario:

- 1. Mueva el cursor a un bloque en blanco y presione <Set>.
- 2. Escriba u nuevo comentario con el teclado.
- > Edición de un comentario existente en el ajuste de comentarios:
- 1. Mueva el cursor a un comentario y presione <Set>.
- 2. Edite el comentario seleccionado con el teclado.
- > Eliminación de un comentario existente en el ajuste de comentarios:
- 1. Mueva el cursor a un comentario y presione <Set>.
- 2. Presione la tecla Borrar del teclado para borrar el comentario seleccionado.

#### Ajustes generales:

- Autoborr coment imag desc: si esta opción se activa, los comentarios se borran cuando la imagen se descongela; de lo contrario, los comentarios solo se borrarán previa solicitud o al inicio de un nuevo examen.
- Flecha continua: si esta opción está activada, puede agregar varias flechas presionando la tecla <Set> después de que se activa el botón de Flecha en la función Comentar. Si esta opción está desactivada, solo se puede agregar una flecha después de que se activa el botón de Flecha de la pantalla táctil. Para agregar una segunda flecha, se debe presionar el botón táctil de Flecha nuevamente.
- **Biblioteca de comentarios en inglés:** si esta opción se activa, el sistema utilizará la biblioteca de comentarios en inglés cuando el idioma del sistema no sea el inglés.

### 10.3.4. Ajuste de marca anatómica

La figura 10-7 muestra un ejemplo de la pantalla de configuración correspondiente al ajuste de marca anatómica, donde puede configurar cuáles gráficos de marca anatómica aparecen con cada ajuste de marca anatómica.

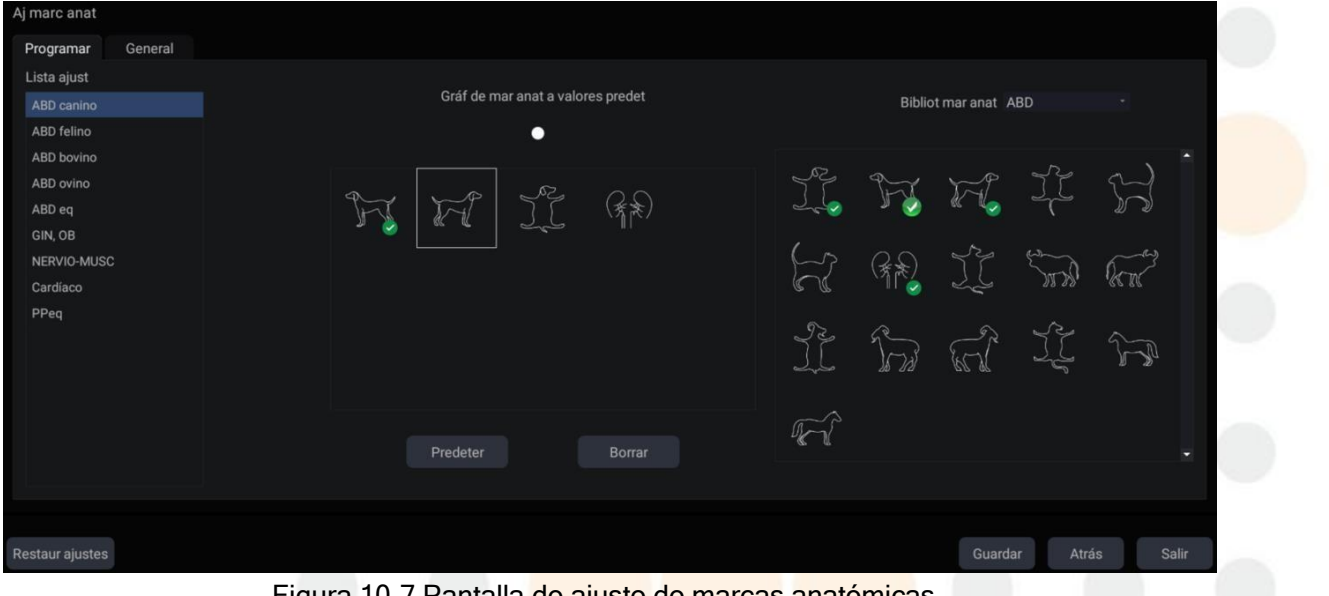

Figura 10-7 Pantalla de ajuste de marcas anatómicas
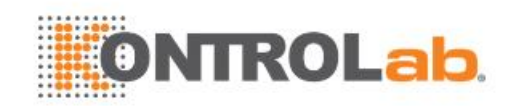

#### Edición de ajuste de marca anatómica:

Seleccione un ajuste de marca anatómica desde la lista de ajustes que se encuentra en el lado izquierdo de la pantalla; entonces, puede hacer lo siguiente para editar el ajuste de marca anatómica correspondiente al ajuste seleccionado.

#### > Adición de una marca anatómica a un ajuste:

La derecha de la pantalla proporciona una biblioteca de marcas anatómicas. Seleccione un dominio de marca anatómica desde la lista desplegable, por ejemplo, ABD, y los gráficos de marca anatómica correspondientes se muestran en el cuadro inferior.

Mueva el cursor hasta una marca anatómica del cuadro de la biblioteca de marcas anatómicas a la derecha de la pantalla y presione **Set>**. Cuando se agrega un gráfico de marca anatómica al recuadro en el centro de la pantalla que muestra los gráficos correspondientes a las marcas anatómicas predefinidas para el ajuste seleccionado, se marca con un visto bueno verde en el recuadro de la biblioteca de marcas anatómicas. Cuando se agrega más de una página de gráficos de marcas anatómicas al recuadro central, el sistema crea otra página nueva, lo que se indica con puntos en la parte superior del recuadro. Al hacer clic en los puntos se cambia de página.

#### > Eliminación de una marca anatómica de un ajuste:

Mueva el cursor a un gráfico de marca anatómica en el recuadro del centro y presione **<Set>**. Presione el botón **Borrar** que aparece debajo del cuadro para eliminarla.

O bien, mueva el cursor a un gráfico de marca anatómica con una marca de verificación verde y presione **<Set>** para eliminarla del ajuste seleccionado.

#### > Definición de una marca anatómica predeterminada para un ajuste:

Seleccione una marca anatómica desde el recuadro de gráficos de marcas anatómicas para el ajuste seleccionado y presione **Predeter**. El gráfico de marca anatómica se define como la marca anatómica predeterminada para el ajuste seleccionado.

La marca anatómica predeterminada no puede eliminarse desde un ajuste hasta que se selecciona otra marca anatómica como predeterminada.

#### Ajustes generales:

 Autoborr gráfico de marca anatómica al descongelar la imagen: si esta opción se activa, la marca anatómica se borra cuando la imagen se descongela; de lo contrario, la marca anatómica solo se borrará previa solicitud o al inicio de un nuevo examen.

#### 10.3.5. Ajustar medición

La figura 10-8 muestra un ejemplo de la pantalla de configuración correspondiente a Ajus Medició, donde puede configurar los parámetros de medición generales.

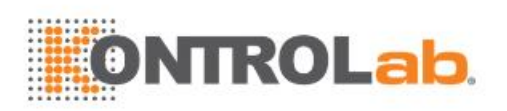

| Ajs medición                   |      |           |         |                 |          |       |
|--------------------------------|------|-----------|---------|-----------------|----------|-------|
| General                        |      |           |         |                 |          |       |
| • Config do                    | unid |           |         |                 |          |       |
| - Coning de l                  | unia |           |         |                 |          |       |
| Distanci                       | mm   |           | Volumen | cm <sup>a</sup> |          |       |
| Area                           | cm²  |           |         |                 |          |       |
| <ul> <li>Aj Cardíac</li> </ul> | os   |           |         |                 |          |       |
| VDF/VSF                        |      | Teichholz |         | Ciclo FC        | 1        |       |
| Config GY                      | N    |           |         |                 |          |       |
| Método folicul.                |      | Distan 2  |         | Métod quist     | Distan 2 |       |
|                                |      |           |         |                 |          |       |
|                                |      |           |         |                 |          |       |
|                                |      |           |         |                 |          |       |
|                                |      |           |         |                 |          |       |
|                                |      |           |         |                 |          |       |
|                                |      |           |         |                 |          |       |
|                                |      |           |         |                 |          |       |
|                                |      |           |         |                 |          |       |
| Restaur ajuste                 | S    |           |         | Guarda          | r Atrás  | Salir |

Figura 10-8 Pantalla de ajustes de medición

#### • Config de unid

El sistema admite las siguientes unidades:

- Distanci: configura la unidad predeterminada para la medición de distancia. Las opcionesdisponibles son "mm" y "cm".
- Área: configura la unidad predeterminada para la medición de área. Las opciones disponibles son "mm<sup>2</sup>" y "cm<sup>2</sup>".
- Volumen: configura la unidad predeterminada para la medición de volumen. Las opcionesdisponibles son "mm<sup>3</sup>" y "cm<sup>3</sup>".

#### Aj Cardíacos

El sistema admite los siguientes ajustes de medición cardíaca:

- VDF/VSF: defina el autor de la fórmula que se usa en el cálculo de VDF/VSF. Hay tres opciones: Teichholz, Gibson y Cube.
- Ciclo FC: defina el número de latidos cardíacos que se asumen en el cálculo de la medición de la FC o de la FCF. Rango: 1-8.
- Config GYN

El sistema admite los siguientes ajustes de medición de GYN:

- Método folicul: configura el método predeterminado para la medición de folículo. Las opciones disponibles son "Distan 1", "Distan 2" y "Distan 3".
- Métod quist: configura el método predeterminado para la medición de quiste. Las opciones disponibles son "Distan 1", "Distan 2" y "Distan 3".

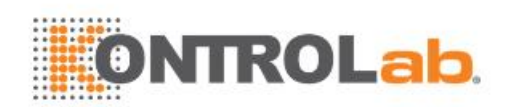

## 11 Utilidades

Para abrir la pantalla Utilidades:

- 1. Presione la tecla **<Cursor>** para mostrar el cursor.
- 2. Mueva el cursor al ícono Utilidades la pantalla.

@ ¢

due se muestra en la esquila izquierda inferior de

3. Presione la tecla **<Set>**.

La pantalla **Utilidades** proporciona acceso a la configuración del sistema, los ajustes, conectividad, mantenimiento y pantalla. Cada uno de ellos se describe en secciones separadas.

## 11.1 Configuración del sistema

La configuración del sistema se usa para configurar los parámetros que no se relacionan con los ajustes. Generalmente, hay un valor de cada parámetro de configuración del sistema que se comparte en todos los ajustes.

#### Entrada a la configuración del sistema:

Abra la pantalla **Utilidades**: Presione el botón **Configurar** de la pantalla táctil y, luego, el botón **Sistema** de la pantalla táctil para acceder a la configuración del sistema.

Restablecimiento de la configuración predeterminada de fábrica:

- 1. Presione "Restaur ajustes" en la pantalla Configuración del sistema; aparecerá el mensaje "¿Restab Sistema a conf fábrica? Se elim todos datos de Sistema".
- 2. Presione Sí para restablecer los ajustes predeterminados de fábrica; presione No para cancelar.

## 11.1.1. Configuración general

| onf sis      |           |           |           |                         |                 |                 |      |     |           |     |  |
|--------------|-----------|-----------|-----------|-------------------------|-----------------|-----------------|------|-----|-----------|-----|--|
| General      | Paciente  | Alm/Impr  |           | Informe                 | Imagen          | Alimenta        | Usua |     |           | 2   |  |
| Hospital     |           |           |           |                         |                 |                 |      |     |           |     |  |
| Idioma       | Español   |           |           |                         | Botón f         | -1 PDI          |      |     |           |     |  |
| Format fecha | MM/DD/A   | AAA       |           |                         | Botón I         | -2 DPDI         |      |     |           | 2   |  |
| Fecha        | 11/04/201 | 9         | $\otimes$ |                         | Huso ho         | ra London, Dubl | in   | - ( | GMT+00:00 |     |  |
| Formato hora | 24-hh:mm  | :SS       |           |                         |                 |                 |      |     |           |     |  |
| Tiempo       | 12:23:40  |           |           |                         | Modo vide       | eo PAL          |      |     |           |     |  |
|              |           |           |           | Inter                   | pie: Botón izqu | ie Congelar     |      |     |           | 1   |  |
|              |           |           |           |                         | Botn d          | er Imagen       |      |     |           | 2   |  |
|              |           |           |           |                         |                 |                 |      |     |           | 2   |  |
|              |           |           |           |                         |                 |                 |      |     |           |     |  |
|              |           |           |           |                         |                 |                 |      |     |           | 1   |  |
|              |           |           |           |                         |                 |                 |      |     |           | Ľ., |  |
|              |           |           |           |                         |                 |                 |      |     |           |     |  |
|              | Fig       | gura 11-1 | Par       | nta <mark>lla de</mark> | configurad      | ión general     |      |     |           |     |  |

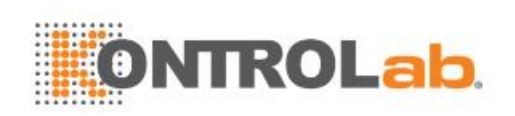

| Elemento             | Opciones                                | Descripción                                                                                                    |
|----------------------|-----------------------------------------|----------------------------------------------------------------------------------------------------|
| Hospital             | Sin restricciones                       | Establezca el nombre del hospital que aparece<br>en el extremo superior izquierdo de la pantalla y<br>del informe de diagnóstico.                                                          |
| Idioma               | Chino, inglés, etc.                     | Especifica el idioma del sistema (el idioma nuevo se aplica después de reiniciar el sistema).                                                                                              |
| Formato de<br>fecha  | AAAA/MM/DD/<br>MM/DD/AAAA<br>DD/MM/AAAA | Define el formato de fecha.                                                                                                    |
| Fecha                | /                                       | Define la fecha del sistema.<br>Nota: Si la licencia es invalidada porque se<br>cambió la fecha del sistema, comuníquese con el<br>servicio técnico de EDAN.                               |
| Formato de<br>hora   | 12-AM/PM, 24-hh:mm: ss                  | Define el formato de hora.                                                                                                    |
| Tiempo               | 1                                       | Define la hora del sistema en formato de H/M/S.                                                                                                    |
| Botón F1/F2          | PDI, DPDI, Aguja, LínCentral            | Define la función de las teclas F1/F2 y seleccione<br>una de las opciones desplegables. Las opciones<br>disponibles dependerán de las funciones activas<br>en el sistema.                  |
| Huso hora            | 1                                       | Seleccione el hiso horario desde la lista desplegable.                                                                                                    |
| Modo video           | PAL/NTSC                                | Defina el modo de video de salida. El modo de<br>video seleccionado debe coincidir con el de la<br>impresora de s-video, de lo contrario es posible<br>que la impresora no funcione.       |
| Interruptor de pedal | Congelar, Imagen, Clip,<br>Imprimir     | Defina una función para la tecla izquierda o<br>derecha del interruptor de pedal. Si el interruptor<br>de pedal físico solo tiene un botón, se aplica la<br>selección del botón izquierdo. |

Tabla 11-1 Descripc<mark>ión de la configurac</mark>ión general

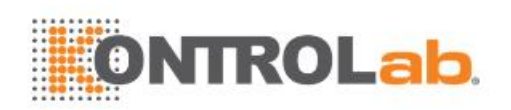

## 11.1.2. Configuración del paciente

| Conf sis       |                      |          |         |        |          |      |  |  |
|----------------|----------------------|----------|---------|--------|----------|------|--|--|
| General        | Paciente             | Alm/Impr | Informe | Imagen | Alimenta | Usua |  |  |
|                |                      |          |         |        |          |      |  |  |
| Uni peso       |                      | Kg       |         |        |          |      |  |  |
| Tit personali  | zado 1               |          |         |        |          |      |  |  |
| Tít personali  | zado 2               |          |         |        |          |      |  |  |
| T lím reinicia | T lím reiniciar exam |          |         |        |          | - h  |  |  |
|                |                      |          |         |        |          |      |  |  |
|                |                      |          |         |        |          |      |  |  |
|                |                      |          |         |        |          |      |  |  |
|                |                      |          |         |        |          |      |  |  |
|                |                      |          |         |        |          |      |  |  |
|                |                      |          |         |        |          |      |  |  |
|                |                      |          |         |        |          |      |  |  |
|                |                      |          |         |        |          |      |  |  |
|                |                      |          |         |        |          |      |  |  |
|                |                      |          |         |        |          |      |  |  |

Figura 11-2 Pantalla de configuración del paciente

| Elemento                    | Opciones                    | Descripción                                                                                                    |
|-----------------------------|-----------------------------|----------------------------------------------------------------------------------------------------|
| Uni peso                    | kg, lbs                     | Defina la unidad de peso de los pacientes.                                                                                                    |
| Tít<br>personalizado<br>1/2 |                             | Puede definir dos campos adicionales para el<br>ingreso de datos en la pantalla de información<br>del paciente. La pantalla de información del<br>paciente solo muestra el ingreso de datos<br>cuando define el título del campo personalizado. |
| T lím reiniciar<br>exam     | 0/12h/24h/48h/72h/Unlimited | Puede definir el tiempo límite para reiniciar el<br>examen. Los exámenes solo se pueden reiniciar<br>dentro del tiempo límite. Si se selecciona 0,<br>ningún examen puede reiniciarse.                                                          |

Tabla 11-2 Descripción de la configuración del paciente

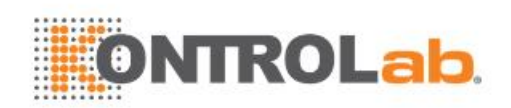

## 11.1.3. Configuración de pantalla Almacen/Imprimir

| Conf sis                                 |                                  |          |         |            |          |      |  |
|------------------------------------------|----------------------------------|----------|---------|------------|----------|------|--|
| General                                  | Paciente                         | Alm/Impr | Informe | Imagen     | Alimenta | Usua |  |
| • Almac clip<br>Duración p<br>Duración r | )<br>prospectiva<br>etrospectiva | 10<br>10 |         | seg<br>seg |          |      |  |
| • Impresora                              | de video<br>et                   |          |         |            |          |      |  |

Figura 11-3 Pantalla de configuración Almacen/Imprimir

|                       | Elemento                         | Descripción                                                                                                    |  |  |  |
|-----------------------|----------------------------------|----------------------------------------------------------------------------------------------------|--|--|--|
| Almac clip            | Duración prospectiva             | Defina la duración para el almacenamiento de<br>imágenes de cine prospectivas en estado de<br>barrido en vivo.                                                                      |  |  |  |
|                       | Duración retrospectiva           | Defina la duración predeterminada para e<br>almacenamiento de imágenes de cine<br>retrospectivas en estado congelado.                                                               |  |  |  |
| Impresora de<br>video | SONY-UP-D25MD,<br>SONY-UP_X898MD | Seleccione una impresora de video como<br>impresora predeterminada desde la lista<br>cuando haya más de una impresora de video<br>conectada al sistema a través de un cable<br>USB. |  |  |  |

Tabla 11-3 Descripción de la configuración para almacenar o imprimir

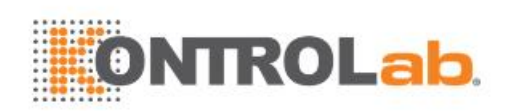

## 11.1.4. Configurar informe

| Conf sis                      |                |             |             |          |      |  |  |  |  |  |
|-------------------------------|----------------|-------------|-------------|----------|------|--|--|--|--|--|
| General Pac                   | iente Alm/Impr | Informe     | Imagen      | Alimenta | Usua |  |  |  |  |  |
| • Logo inform                 |                |             |             |          |      |  |  |  |  |  |
|                               | Importar       | Posic logo: | Posic logo: |          |      |  |  |  |  |  |
|                               | Borrar         | Tamñ logo:  | 💿 Pequeño   | O Grande |      |  |  |  |  |  |
| • Impr informe<br>Impr predet |                |             |             |          |      |  |  |  |  |  |

Figura 11-4 Pantalla de configuración de informe

| E            | Elemento      | Descripción                                                                                                    |  |  |  |  |  |
|--------------|---------------|----------------------------------------------------------------------------------------------------|--|--|--|--|--|
|              | Importar      | Importa un logotipo con formato bmp desde una memoria USB.                                                                                                    |  |  |  |  |  |
| Logo inform  | Posición logo | Define la posición del logotipo para ubicarlo a la derecha o a la izquierda del encabezado de informe.                                                                                |  |  |  |  |  |
|              | Tamñ logo     | Define el tamaño del logotipo como grande o pequeño.                                                                                                    |  |  |  |  |  |
|              | Borrar        | Elimina el logotipo importado.                                                                                                    |  |  |  |  |  |
| Impr informe | Impr predet   | Seleccione una impresora de informe como<br>impresora predeterminada desde la lista cuando<br>haya más de una impresora de informes conectada<br>al sistema a través de un cable USB. |  |  |  |  |  |

Tabla 11-4 Descripción de la configuración general

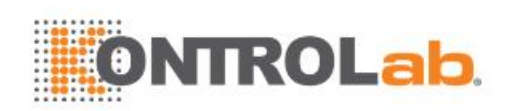

## 11.1.5. Configurar imagen

| Conf sis  |                |                  |                |        |          |      |  |
|-----------|----------------|------------------|----------------|--------|----------|------|--|
| General   | Paciente       | Alm/Impr         | Informe        | Imagen | Alimenta | Usua |  |
|           |                |                  |                |        |          |      |  |
|           |                |                  |                |        |          |      |  |
|           |                |                  |                |        |          |      |  |
| 🗹 Aum aut | o imagen en so | nda lineal en pi | of superficial |        |          |      |  |
| Unida esc | cm/s -         |                  |                |        |          |      |  |
|           |                |                  |                |        |          |      |  |
|           |                |                  |                |        |          |      |  |
|           |                |                  |                |        |          |      |  |
|           |                |                  |                |        |          |      |  |
|           |                |                  |                |        |          |      |  |
|           |                |                  |                |        |          |      |  |
|           |                |                  |                |        |          |      |  |
|           |                |                  |                |        |          |      |  |
|           |                |                  |                |        |          |      |  |
|           |                |                  |                |        |          |      |  |
|           |                |                  |                |        |          |      |  |

Figura 11-5 Pantalla de configuración de informe

| Elemento                                               | Opciones  | Descripción                                                                                                    |
|--------------------------------------------------------|-----------|----------------------------------------------------------------------------------------------------|
| Unida esc                                              | cm/s, kHz | Establece las unidades de velocidad de la escala del espectro.                                                                 |
| Aum auto imagen en sonda<br>lineal en prof superficial | √/×       | Define si se debe acercar automáticamente la<br>imagen en la profundidad superficial cuando se<br>usan transductores lineales. |

Tabla 11-5 Descripción de la configuración de imagen

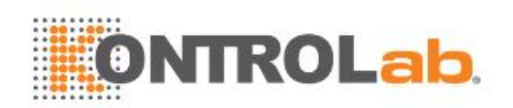

## 11.1.6. Configuración de alimentación

| Conf sis     |           |              |                    |      |  |        |          |      |  |
|--------------|-----------|--------------|--------------------|------|--|--------|----------|------|--|
| General      | Paciente  |              | e Alm/Impr Informe |      |  | Imagen | Alimenta | Usua |  |
|              |           |              |                    |      |  |        |          |      |  |
| Autocongela  | ar        |              | 10 minutos         |      |  |        |          |      |  |
| Apagar visua | alización |              | 10 minutos         |      |  |        |          |      |  |
| Autoreposo   |           | $\checkmark$ | 20 minutos         |      |  |        |          |      |  |
| Modo repos   | o         |              | Reposo prof        | undo |  |        |          |      |  |
|              |           |              |                    |      |  |        |          |      |  |
|              |           |              |                    |      |  |        |          |      |  |
|              |           |              |                    |      |  |        |          |      |  |
|              |           |              |                    |      |  |        |          |      |  |
|              |           |              |                    |      |  |        |          |      |  |
|              |           |              |                    |      |  |        |          |      |  |
|              |           |              |                    |      |  |        |          |      |  |
|              |           |              |                    |      |  |        |          |      |  |
|              |           |              |                    |      |  |        |          |      |  |
|              |           |              |                    |      |  |        |          |      |  |

Figura 11-6 Pantalla de configuración de alimentación

| Elemento                                   | Opciones                        | Descripción                                                                                                    |  |  |
|--------------------------------------------|---------------------------------|----------------------------------------------------------------------------------------------------|--|--|
| Autocongelar y<br>Tiempo de espera         | √/×<br>1/5/10/15/20/25/30/60min | Define si se va a activar la función de<br>autocongelar de forma predeterminada o<br>no; ajuste el tiempo de espera para activar<br>la función de autocongelamiento.                       |  |  |
| Apagar visualización y<br>Tiempo de espera | √/×<br>1/5/10/15/20/25/30/60min | Defina si se va a activar la función de<br>apagar la pantalla de forma<br>predeterminada o no y ajuste el tiempo de<br>espera para apagar la pantalla.                                     |  |  |
| Suspender y<br>Tiempo de espera            | √/×<br>1/5/10/15/20/25/30/60min | Defina si se va a activar la función de<br>suspender el sistema o no y ajuste el<br>tiempo de espera del sistema para<br>ingresar al modo suspender.                                       |  |  |
| Modo reposo                                | Suspender<br>Reposo profundo    | Defina el modo de suspensión del sistema.<br>El modo de suspensión del sistema<br>consume menos energía y, por lo tanto, el<br>sistema podría tener un tiempo de espera<br>más prolongado. |  |  |

Tabla 11-6 Descripción de la configuración de alimentación

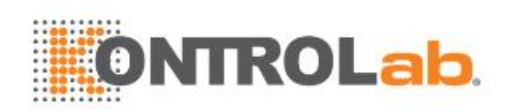

## 11.1.7. Configuración del usuario

| Conf sis      |             |          |         |              |          |                    |  |
|---------------|-------------|----------|---------|--------------|----------|--------------------|--|
| General       | Paciente    | Alm/Impr | Informe | Imagen       | Alimenta | Usua               |  |
| Act. protei   | c./contr. 🗌 |          |         |              |          |                    |  |
| • Iniciar ses |             |          |         |              |          |                    |  |
| • Lista us.   |             |          |         |              |          |                    |  |
|               |             | Nomb     |         | Tipo usu.    |          |                    |  |
| $\checkmark$  |             | Admin1   |         | Administrad  | or       |                    |  |
|               |             | Admin2   |         | Administrade | or       | Agr. us.           |  |
|               |             |          |         |              |          |                    |  |
|               |             |          |         |              |          | Edit usua          |  |
|               |             |          |         |              |          | Cambiar<br>contrs. |  |
|               |             |          |         |              |          |                    |  |
|               |             |          |         |              |          |                    |  |
|               |             |          |         |              |          |                    |  |

Figura 11-7 Pantalla de configuración de usuario

| Elemento                                                    | Opciones | Descripción                                                                                                    |
|-------------------------------------------------------------|----------|----------------------------------------------------------------------------------------------------|
| Act. protec.<br>/contr.                                     | √/×      | Muestra u oculta el cuadro de diálogo de inicio de<br>sesión cuando se enciende el sistema. Se requiere<br>una contraseña para activar la función de protección<br>de contraseña.                 |
| Iniciar sesión<br>de usuario al<br>salir del modo<br>reposo | √/×      | Defina si se va a mostrar el cuadro de diálogo de inicio<br>de sesión del usuario para el inicio de sesión del<br>usuario cuando salga del modo de suspensión.                                    |
| Lista us.                                                   | √/×      | Muestra todos los usuarios al mostrar el nombre y el<br>tipo de usuario. Haga clic en el cuadro de diálogo<br>delante del usuario para seleccionar a este usuario<br>para la operación de edición |

Tabla 11-7 Información de la configuración del usuario

Las opciones de tipo de usuario son Administrador y Operador.

- Los administradores tienen la facultad para activar/desactivar la protección con contraseña, agregar/eliminar/editar usuarios y pueden ver todos los exámenes en la base de datos de pacientes. Hay dos administradores predefinidos: Admin1 y Admin2.
- Los operadores solo pueden editar su propia información de usuario, cambiar su propia contraseña y ver los exámenes que crearon.
- Existe un usuario predefinido con el nombre Emergency para iniciar sesión de urgencia sin ingresar la contraseña. Los exámenes creados por el administrador y el operador no se pueden visualizar mediante el inicio de sesión de urgencia.

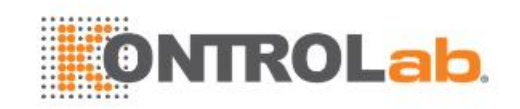

Hay un par de botones para diferentes operaciones de edición del usuario. Esto incluye agregar usuario, eliminar usuario, editar usuario y cambiar contraseña.

- Agr. us.: haga clic aquí para agregar un usuario a la lista de usuarios.
- Cambiar contrs.: haga clic aquí para cambiar la contraseña de los usuarios.
- Borrar usu: haga clic aquí para borrar el usuario resaltado en la lista de usuarios.
- Edit usua: haga clic aquí para modificar la información del usuario.

#### Precaución

- 1. Por razones de seguridad se sugiere una contraseña con un alto nivel de seguridad para cada cuenta de usuario; además, la contraseña se debe cambiar periódicamente.
- 2. Mantenga protegidos su nombre de usuario y su contraseña.
- 3. Cambie las contraseñas de los dos usuarios predefinidos como administrador, Admin1 y Admin2, de inmediato cuando reciba el sistema de ultrasonido.
- 4. Siempre active la función de inicio de sesión de usuario con protección de contraseña.

## **11.2 Conectividad**

#### Ingreso a la pantalla Conectividad:

Abra la página **Utilidades**: Presione el botón **Configurar** de la pantalla táctil y el botón **Conectividad** Para acceder a las pantallas de Conectividad.

Las pantallas de Conectividad admiten configurar el acceso a la red y los servicios. Se divide en 2 pestañas:

- IP/TCP: Configura el acceso a la red desde el sistema.
- **DICOM**: configura los servicios DICOM de la red.

#### **ADVERTENCIA**

- 1. Construya un entorno de red seguro para el sistema de ultrasonido a fin de impedir el acceso a los datos del paciente durante las transmisiones a través de la red
- 2. Los datos de los pacientes que transmite el sistema se cifran con el algoritmo AES.
- 3. Para garantizar la seguridad física de la red, pruebe con las siguientes medidas:
  - a) Instale un software de IDS (Sistema de defensa contra intrusos) e IPS (Sistema de protección contra intrusos) en el entorno de la red donde se utiliza el sistema de ultrasonido.
  - b) Use una red aislada del entorno exterior mediante un firewall.
  - c) Use el protocolo WPA2 para autenticación y cifrado de la red inalámbrica, además de contraseñas de seguridad alta.
  - d) No conecte el sistema de ultrasonido con dispositivos no médicos en una misma red.
- 4. Este dispositivo no tiene instalado software antivirus. Implemente medidas de protección antivirus en el entorno de la red donde se usan los sistemas de ultrasonido.

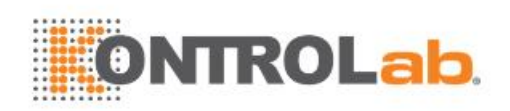

## 11.2.1. IP/TCP

Esta pantalla configura el acceso a una red.

| Config. conectividad               |                            |                |
|------------------------------------|----------------------------|----------------|
| IP/TCP* DICOM                      |                            |                |
|                                    |                            |                |
| <ul> <li>Config. c/conx</li> </ul> |                            |                |
| Obten IP local                     | Manual *                   |                |
| Dirección IP                       | 192 168 44 82 P enlace 192 | 168 · 44 · 1   |
| Másc subred                        | 255 255 255 0 DNS 192      | 168 · 2 · 232  |
| • Config inalámbri                 |                            |                |
| Activar inglámh                    |                            |                |
|                                    |                            |                |
| Redes(11)                          | TP-LINK_C5BA               |                |
|                                    | Edan_wireless              |                |
|                                    | Edan_customer              | ₿ 🛜            |
|                                    | lxq                        | 🗄 🛜 Unir       |
|                                    | Edan_sean                  | ₿ 🛜            |
|                                    | GT-5300                    | Olvidar red    |
|                                    | HUAWEI-6278                | Actualiz       |
|                                    | CMSIII                     | ₿ 🛜            |
|                                    | Xiaomi_8380_7C7F           | 🛱 🛜 🗸 Aj avanz |
|                                    |                            |                |
|                                    | Guarda                     | r Δtrás Salir  |
|                                    | Guarda                     | Alias Salii    |

Figura 11-8 Configuración IP/TCP

#### Config. c/conx:

La siguiente configuración se aplica a la conexión de un sistema a una red conectada a través del puerto de red en el extremo del sistema.

**Obtén IP local**: ya sea ingresado de forma manual (estática) o mediante DHCP. La configuración correcta dependerá de si su red DICOM es administrada. De no estar seguro, pruebe primero con DHCP. Por lo general, una IP estática solo se necesita si el sistema PACS de destino la requiere. Si es necesaria, póngase en contacto con su administrador de red de TI.

**Dirección IP, Másc subred, P enlace, DNS**: Estos valores especifican el modo en el que se comunica el sistema con su red. Si define DHCP, entonces el enrutador de red los especifica automáticamente. Si define "IP ingre manual", póngase en contacto con su administrador de TI para solicitar la configuración adecuada.

#### Config. inalámbri:

Activar inalámb: esta función activa/desactiva la radio inalámbrica. Cuando está desactivada, no se muestran las redes inalámbricas.

**Redes**: cuando la conexión inalámbrica está activada, el sistema busca redes inalámbricas disponibles y las muestra en esta lista. Las redes a las que se ha accedido previamente se marcan con un asterisco ("\*"). Si hay una red activa, se indica con un visto bueno ( $\sqrt[4]$ ). Si la red requiere una contraseña, muestra un ícono de candado. Todas las redes que se muestran incluyen un ícono que indica la intensidad de la señal.

Actualiz: haga clic en este botón para actualizar la lista de redes que se muestra.

Para que los siguientes controles funcionen, es necesario que se seleccione una red inalámbrica de la lista de redes. Haga clic en el nombre de una red para seleccionarla.

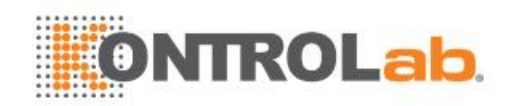

**Unir**: esta opción une la red seleccionada. Si se requiere una contraseña, se abre un cuadro de diálogo para ingresarla.

**Olvidar red**: esta opción elimina cualquier contraseña de la red seleccionada que se haya ingresado, pero la red sigue apareciendo en la lista.

**Ajuste avanzado**: esta opción abre un cuadro de diálogo con ajustes adicionales para la red inalámbrica seleccionada. El cuadro de diálogo incluye lo siguiente:

- Contras.: este cuadro de diálogo es útil cuando se cambia la contraseña de la red.
- Método: ya sea ingresado de forma manual (estática) o mediante DHCP. Por lo general, las redes inalámbricas usan DHCP y solo se necesita una dirección estática si la requiere el sistema PACS de destino.
- **Dirección IP, Másc subred, P enlace, DNS:** Si define DHCP, entonces el enrutador de red los especifica automáticamente. Si define "IP ingre manual", póngase en contacto con su administrador de TI para solicitar la configuración adecuada.

#### 11.2.2. DICOM

Esta pantalla configura los servicios DICOM, incluidos Guardar y el Modo de lista de trabajo.

| Config  | conectiv    | /idad    |          |                    |        |               |                 |          |
|---------|-------------|----------|----------|--------------------|--------|---------------|-----------------|----------|
| IP/T    | CP*         | DICOM    |          |                    |        |               |                 |          |
| • Conf  | ig. local   |          |          |                    |        |               |                 |          |
| Titulo  | AE local    | EDAN_STR | R_SCU    |                    |        |               |                 |          |
| T esp   | era         | 6        |          |                    |        |               |                 |          |
| • Conf  | ia convide  |          |          |                    |        |               |                 |          |
| Com     | N           | omb      | Títlo AE | Dirección IP       | Prto   | PDU máx       | Cifrado         | Ping     |
|         |             | FG       | WE       | 192.168.53.25      | 104    | 16384         | No              | Verifica |
| Modo    | lista traba | aj 🔽     |          | Agr                | Editar | Borrar        | Predeter        |          |
| Actua   | list trab   | A pedido |          | Fuente descrip. es | studio | Descripción p | orocedm. solici | tado -   |
| Serv li | sta trab    |          |          | Rang fecha         |        | Ноу:          |                 |          |
|         |             |          |          |                    |        | Guardar       | Atrás           | Salir    |

Figura 11-9 Configuración de DICOM

#### Config. local:

estos valores determinan el modo en el que sistema se comunica con otros dispositivos DICOM. Se requieren para el servicio Guardar y el Modo de lista de trabajo.

Título AE local: 16 caracteres cualquiera que identifican de forma única este sistema en su red DICOM. El valor predeterminado "EDAN\_STR\_SCU" se aplicará a no ser que tenga varios sistemas Edan en su red.

T espera: esto determina el tiempo después del cual el sistema dejará de tratar de establecer una conexión con el servidor DICOM.

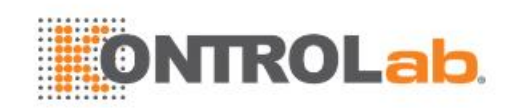

#### Config servidor:

**Lista us.**: la principal interacción en esta sección es una lista de servidores configurados. En un principio es una lista vacía, que va aumentando a medida que se agregan servidores. En la mayoría de los establecimientos se utilizará un solo servidor, pero si el sistema se traslada entre diversas ubicaciones, entonces se pueden ingresar múltiples servidores.

- **Predeter**: un visto bueno en el lado izquierdo indica cuál es el servidor predeterminado para la transferencia de archivos.
- **Nomb**: el nombre del servidor que aparece en la lista desplegable de la base de datos de pacientes
- Títlo AE, Direc IP, Puerto, PDU máx: Esta es la configuración del servidor DICOM de destino. Es el modo en el que sistema ubica el servidor DICOM en la red. Si define "IP ingre manual", póngase en contacto con su administrador de TI para solicitar la configuración adecuada. La configuración más frecuente del puerto remoto de los servidores DICOM es 104, aunque es posible que no sea el caso de su servidor.
- Cifrado: indica si este servidor DICOM está cifrado para el proceso de almacenamiento DICOM. Para cifrar el proceso de almacenamiento DICOM, marque la casilla Cifrado en la ventana cuando agregue o edite un servidor DICOM. Puede usar el protocolo de cifrado TLS predeterminado o importar otros protocolos de cifrado que se generen a partir del servidor DICOM.

**Prueba del servidor**: existen dos pruebas para garantizar que la información el servidor se ingresó correctamente. Haga clic en cualquier campo de un servidor determinado para seleccionarlo, y luego:

- Ping: un Ping correcto significa que sistema puede comunicarse con el servidor a un bajo nivel. En términos sencillos, esto significa que ambos sistemas pueden "verse". Algunos servidores en Internet están configurados para no responder a Ping como medida de seguridad, sin importar que la conexión se haya establecido correctamente.
- Verifica: un Verifica correcto significa que el sistema puede comunicarse con el servidor a nivel de DICOM. En términos sencillos, esto significa que los DICOM en ambos sistemas se entienden entre sí. Una instancia correcta de Verifica significa generalmente que la configuración de DICOM es correcta.

#### Otros controles:

- Añadir: agrega otra línea en la lista de servidores.
- Editar: edita la información de un servidor seleccionado.
- Borrar: elimina el servidor seleccionado.
- **Predeter**: define el servidor seleccionado como predeterminado para la transferencia.

Modo lista trabaj: el modo de lista de trabajo busca el servidor configurado para una lista de exámenes de ultrasonido programados, dentro del rango de fecha configurado.

Activar: activa o desactiva el modo de lista de trabajo.

Actua list trab: determina cuándo se actualiza la lista de trabajo. Las opciones son:

- A pedido: la actualización se realiza solo cuando se presiona el botón para actualizar en la página de paciente.
- Al iniciar examn: la actualización se realiza cuando la página del paciente se muestra al inicio del examen.

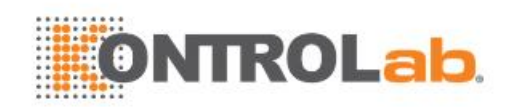

**Fuente descrip. estudio**: el modo de lista de trabajo puede completar los comentarios del ultrasonido desde el servidor. Dependiendo de:

- **Descripción procedm. solicitado**: obtiene los comentarios desde la etiqueta DICOM (0x0010,0x4000);
- **Descripción procedm. program.**: obtiene los comentarios desde la etiqueta DICOM (0x0040,0x0007)
- **Coment. de paso procedm. program**: obtiene los comentarios desde la etiqueta DICOM(0x0040,0x0400)

**Serv lista trab:** selecciona el servidor para buscar la lista de trabajo. Las opciones incluyen todos los **servidores configurados** (consulte la sección previa).

**Rang fecha**: el rango de fechas para buscar la lista de trabajo. Considere que la opción "Ayer y mañana" incluye los exámenes del día actual.

## 11.3 Mantenimiento

Abra la página **Utilidades** y presione el botón **Mantenim** de la pantalla táctil para acceder a las ventanas de mantenimiento.

La pantalla de mantenimiento proporciona acceso a controles que no suelen requerirse durante el funcionamiento normal del sistema.

### 11.3.1. Licencia

La página **Licencia** muestra las funciones que cuentan con licencia de uso en el sistema. En la parte superior de la pantalla se muestra la clave de la licencia actual además de un código QR de la licencia. En la parte inferior se encuentra una lista de todas las funciones para las que se puede obtener licencia, junto con su estado actual. El sistema admite licencias temporales de prueba. Haga clic en el botón **Prueba** para probarla función una vez en un transcurso válido de tres meses. Si una función cuenta con una licencia temporal, también se muestra la fecha de vencimiento.

- Presione el botón **Importar** para importar un archivo de licencia desde un dispositivo de almacenamiento externo USB. Póngase en contacto con su distribuidor o con el ingeniero de servicio técnico de Edan para obtener una nueva clave de licencia.
- Presione el botón Revertir para restablecer la licencia anterior si la licencia importada es incorrecta.
- Presione el botón Import Config para importar el archivo de configuración desde un dispositivo de almacenamiento externo USB.
- Presione el botón Ver config para ver si el archivo de configuración tiene una función activada o no.

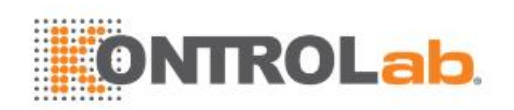

| Manteni sist |                   |                   |              |        |       |
|--------------|-------------------|-------------------|--------------|--------|-------|
| Licencia     | Versión           | Demo              | Auto Chequeo | Herram |       |
| Núm. serie:  | 85E6-B841-03E9-8E | 53-E058-6014-4A01 | -7E9A        |        |       |
| (            | Caracter          | Activar           | Fecha vencim |        | Prueb |
|              | WI-FI             |                   | 20200115     |        |       |
|              |                   | 879               | 6            |        |       |
|              |                   |                   |              |        |       |
| Importar     | Revertir Im       | port config Ve    | er config    | Atrás  | Salir |

Figura 11-10 Pantalla de licencia del sistema

#### 11.3.2. Versión

La pantalla **Versión** muestra la versión del software, firmware y del hardware seleccionado actual para el sistema. Esta información solo se necesita en caso de que la solicite el ingeniero de servicio de Edan. Esta página también incluye los botones **Actualizar** y **Expor regist**.

#### Precaución

- 1. Antes de utilizar memorias USB, estas se deben someter a exploración para la detección de virus.
- 2. No conecte dispositivos USB de procedencia desconocida al sistema de ultrasonido.
- 3. Para evitar que se pierdan datos de pacientes, haga una copia de seguridad de los datos de pacientes antes de actualizar el software.

#### 11.3.3. Demo

La pantalla Demo brinda acceso para que muestre un conjunto de las imágenes que ha obtenido para fines de demostración.

Importar: Importa una colección de imágenes al sistema de ultrasonido.

- 1. Antes de importar, debe crear una carpeta en una memoria USB y guardar las imágenes en ella.
- 2. Conecte la memoria USB externo al sistema de ultrasonido.
- 3. Abra la ventana **Demo** y presione el botón **Importar**.
- 4. Busque la ruta de la carpeta y presione **OK** para importar.

Presentaci: Muestra una colección de imágenes importadas imagen por imagen.

Exportar: Exporta las imágenes importadas al dispositivo de almacenamiento USB.

Borrar: Elimina las imágenes importadas.

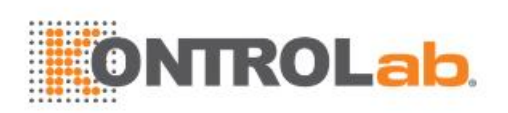

| Manteni sis | it |          |               |              |         |       |
|-------------|----|----------|---------------|--------------|---------|-------|
| Licenc      | ia | Versión  | Demo          | Auto Chequeo | Herram  |       |
|             |    | N.°      | Nor           | nb           | Tmño    |       |
|             |    |          | _201909121606 | 550_2019091  | 18.53Mb |       |
|             |    | 2        | _201910121641 | 150_20191012 | 41.00Mb |       |
|             |    |          | H9I9I9^VUBHU_ | _2019091916  | 3.09Mb  |       |
|             |    | 4        | G8Y^XTFY_201  | 9092210574   | 3.09Mb  |       |
|             |    |          | GYGGG_201910  | )12141558_0  | 3.24Mb  |       |
|             |    |          | _201909121440 | )32_20190912 | 3.63Mb  |       |
|             |    |          |               |              |         |       |
|             |    |          |               |              |         |       |
| Importar    |    | Exportar | Borrar Pr     | resentaci    | Atrás   | Salir |

Figura 11-11 Pantalla Demo

### 11.3.4. Auto Chequeo

La pantalla Auto Chequeo proporciona acceso para verificar el estado del ventilador y para probar la pantalla LCD.

### 11.3.5. Herram

La pantalla Herramientas proporciona acceso al mantenimiento del sistema que debe realizar personal de servicio técnico autorizado. Consulte el manual de servicio técnico para obtener información detallada.

## 11.4 Ajuste de la pantalla

Ingreso a la ventana de ajuste de pantalla:

Abra la página Utilidades: Presione el botón Configurar de la pantalla táctil y, luego, el botón Ajustede pantalla de la pantalla táctil para acceder a la Pantalla táctil de configuración de la pantalla

Es posible personalizar el brillo y el contraste del monitor y la pantalla táctil en el sistema.

- Brillo pantalla princip: ajusta el brillo del monitor.
- Contrast pantalla princip: ajusta el contraste del monitor.
- Brillo pantalla táctil: ajusta el brillo de la pantalla táctil.

Presione el botón **Restaur ajusts** para restablecer los ajustes de fábrica de todos los valores de brillo y contraste.

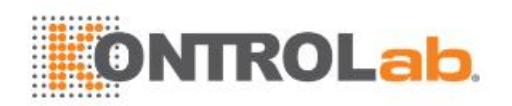

## **12 Exámenes intermedios**

## 12.1 Desempaque

Realice un examen visual del paquete antes de abrirlo. Si detecta signos de mal manejo o daños, comuníquese con la empresa de transporte para efectuar el reclamo por los daños. Después de extraer el dispositivo del paquete, debe leer la lista del paquete para revisar cuidadosamente el producto y asegurarse que no haya sufrido daños durante el transporte. Para una instalación, póngase en contacto con el distribuidor local o el departamento de servicio de EDAN en: support@edan.com.cn.

#### **ADVERTENCIA**

- 1. No use el dispositivo si descubre que presenta daños o defectos.
- 2. No deje caer ni golpee el transductor. En caso contrario, no podrá usarla.

## 12.2 Transporte

El sistema está diseñado como un equipo portátil y de fácil transporte. Apague el sistema y sujete bien todos los accesorios antes de mover el dispositivo a otra ubicación.

#### PRECAUCIÓN

- 1 Apague el sistema de ultrasonido. Desenchufe el adaptador de CA de la fuente de alimentación y asegúrelo.
- 2 Saque el transductor y colóquelo en un lugar seguro.
- 3 Desconecte y fije el cable de conexión.
- 4 Conecte los accesorios opcionales del sistema.
- 5 Fije el sistema y finalice su configuración; después realice la revisión diaria antes de usarlo.

Para preparar el sistema para enviarlo por largas distancias o terreno difícil, vuelva a embalarlo en la caja en que venía de la fábrica.

Para preparar el sistema para el transporte a distancia: cárguelo en un vehículo usando una compuerta levadiza.

Para evitar que el sistema se mueva de un lado a otro, fíjelo con correas para carga. Para evitar que el sistema se sacuda durante el transporte, coloque bajo él almohadillas antivibraciones.

Puede transportar el equipo por vía aérea, ferroviaria, terrestre y marítima. Proteja el sistema contra volcaduras, choques, lluvia y nieve.

## 12.3 Almacenamiento

- No coloque el dispositivo cerca del suelo, las paredes o el techo.
- Mantenga una buena ventilación en la habitación. Evite que el equipo quede expuesto a la luz solar directa o a gas erosivo.

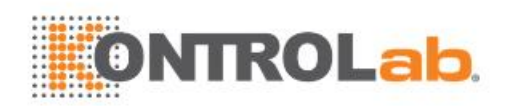

## 13 Solución de problemas y mantenimiento

Con el fin de garantizar el funcionamiento adecuado del sistema, se debe establecer un plan de mantenimiento e inspección para verificar periódicamente la seguridad del sistema. Si se observa mal funcionamiento del sistema, póngase en contacto con EDAN o con sus representantes autorizados.

## 13.1 Lista de verificación diaria

Realice una inspección antes de encender el sistema; si observa cualquier funcionamiento incorrecto, corríjalo antes del uso o comuníquese con EDAN o con sus representantes autorizados para solicitar servicio de ser necesario.

- Inspeccione visualmente todos los transductores. No use ningún transductor dañado.
- Inspeccione visualmente todos los cables de montaje y conectores asociados del transductor.
- Inspeccione visualmente todos los cables. No encienda el equipo si un cable está raído, dividido o muestra señales de desgaste.
- Verifique que los controles estén limpios y libres de gel u otros contaminantes.

Inspeccione el sistema después de encenderlo:

- Verifique visualmente la pantalla y la iluminación. Verifique que el monitor muestre la fecha y la hora actuales y que no aparezca ningún mensaje de error.
- Verifique que la identificación del transductor y la frecuencia indicada en la pantalla sean correctas para el transductor activado.
- Compruebe que no se escuche ningún ruido anormal evidente, no se vea una imagen discontinua ni haya áreas oscuras.
- Verifique que el equipo no emita olores intensos ni esté demasiado caliente.
- Compruebe al tacto que la ventana de ultrasonido no esté demasiado caliente.
- Verifique que los botones del teclado estén en buenas condiciones de funcionamiento.
- Compruebe que no se escuche un ruido anormal evidente de los altavoces.
- Compruebe que no se escuche un ruido anormal evidente del ventilador de aire.

## 13.2 Solución de problemas

Si se observa malfuncionamiento del sistema persistente, por ejemplo, mensajes de error en pantalla, pantalla con imágenes en blanco, ausencia de menús, consulte la tabla que aparece a continuación. Si no se puede eliminar la falla, póngase en contacto con EDAN o sus representantes autorizados.

| Elemento | Problema                                                                                                    | Solución                                                                                                    |
|----------|----------------------------------------------------------------------------------------------------|----------------------------------------------------------------------------------------------------|
| 1.       | Cuando el interruptor de<br>encendido/apagado está en la<br>posición de encendido, no se<br>muestra imagen alguna. | <ol> <li>Revise la fuente de suministro de alimentación.</li> <li>Revise los cables y los enchufes.</li> <li>Verifique que los transductores estén conectados correctamente.</li> </ol> |

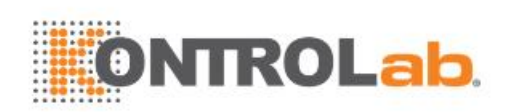

|    |                                                                 | 1. | Inspeccione la fuente de alimentación.                                                                                     |
|----|-----------------------------------------------------------------|----|----------------------------------------------------------------------------------------------------|
|    |                                                                 | 2. | Compruebe si la perturbación se produce por la acción de encendido de otro dispositivo.                                    |
| 2. | Se producen perturbaciones con<br>forma de líneas o de copos de | 3. | Verifique la perturbación de un campo eléctrico o magnético en el entorno circundante.                                     |
|    |                                                                 | 4. | Verifique si el conector y el enchufe de la fuente<br>de alimentación y del transductor están<br>conectados correctamente. |
| 3. | La imagen no se ve con claridad<br>en la pantalla.              | 1. | Ajuste la ganancia general (Ganancia).                                                                                     |
|    |                                                                 | 2. | Ajuste los ocho controles deslizantes de TGC.                                                                              |
|    |                                                                 |    | Ajuste el foco (la cantidad y la posición).                                                                                |
| 4. | La ventana de imagen está oscura.                               | 1. | Ajuste el brillo y deslice los controles de TGC en la pantalla táctil.                                                     |
|    |                                                                 | 2. | Verifique si el cable del transductor está<br>conectado correctamente.                                                     |
| 5. |                                                                 |    | Revise el panel de control para ver si el botón                                                                            |
|    | El botón no responde                                            |    | liberarlo.                                                                                                    |
|    |                                                                 |    | Limpie el botón.                                                                                                    |

#### Solución de problemas en caso de temperatura elevada del sistema:

- Compruebe que los conductos de ventilación del sistema estén despejados y sin obstrucciones. Consulte la sección 3.2.1 para determinar la ubicación de los conductos de ventilación del sistema. El exceso de polvo o las obstrucciones en los conductos de ventilación pueden provocar el aumento de la temperatura del sistema.
- 2. Compruebe si la temperatura ambiente del lugar donde se usa el sistema es superior a 40 °C. El sistema se debe usar a una temperatura ambiente inferior a 40 °C.
- 3. Compruebe que los cinco ventiladores del sistema estén funcionando.

Si todos los problemas antes indicados se solucionan, pero el sistema sigue presentando advertencias de temperatura alta, comuníquese con el servicio técnico.

## 13.3 Limpieza y desinfección del sistema

Utilice únicamente las sustancias y los métodos aprobados por EDAN incluidos en este capítulo para limpiar el sistema. La garantía no cubre ningún daño provocado al usar sustancias o métodos no aprobados.

Edan Instruments ha validado las instrucciones de limpieza y desinfección incluidas en este Manual del usuario. El profesional sanitario tiene la responsabilidad de asegurar que se sigan las instrucciones, a fin de garantizar la limpieza y la desinfección adecuadas.

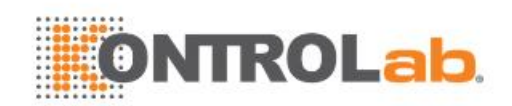

#### Generalidades:

Mantenga el monitor, los cables y accesorios libres de polvo y suciedad. Para evitar que se dañe el dispositivo, siga el procedimiento que se indica a continuación:

- Utilice únicamente las sustancias de limpieza y los desinfectantes indicados que se recomiendan en este manual. El uso de otros puede ocasionar daños (que no están cubiertos por la garantía), reducir la vida útil del producto o comprometer la seguridad.
- Siempre disuelva de acuerdo con las instrucciones del fabricante.
- A menos que se indique lo contrario, no sumerja ningún componente del equipo ni ninguno de los accesorios en líquido.
- No vierta líquido sobre el sistema.
- No permita que el líquido se filtre por la carcasa.
- Nunca utilice material abrasivo (como lana de acero o limpiadores de plata).
- Inspeccione el monitor y los accesorios reutilizables después de limpiarlos y desinfectarlos.

#### ADVERTENCIA

La consola no es a prueba de agua. No la sumerja en líquido ni la exponga a la humedad. La resistencia a las salpicaduras no se aplica a los conectores de transductor. Mantenga secos los conectores.

#### Limpieza de la superficie del dispositivo

Los agentes de limpieza validados para limpiar el sistema son:

- Etanol (75 %)
- Isopropanol (70%)

Para limpiar la superficie del dispositivo:

- 1. Apague el sistema y desenchúfelo.
- 2. Use guantes protectores estériles para prevenir infecciones.
- 3. Elimine todas las sustancias residuales extrañas de la superficie del sistema con un paño estéril o una toalla de papel de inmediato después del examen.
- 4. Utilice un paño estéril humedecido con el agente de limpieza para limpiar la superficie exterior del equipo, incluida la pantalla, hasta que no queden agentes contaminantes visibles.
- 5. Después de la limpieza, quite el agente de limpieza con un paño estéril o una toalla humedecida con agua de la llave, hasta que no queden residuos del agente de limpieza.
- 6. Limpie con un paño seco estéril para eliminar la humedad residual.
- 7. Deje que el sistema se seque al aire.
- 8. Si el sistema no está limpio a la vista al finalizar los pasos de limpieza, repita los pasos del 4 al 7.
- 9. Inspeccione el sistema para asegurarse de que no presente daños.

#### NOTA:

- 1. Asegúrese de que el sistema esté libre de gel y de cualquier otro residuo visible.
- 2. Use un paño suave seco sin sustancias químicas para la limpieza. La superficie del monitor se raya con facilidad.

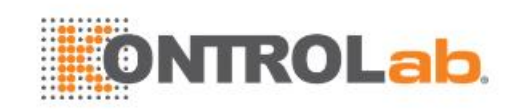

Para limpiar la esfera de desplazamiento:

- 1. Extraiga la cubierta del panel frontal.
- 2. Extraiga la esfera de desplazamiento como se muestra en la *Figura 13-1*.
- 3. Limpie la esfera de desplazamiento, los rodillos X e Y, y la rueda giratoria auxiliar con un paño estéril humedecido con la solución de limpieza hasta que no queden residuos contaminantes visibles.
- 4. Quite la solución de limpieza con un paño limpio nuevo estéril o una toalla humedecida con agua de la llave después de la limpieza, hasta que no queden residuos del agente de limpieza.
- 5. Limpie con un paño seco estéril para eliminar la humedad residual.
- 6. Deje que la esfera de desplazamiento, los rodillos X e Y y la rueda giratoria auxiliar se sequen al aire.
- 7. Monte la esfera de desplazamiento y la cubierta del panel frontal después de que las piezas de montaje se hayan secado totalmente.

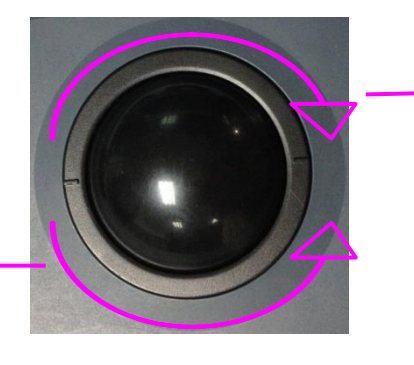

Gire a la derecha para sacar el anillo de fijación

Rueda giratoria auxiliar X

Rueda giratoria auxiliar Y

Gire en el sentido contrario a las agujas del reloj para montar el anillo de fijación.

Rueda giratoria auxiliar

Figura 13-1 Montaje y desmontaje de la esfera de desplazamiento

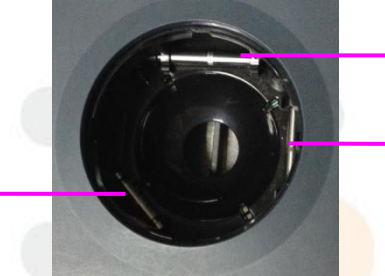

#### Figura 13-2 Ruedas X e Y y rueda giratoria auxiliar

#### PRECAUCIÓN

No deje caer ni coloque objetos extraños dentro de la esfera de desplazamiento, puesto que puede afectar el funcionamiento de esta y dañar el sistema.

#### NOTA:

Asegúrese de limpiar las ruedas X e Y, y la rueda giratoria auxiliar.

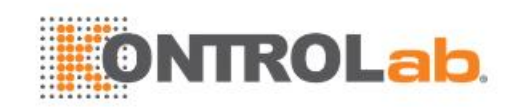

#### Desinfección de la superficie del sistema

Los agentes desinfectantes validados para desinfectar el sistema son los siguientes:

- Etanol (75 %)
- Isopropanol (70%)

Para desinfectar la superficie del dispositivo:

- 1. Apague el sistema y desenchúfelo.
- 2. Use guantes protectores para prevenir infecciones.
- 3. Limpie el sistema antes de la desinfección.
- 4. Prepare la solución desinfectante.
- 5. Limpie bien la superficie exterior del equipo con un paño suave estéril humedecido con la solución desinfectante. Siga las recomendaciones del fabricante del desinfectante para el tiempo de contacto y el modo.
- 6. Después de la desinfección, limpie el agente desinfectante con un paño limpio nuevo estéril humedecido con agua estéril.
- 7. Limpie el sistema con un paño seco estéril o déjelo que se seque al aire.
- 8. Inspeccione el sistema para asegurarse de que no presente daños.

## 13.4 Mantenim

Se deben realizar tareas de mantenimiento periódicas, al menos una vez al año, a cargo de un técnico capacitado, calificado, con conocimientos y experiencia. El profesional debe estar familiarizado con el manual de servicio, disponible a través del representante de Edan.

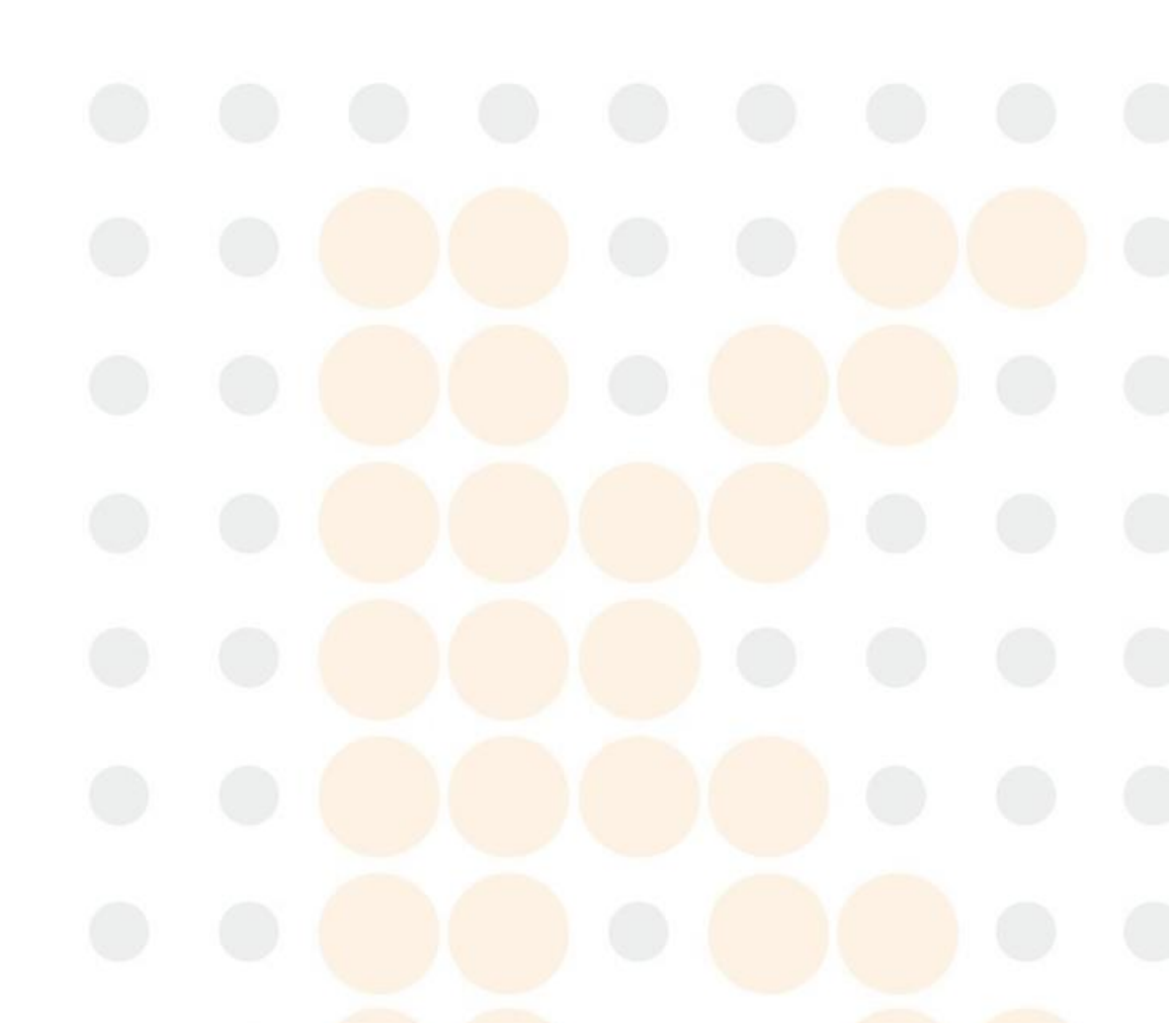

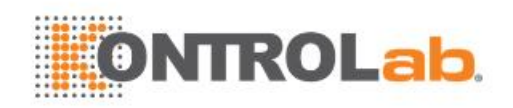

## **Apéndice A Especificaciones**

## A.1 Clasificaciones de seguridad eléctrica

| Según el tipo de protección contra                                                | Equipo con fuente de alimentación interna                                 |
|-----------------------------------------------------------------------------------|---------------------------------------------------------------------------|
| choque eléctrico                                                                  | Equipo Clase I                                                            |
| Según el grado de protección<br>contra choque eléctrico                           | Tipo BF                                                                   |
| Según el grado de protocción                                                      | Dispositivo completo: IPX0                                                |
| contra el ingreso de líquido dañino                                               | Transductor (excluido el conector del transductor): IPX7;                 |
|                                                                                   | Interruptor de pedal: IP68                                                |
| Según el grado de seguridad de<br>aplicación en presencia de gases<br>inflamables | El equipo no es apto para ser utilizado en presencia de gases inflamables |
| Según el modo de funcionamiento                                                   | Funcionamiento continuo                                                   |
|                                                                                   | EN 60950-1:2006+A2:2013                                                   |
|                                                                                   | EN 60601-2-37:2008/A1:2015                                                |
| Conformidad de la normativa                                                       | idt IEC 60601-2-37:2007/A1:2015                                           |
|                                                                                   | EN55032, EN55035                                                          |
|                                                                                   | EN301489                                                                  |

## A.2 Fuente de alimentación

| Tensión de trabajo         | 100 -240 V~                                                                                                    |
|----------------------------|----------------------------------------------------------------------------------------------------|
| Frecuencia de trabajo      | 50 Hz/60 Hz                                                                                                    |
| Corriente de entrada de CA | 2,5 A -1,5 A                                                                                                    |
| Corriente de entrada de CC | 19 V=== 7,8 A máx.                                                                                                    |
| Batería de litio           |                                                                                                    |
| Capacidad                  | 5000 mAh                                                                                                    |
| Voltaje                    | 14.8V                                                                                                    |
| Tiempo de funcionamiento   | Aproximadamente 1 hora con una batería con carga completa.<br>Aproximadamente 2 horas con dos baterías con carga completa. |
| Tiempo de carga            | Aproximadamente 2,5 horas para una batería.<br>Aproximadamente 5 horas para dos baterías.                                  |
| Ciclo de vida              | >300                                                                                                    |

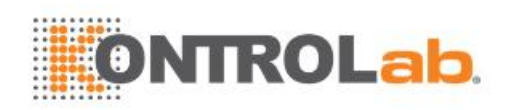

## A.3 Especificaciones del equipo

| Dimensiones de la unidad principal | 375 mm×380 mm×58 mm                                                                                                   |
|------------------------------------|----------------------------------------------------------------------------------------------------|
| Peso                               | Peso: 4,2 kg (incluido un enchufe de transductor, sin incluir batería, adaptador de alimentación y transductores)     |
|                                    | Peso: 4,35 kg (incluidos dos enchufes de transductor, sin incluir batería, adaptador de alimentación y transductores) |

## A.4 Especificaciones de la pantalla

| Pantalla           | TFT-LCD                      |
|--------------------|------------------------------|
| Tamaño diagonal    | 15,6 pulgadas                |
| Ángulo abierto     | 0°-180°                      |
| Número de píxeles  | 1920x1080                    |
| Luminancia blanca  | 300 cd/m <sup>2</sup> (tipo) |
| Radio de contraste | 700 (tipo)                   |

## A.5 Especificaciones generales

|                     | Modo B:B, 2B                                                                                |  |  |
|---------------------|---------------------------------------------------------------------------------------------|--|--|
|                     | Modo color: B/C (Simple, Doble);B+B/C (Dual Live); B/C/PW (modo                             |  |  |
|                     | triplex)                                                                                    |  |  |
|                     | Modo PDI/DPDI:                                                                              |  |  |
|                     | B/PDI(DPDI) (Simple, Doble);                                                                |  |  |
|                     | B+B/PDI(DPDI) (Dual Live);                                                                  |  |  |
|                     | B/PDI(DPDI)/PW (modo triplex)                                                               |  |  |
|                     | Modo PW:                                                                                    |  |  |
| Modos de pantalla   | B/PW; (actualización)                                                                       |  |  |
|                     | B/PW; (d <mark>úplex, simultáneo)</mark>                                                    |  |  |
|                     | B/C/PW (actualización)                                                                      |  |  |
|                     | B/C/PW, B/PDI(DPDI)/PW; (modo triplex)                                                      |  |  |
|                     | Modo CW:                                                                                    |  |  |
|                     | B/CW;                                                                                       |  |  |
|                     | B/C/CW, <mark>B/PDI(DPDI)/CW</mark> ;                                                       |  |  |
|                     | Modo M: B/M (Dis <mark>p. pantalla: Arriba/abajo, izqu</mark> ie <mark>rda/dere</mark> cha) |  |  |
|                     |                                                                                             |  |  |
| Almacenamiento en   | 120 GB SSD (estándar)                                                                       |  |  |
| disco duro          | 512 GB SSD (op <mark>cional)</mark>                                                         |  |  |
| Paquetes de informe | Abdominal, obstétrico, partes blandas, vascular, cardiaco, reproducción, urológico          |  |  |

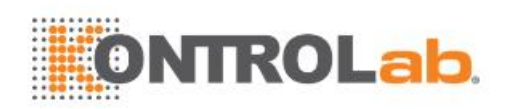

## A.6 Especificaciones de Wi-Fi

| Conformidad estándar    | 802.11b, 802.11g ,802.11n           |  |  |
|-------------------------|-------------------------------------|--|--|
| Banda de frecuencia     | 2,412-2,484 GHz (banda de @2,4 GHz) |  |  |
|                         | OFDM                                |  |  |
| Técnica de modulación   | DSSS                                |  |  |
|                         | ССК                                 |  |  |
|                         | Transmisión a 2.4 G                 |  |  |
|                         | 1 Mbps DSSS :17.3 dBm               |  |  |
|                         | 2 MbpsDSSS :17.3 dBm                |  |  |
|                         | 5,5 MbpsCKK :17.3 dBm               |  |  |
|                         | 11 MbpsCCK :17.3 dBm                |  |  |
| Detensis de transmisión | 6MbpsOFDM: 17.1dBm                  |  |  |
| Potencia de transmision | 9MbpsOFDM :17.1dBm                  |  |  |
|                         | 12MbpsOFDM: 17.1dBm                 |  |  |
|                         | 18MbpsOFDM :17.1dBm                 |  |  |
|                         | 24MbpsOFDM :16.2dBm                 |  |  |
|                         | 36MbpsOFDM :15.3dBm                 |  |  |
|                         | 48MbpsOFDM :14.6dBm                 |  |  |
|                         | 54MbpsOFDM: 13.8dBm                 |  |  |

# A.7 Entorno de funcionamiento, almacenamiento y transporte

## A.7.1 Entorno de funcionamiento

| Temperatura                  | 0°C ~ +40°C (+32°F ~ +104°F)              |
|------------------------------|-------------------------------------------|
| Rango de humedad relativa    | 15 % RH $\sim$ 95 % RH (sin condensación) |
| Rango de presión atmosférica | 86kPa ~ 106kPa                            |

## A.7.2 Entorno de almacenamiento y transporte

| Temperatura                  | <mark>-20°C</mark> ~ +55°C (-4°F ~ +131°F) |
|------------------------------|--------------------------------------------|
| Rango de humedad relativa    | 15 % RH ~ 95 % RH (sin condensación)       |
| Rango de presión atmosférica | 70kPa ~ 106kPa                             |

## A.8 Diferencia de configuración

| Modelos          | Diferencia de configuración |  |
|------------------|-----------------------------|--|
|                  | Número de enchufe           |  |
| Acclarix AX3 VET | Doble                       |  |
| Acclarix AX2 VET | Simple                      |  |

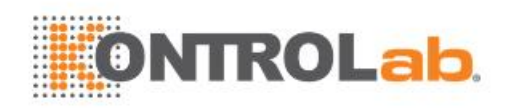

## Apéndice B Intensidad y seguridad de ultrasonido

## B.1 Ultrasonido en medicina

Se ha probado que el uso de ultrasonido para diagnóstico es una valiosa herramienta en el ejercicio de la medicina. Dados sus beneficios conocidos en investigaciones no invasivas y diagnóstico médico, que incluye la investigación del feto humano, cada vez tiene mayor relevancia el tema de la seguridad clínica en lo que respecta a la intensidad del ultrasonido.

No existe una respuesta sencilla a la pregunta sobre la seguridad en torno al uso de equipos de ultrasonido para diagnóstico. La aplicación del principio ALARA ("Lo más bajo que sea razonablemente posible", por sus siglas en inglés) funciona como una regla general que le ayudará a obtener resultados razonables con la salida ultrasónica más baja posible.

El Instituto estadounidense de ultrasonido en medicina (AIUM, American Institute of Ultrasound in Medicine) señala que, considerando el historial de más de 25 años de uso y ausencia de efectos biológicos confirmados en pacientes u operadores de instrumentos, los beneficios del uso prudente del ultrasonido para diagnóstico superan con claridad cualquier riesgo.

## B.2 Seguridad del ultrasonido y principio ALARA

Las ondas de ultrasonido disipan la energía en forma de calor y, por lo tanto, pueden causar un calentamiento de los tejidos. Si bien este efecto es extremadamente bajo con el Doppler transcraneal, es importante saber cómo controlar y limitar la exposición del paciente. Las principales agencias que regulan el uso de ultrasonido han emitido declaraciones que señalan que no se han informado efectos adversos; sin embargo, los niveles de exposición siempre se deben limitar a "Lo más bajo que sea razonablemente posible" (el principio ALARA).

#### Funciones de imágenes que afectan la salida acústica

Además del nivel de voltaje transmitido, el ajuste de las siguientes funciones o controles de imágenes puede afectar la salida acústica.

| Elemento                                           | Efecto                                                                                                    |
|----------------------------------------------------|----------------------------------------------------------------------------------------------------|
| Sonda                                              | La salida acústica cambia con el cambio de sonda.                                                                                                    |
| Modo de imagen                                     | Existen distintos parámetros que se aplican en modo B, modo Color, modo<br>M y modo PW, de manera que la salida acústica cambiará con el cambio<br>entre modo B, modo Color, modo M y modo PW. |
| Campo visual (ángulo<br>o ancho de<br>exploración) | La velocidad de cuadros puede cambiar con el cambio del ángulo de exploración o el ancho de exploración y la salida acústica también cambiará.                                                 |
| Profundidad de la<br>imagen                        | La frecuencia repet <mark>ida de pulso cambiará con el cambio de</mark> la profundidad de la imagen y la salida acústica también cambiará.                                                     |
| Número de focos                                    | La velocidad de cuadros cambiará con el cambio en el número de focos y la salida acústica también cambiará.                                                                                    |
| Posición de foco                                   | El nivel de potencia del haz y la apertura del haz cambiarán con el cambio de la posición del foco; la salida acústica también cambiará.                                                       |

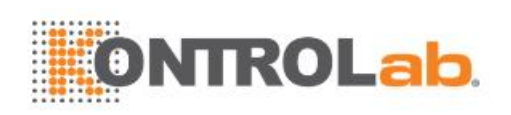

| Congelar                      | Al congelar el sistema, este dejará de transmitir una onda ultrasónica.                                                                                                    |
|-------------------------------|----------------------------------------------------------------------------------------------------|
| Potencia de<br>transmisión    | La salida de la sonda cambia con el cambio en la potencia de transmisión y la salida acústica también cambia.                                                                                                    |
| Frecuencia múltiple           | El carácter del enfoque de onda cambia con el cambio de la frecuencia y la salida acústica también cambia.                                                                                                    |
| Densidad de línea             | La salida acústica cambia con el cambio en el número de la línea de exploración (densidad de la línea).                                                                                                    |
| FRP                           | La salida acústica cambia con el cambio de la ERP                                                                                                    |
|                               |                                                                                                    |
| Volumen de muestra            | La onda de pulso y la potencia cambian con el cambio del volumen de muestra, y la salida acústica también cambia.                                                                                                    |
| Volumen de muestra<br>Ajustes | La onda de pulso y la potencia cambian con el cambio del volumen de<br>muestra, y la salida acústica también cambia.<br>Los ajustes contienen todos los parámetros anteriores, de manera que<br>cualquier cambio de los ajustes modifica la salida acústica. |

## B.3 Explicación de MI/TI

## **B.3.1 MI (Índice mecánico)**

Las cavitaciones se generan cuando la onda del ultrasonido pasa a través de los tejidos y hace contacto con ellos, lo que origina un recalentamiento local instantáneo. Este fenómeno se determina mediante presión acústica, espectro, foco, modo de transmisión y factores tales como el estado y las propiedades del tejido y sus límites. Este efecto biológico mecánico es un fenómeno de umbral que se produce cuando se excede un determinado nivel de salida de ultrasonido. El umbral se relaciona con el tipo de tejido. Aunque no se ha informado de efectos mecánicos adversos confirmados en pacientes ni en mamíferos debido a la exposición a las intensidades típicas de los actuales instrumentos de ultrasonido para diagnóstico, el umbral para cavitación aún es indeterminado. En general, mientras más alta es la presión acústica, mayor es el potencial de efectos biológicos mecánicos; mientras más baja es la frecuencia acústica, mayor es el potencial de efectos biológicos mecánicos.

El AIUM y la NEMA formulan un índice mecánico (MI) con el fin de indicar el potencial de efectos mecánicos. El MI se define como la relación entre la presión acústica de expansión máxima (se debe calcular mediante el coeficiente de atenuación acústica del tejido 0,3 dB/cm/MHz) a la raíz cuadrada de la frecuencia acústica.

$$MI = \frac{P_{r,a}}{\sqrt{f_{awf}} \times C_{MI}}$$

Donde  $C_{MI} = 1$  Mpa. MHz<sup>-1/2</sup>,  $P_{r,a}$  es la presión acústica de rarefracción atenuada máxima y  $f_{awf}$  es la frecuencia acústica de trabajo.

## B.3.2 TI (Índice térmico)

El calentamiento de los tejidos se debe a la absorción del ultrasonido cuando se aplica la energía de ultrasonido. El aumento de la temperatura se determina mediante la intensidad acústica, el área expuesta y las propiedades termofísicas del tejido.

Con el fin de indicar el potencial de aumento de temperatura provocado por los efectos térmicos, el AIUM y la NEMA crearon el índice térmico (TI). Este se define como la relación entre la potencia

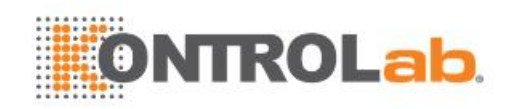

acústica total y la potencia acústica requerida para aumentar la temperatura del tejido en 1 ºC.

Según diferentes propiedades termofísicas del tejido, el TI se divide en tres tipos: TIS, TIB y TIC.

TIS (índice térmico de tejido blando): ofrece una estimación del potencial aumento de la temperatura en tejidos blandos o similares.

TIB (Índice térmico óseo): ofrece una estimación del potencial aumento de la temperatura cuando el haz ecográfico pasa a través de tejido blando y la región focal se encuentra inmediatamente cerca del hueso.

TIC (índice térmico del hueso craneal): ofrece una estimación del potencial aumento de la temperatura de los huesos craneales o huesos superficiales.

### B.3.3 Visualización de MI/TI

El sistema ofrece la visualización en tiempo real de los valores MI/TI en la parte superior derecha de la pantalla. El punto inicial del valor MI/TI es 0,0.

El operador debe monitorizar estos valores durante los exámenes y mantener el tiempo de exposición y el nivel de salida en las cantidades mínimas necesarias para un diagnóstico eficaz.

La precisión de la visualización es de 0,1.

Error de visualización de MI:

Al medir MI  $\leq$  0,5, el error absoluto de visualización es  $\leq$  0,25.

Al medir MI > 0.5, el error relativo de visualización es  $\leq \pm 50$  %.

Error de visualización de TI:

Al medir TI  $\leq$  2,0, el error absoluto de visualización es  $\leq$  1,0.

Al medir Tl > 2,0, el error relativo de visualización es  $\leq \pm 50$  %.

## B.4 Salida acústica

# B.4.1 Factores que contribuyen a la incertidumbre en la visualización de salida

Se deben considerar numerosos factores en los métodos de determinación de la exactitud de la visualización, tales como:

- Variabilidad del transductor
- Variabilidad del sistema
- Variabilidad y exactitud de la medición
- El número de condiciones de funcionamiento que el sistema es capaz de ofrecer y el número analizado para obtener los resultados de exactitud de la visualización
- Si la exactitud de la visualización se determina mediante combinaciones específicas de sistema, modo, conjunto del transductor y patrones de transmisión, o todas las combinaciones admitidas de ellos
- La exactitud de los algoritmos del cálculo de MI y TI en el software del sistema
- Aproximaciones de ingeniería para los cálculos en tiempo real

### B.4.2 Diferencias entre MI/TI reales y visualizados

En realidad, muchos de los supuestos adoptados en el proceso de medición y cálculo son relativamente conservadores. La sobreestimación de la exposición de la intensidad real in situ, para la mayoría de las rutas de los tejidos, se realiza para el proceso de medición y cálculo. Por ejemplo, se adopta el coeficiente de atenuación de 0,3 dB/cm·MHz, que es mucho más bajo que el valor real

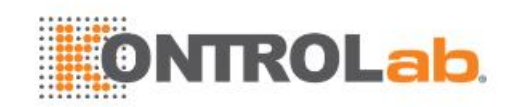

para la mayoría de los tejidos del cuerpo. Y se seleccionan los valores conservadores de las características del tejido para su uso en modelos de TI. Por lo tanto, la visualización de MI y TI se debe usar como información relativa para ayudar al operador en el uso prudente del sistema de ultrasonido y en la implementación del principio ALARA, y los valores no se deben interpretar como los valores físicos reales en los tejidos u órganos examinados.

### B.4.3 Incertidumbre en la medición

#### Tabla de incertidumbres en la medición

|                        | Intensidad | Presión  | Alimenta | Frecuencia central | МІ       |
|------------------------|------------|----------|----------|--------------------|----------|
| Incertidumbre<br>(K=2) | ±29,32 %   | ±14,66 % | ±29,32 % | ±0,20 %            | ±14,66 % |

## B.4.4 Valores predeterminados de potencia acústica

El sistema de ultrasonido permite obtener un control directo de la potencia acústica mediante la tecla de paleta Alimenta ubicada en la pantalla táctil. El rango se puede ajustar entre 10 % a 100 %. Entre mayor sea el número de potencia acústica, mayor será la salida acústica.

El valor predeterminado de fábrica de potencia acústica es 100 %. El operador puede reconfigurar los

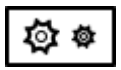

valores predeterminados mediante el elemento Potencia acústica en la página -> Programar-> Ajuste Imagen. El sistema de ultrasonido alterna a la configuración predeterminada durante el encendido, ingreso de nuevos pacientes, elaboración de exámenes nuevos o incorporación de nuevos transductores.

## B.4.5 Límites de salida acústica

De conformidad con los requisitos de Track 3 de la FDA, se espera que el nivel de salida acústica máximo desde cualquier transductor en cualquier modo de funcionamiento sea inferior a los límites que se indican a continuación.

Límites de salida acústica máximos de la FDA para Track 3 (valores atenuados)

| Aplicación                     | Ispta.3 (mW/cm²) | МІ   | TIS/TIB/TIC |
|--------------------------------|------------------|------|-------------|
| Regiones<br>(excepto los ojos) | ≤720             | ≤1,9 | ≤6,0        |

## **B.5** Características de control del operador

La posibilidad de producir efectos biológicos mecánicos/térmicos se puede ver afectada por tres tipos de controles: controles directos, controles indirectos y controles de receptor. El operador calificado puede usar los controles del sistema para minimizar la salida del ultrasonido mientras adquiere la información clínica necesaria.

Controles directos

La salida acústica del sistema se puede controlar directamente mediante el nivel de voltaje transmitido. En este caso, la salida acústica máxima nunca supera los límites en ningún modo de operación.

Controles indirectos

La salida acústica del sistema se puede controlar indirectamente mediante muchos parámetros de imágenes, entre ellos modos de imágenes, densidad de la línea, frecuencia de la sonda, número deenfoque/posición, profundidad y frecuencia de repetición de pulso (FRP).

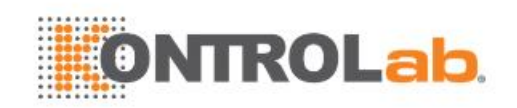

El modo de imágenes determina si el haz del ultrasonido es o no de exploración. El efecto biológico térmico se asocia estrechamente al modo B, M, PW y Color.

La atenuación acústica del tejido se conecta directamente con la frecuencia de la sonda.

El número de enfoque/posición se relaciona con la apertura activa de la sonda, el ancho del haz y la velocidad de marco.

Mientras más alta sea la FRP (frecuencia de repetición del pulso), más pulsos de salida habrá durante un período de tiempo.

• Controles del receptor

Los controles del receptor (tales como ganancia, TGC, rango dinámico y procesamiento de imágenes), los cuales sirven para mejorar la calidad de la imagen, no afectan de ningún modo la salida acústica. Por ende, estos controles se deben optimizar antes de aumentar la salida acústica.

## B.6 Declaración de uso prudente

Aun cuando nunca se ha informado de efectos biológicos confirmados en pacientes debido a la exposición del actual equipo de ultrasonido para diagnóstico, es posible que dichos efectos biológicos sí se puedan identificar en el futuro. Por lo tanto, el ultrasonido se debe utilizar con prudencia. Se deben evitar los altos niveles de salida acústica y los tiempos de exposición prolongados mientras se adquiere la información clínica necesaria.

## B.7 Referencias para la salida acústica y la seguridad

- 1. "Bioeffects and Safety of Diagnostic Ultrasound" (Efectos biológicos y seguridad del ultrasonido para diagnóstico) publicado por el AIUM en 1993.
- 2. "Medical Ultrasound Safety" (Seguridad del ultrasonido médico) publicado por el AIUM en 1994.
- 3. IEC 62359:2017, Caracterización del campo ultrasónico Métodos de prueba para la determinación de los índices térmicos y mecánicos relacionados con los campos de ultrasonido de diagnóstico médico.
- 4. "Information for Manufacturers Seeking Marketing Clearance of Diagnostic Ultrasound Systems and Transducers" (Información para fabricantes en búsqueda de permisos para marketing de sistemas y transductores de ultrasonido para diagnóstico) publicada en 2008.
- EC60601-2-37. Medical electrical equipment Part 2-37:2007+AMD1:2015 Particular requirements for the basic safety and essential performance of ultrasonic medical diagnostic and monitoring equipment, Comisión Electrotécnica Internacional.
- Roy C. Preston, David R. Bacon, and Robert A. Smith, Calibration of Medical Ultrasonic Equipment - Procedures and Accuracy Assessment, IEEE Transactions on Ultrasonics, Ferroelectrics, and Frequency Control (Calibración de equipo de ultrasonido médico: evaluación de procedimientos y precisión, transacciones de IEEE en ultrasonido, ferroeléctricos y control de frecuencia), Vol. 35, N.º 2, página 110, marzo de 1988.

## B.8 Datos de salida acústica del transductor

Consulte el volumen del Manual del usuario avanzado (P(N): 01.54.458491) para conocer los detalles de los datos de salida acústica de cada transductor.

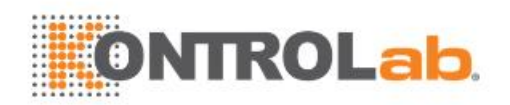

## Apéndice C Lista de pedidos

Se recomiendan los siguientes accesorios para uso con el sistema.

#### **ADVERTENCIA**

Solo puede usar accesorios suministrados o recomendados por EDAN; la batería y los transductores de EDAN solo se pueden usar en sistemas EDAN. De lo contrario, no se podrá garantizar el rendimiento ni la protección contra descargas eléctricas. Si es necesario conectar equipos eléctricos o mecánicos de otras empresas al dispositivo, comuníquese con EDAN o con sus representantes autorizados antes de realizar la conexión.

Se recomiendan los siguientes accesorios para uso con el sistema.

| Nombre de pieza                                                | Número de pieza            |
|----------------------------------------------------------------|----------------------------|
| Transductor P5-1Q                                              | 02.22.002827               |
| Transductor L17-7Q                                             | 02.22.002829               |
| Transductor C5-2Q                                              | 02.22.002825               |
| Transductor L12-5Q                                             | 02.22.002826               |
| Transductor MC8-4Q                                             | 02.22.002830               |
| Transductor MC9-3TQ                                            | 02.22.002831               |
| Transductor P7-3Q                                              | 02.22.002837               |
| Transductor VEL12-5Q                                           | 02.22.002833               |
| Transductor VEL8-3WQ                                           | 02.22.002832               |
| Transductor C5-2Q (4m cable)                                   | 02.22.002834               |
| Transductor MC8-4Q (4m cable)                                  | 02.22.002835               |
| Transductor VEL12-5Q (4m cable)                                | 02.22.00283 <mark>6</mark> |
| Kit de soporte de la Guía para la agujaBGK-C5                  | 02.01.211 <mark>006</mark> |
| Kit de soporte de la Guía para la aguja BGK-L40UB              | 02.01.210407               |
| Kit de soporte de la Guía para la aguja BGK-R15UB              | 02.01.210618               |
| Kit de soporte de la guía para la aguja BGK-001                | <mark>02.01.2</mark> 15191 |
| Kit de soporte de la guía para la aguja BGK-002                | 02.01.215192               |
| Kit de soporte de la guía para la aguj <mark>a BGK-00</mark> 3 | 02.01.215193               |

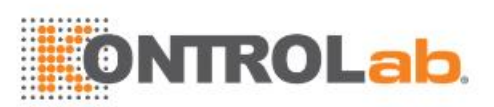

| Kit de soporte de la guía para la aguja BGK-004 | 02.01.215194 |
|-------------------------------------------------|--------------|
| Kit de soporte de la guía para la aguja BGK-008 | 02.01.215468 |
| Batería de ion de litio                         | 01.21.064143 |
| Adaptador                                       | 21.21.064243 |
| Cable de alimentación, estándar europeo         | 01.13.036638 |
| Cable de alimentación, estándar americano       | 21.13.036384 |
| Cal de ultragonida                              | 01.57.078008 |
|                                                 | 01.57.078001 |
| Disco USB                                       | 01.18.052245 |
| Interruptor de pedal (botón único)              | 01.10.000910 |
| Interruptor de pedal (doble botón)              | 01.10.027323 |
| Maletín                                         | 01.56.466572 |
| Mesita con ruedas MT-808                        | 83.63.560455 |
| Conector multi transductor (MTC)                | 83.63.560232 |

#### NOTA:

El nombre de la pieza puede variar según el contexto, pero el número de la pieza es constante.